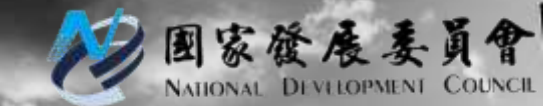

### 國家發展委員會

# 109年政府資料開放平臺 平臺使用說明手冊

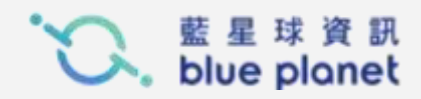

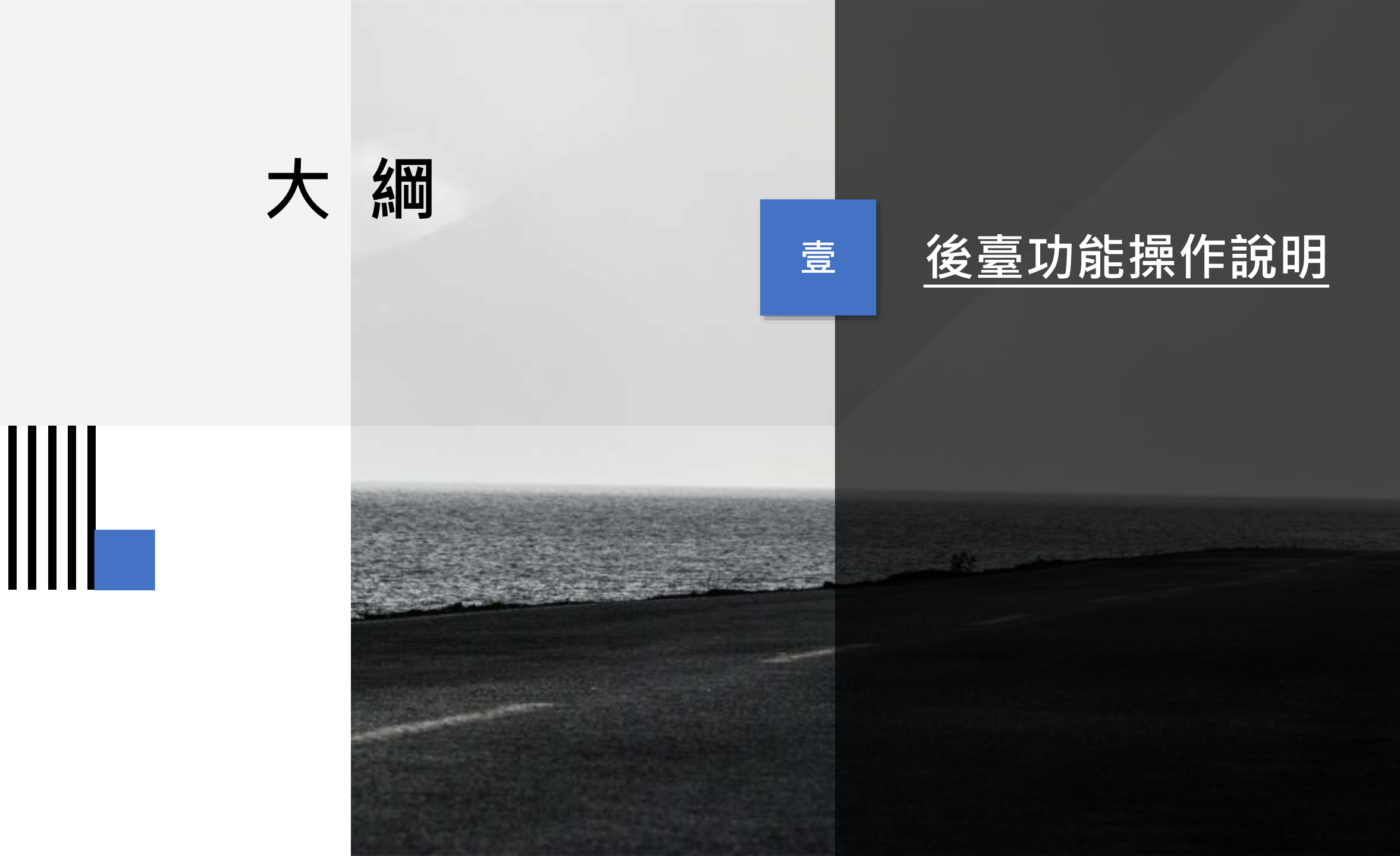

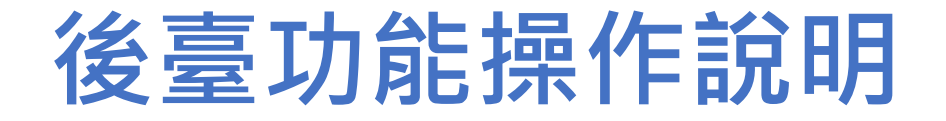

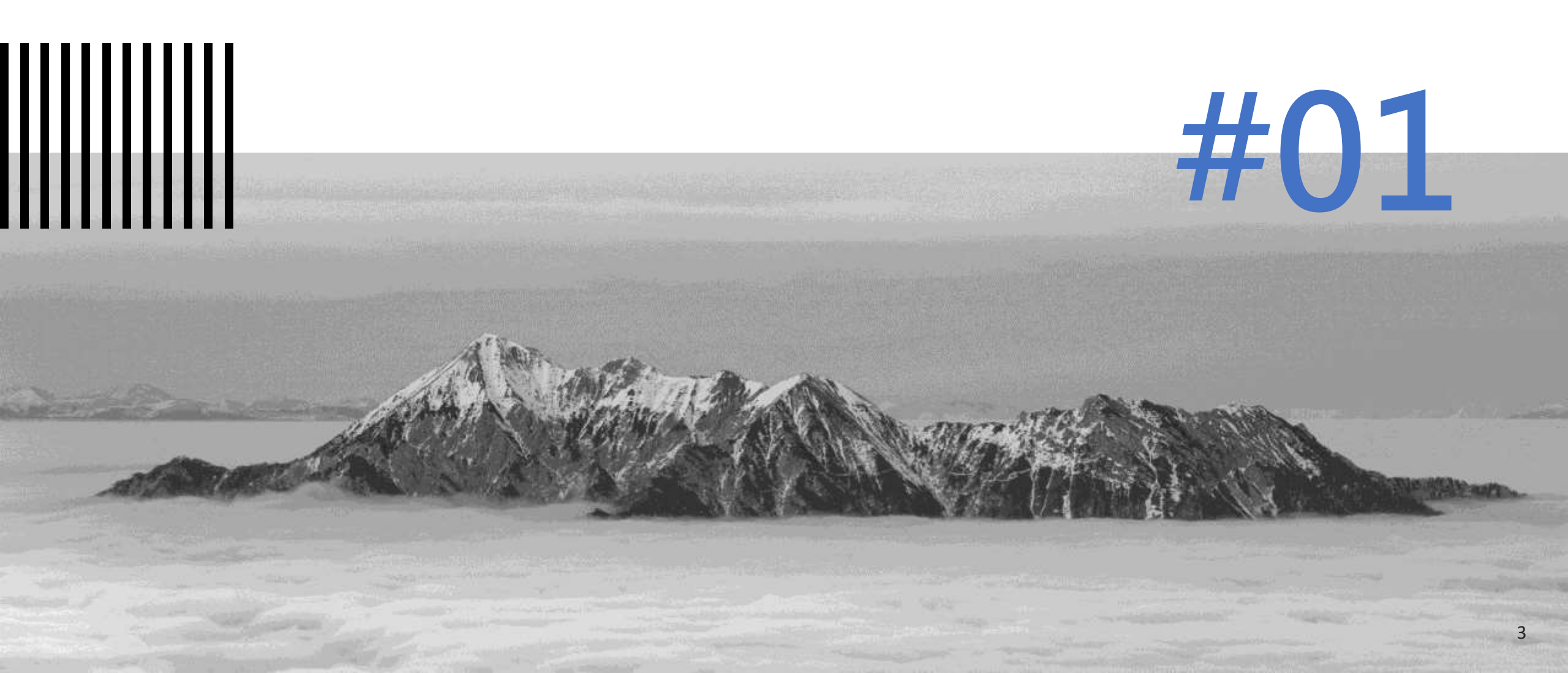

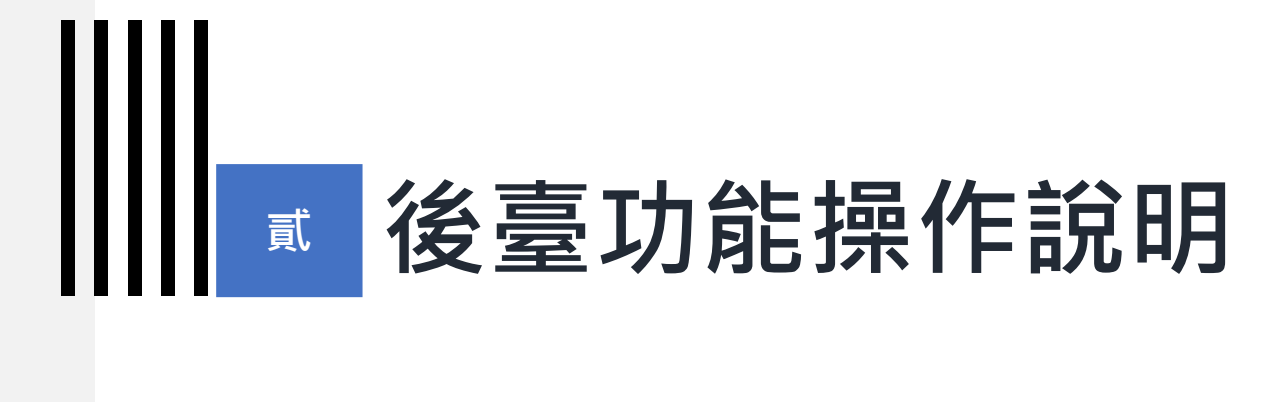

#### 1) 後臺登入

後臺登入-第一次登入後臺

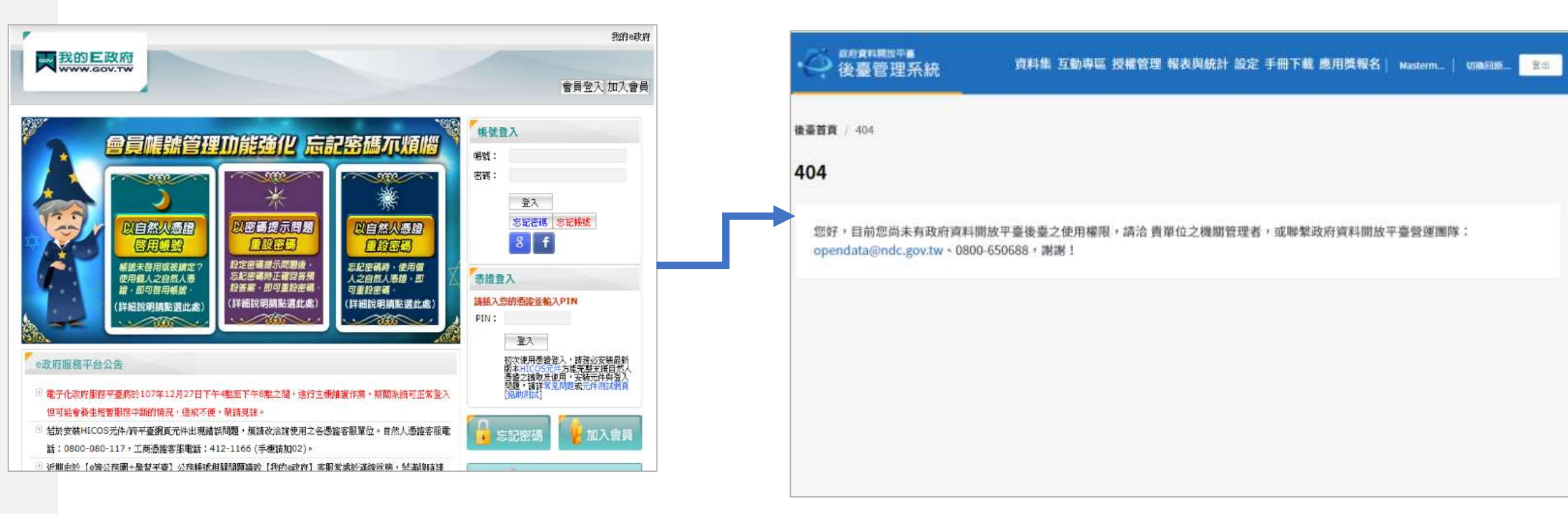

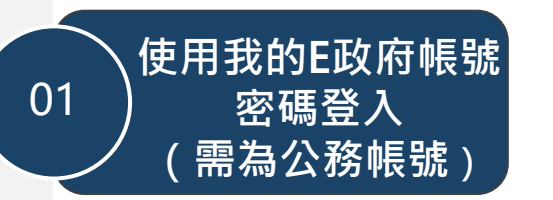

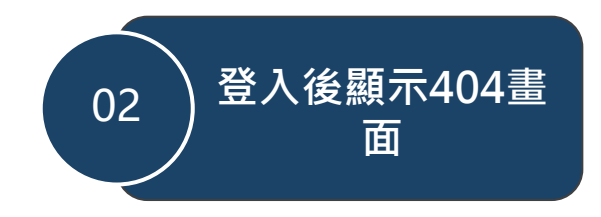

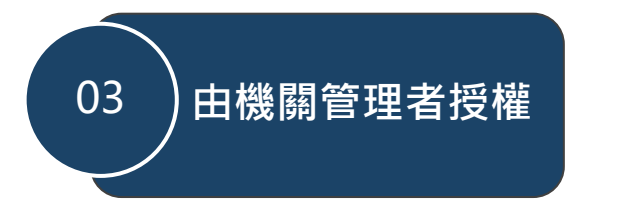

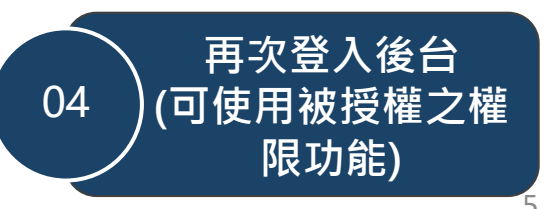

後臺登入-機關管理者授權步驟

若使用者已登入過後臺並顯示404, 機關管理者即可於在下拉清單中找到 該名使用者的帳號。

|     | 政府資料開放平臺     後臺管理系統     後臺管理系統 | 資料集內容管理 互動專區 授權管理 報表與統計 設定 手冊下載 應用獎報名<br>1 | 登出 |
|-----|--------------------------------|--------------------------------------------|----|
| 後臺  | 首頁 / 授權管理 / 授權 / 新             | 增資料提供者                                     |    |
| 2 授 | 8權 ^                           | 新增資料提供者                                    |    |
|     | 新增機關管理者<br>刪除機關管理者             | * 請選擇機關                                    |    |
| 3   | 新增資料提供者<br>刪除資料提供者             | 國家發展委員會                                    | ~  |
|     | 新增資料審查者                        | *請選擇使用者(多選)                                |    |
|     | 刪除資料審查者<br>新增我想要更多回應<br>者      | 海選擇                                        | ×  |

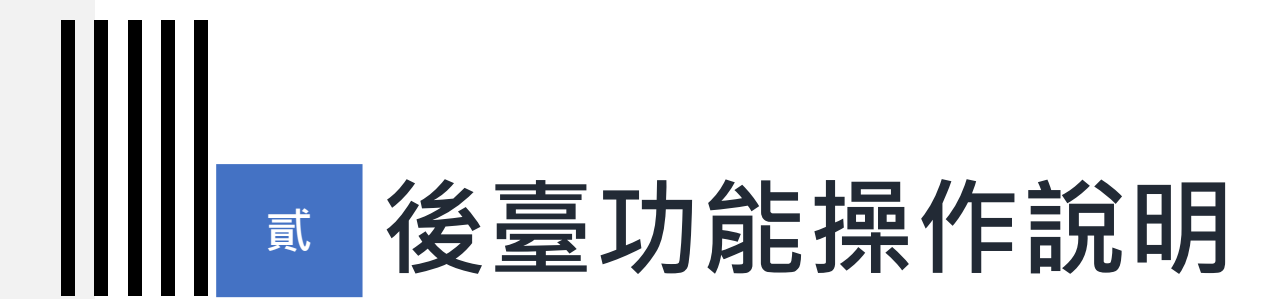

## 2) 後臺網站地圖&權限說明

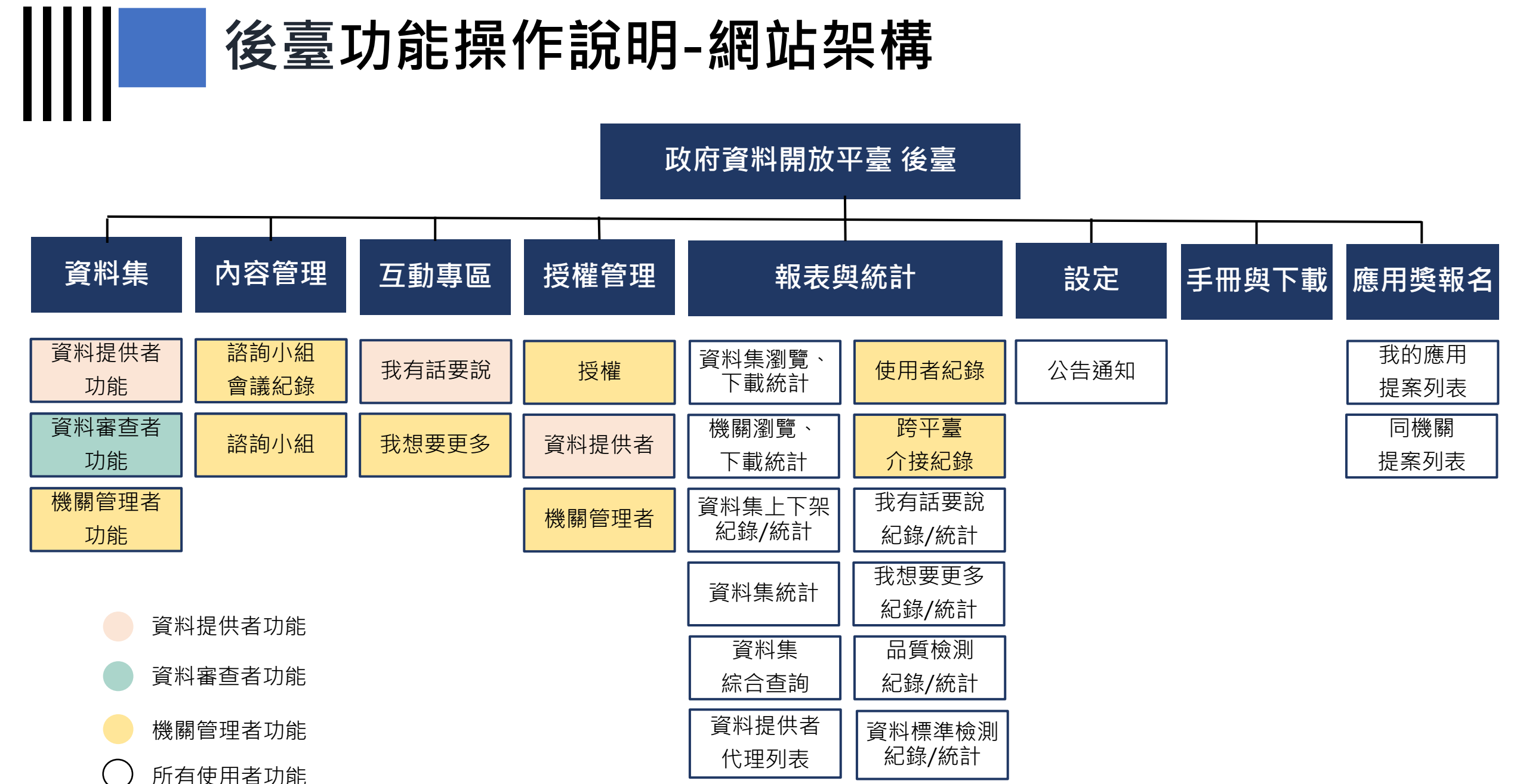

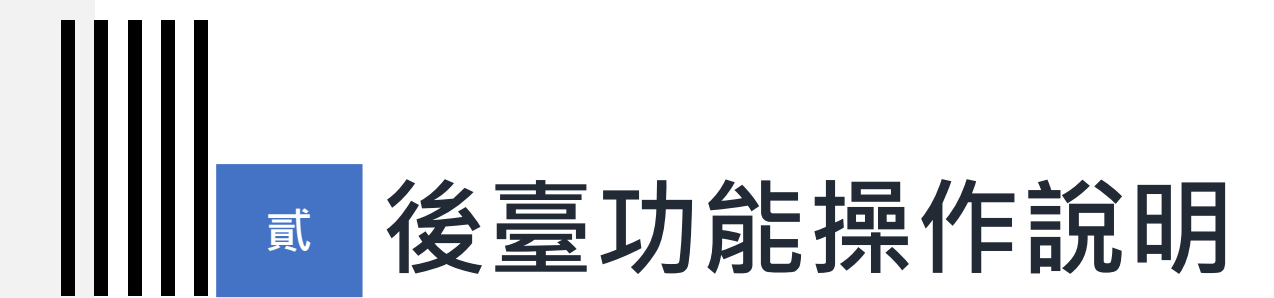

#### 3) 資料集 - 上架

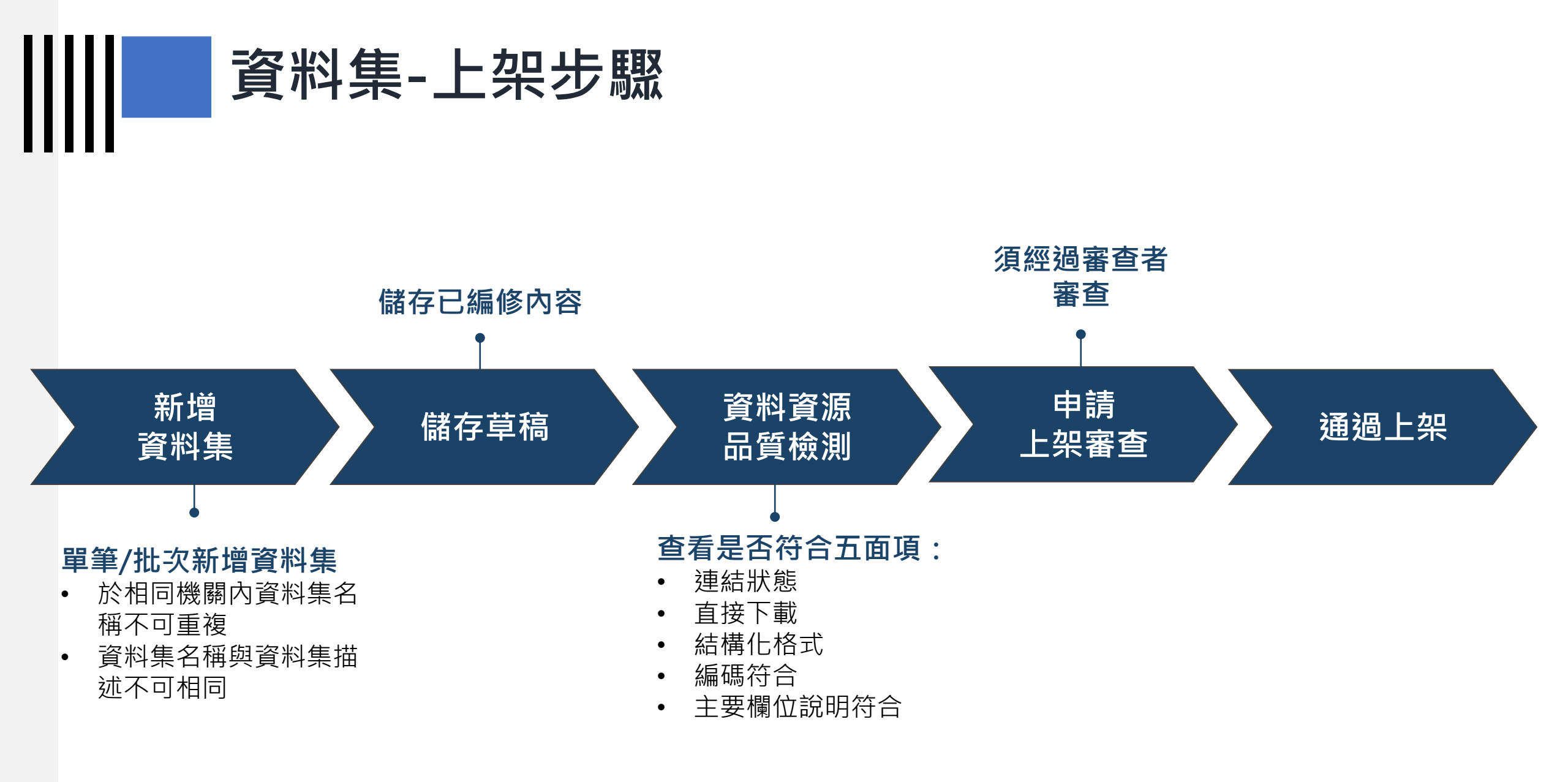

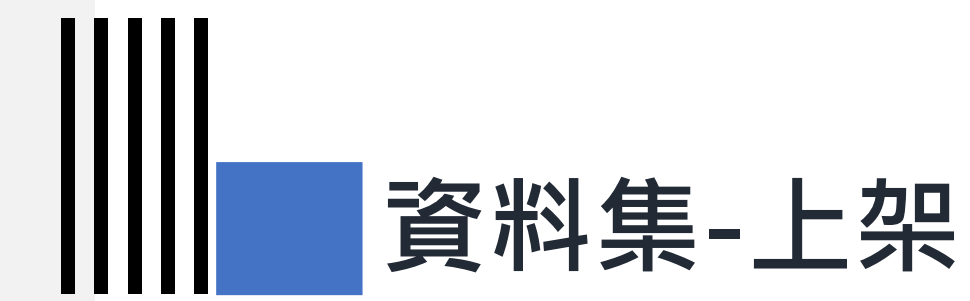

#### 3-1) 新增資料集及儲存草稿

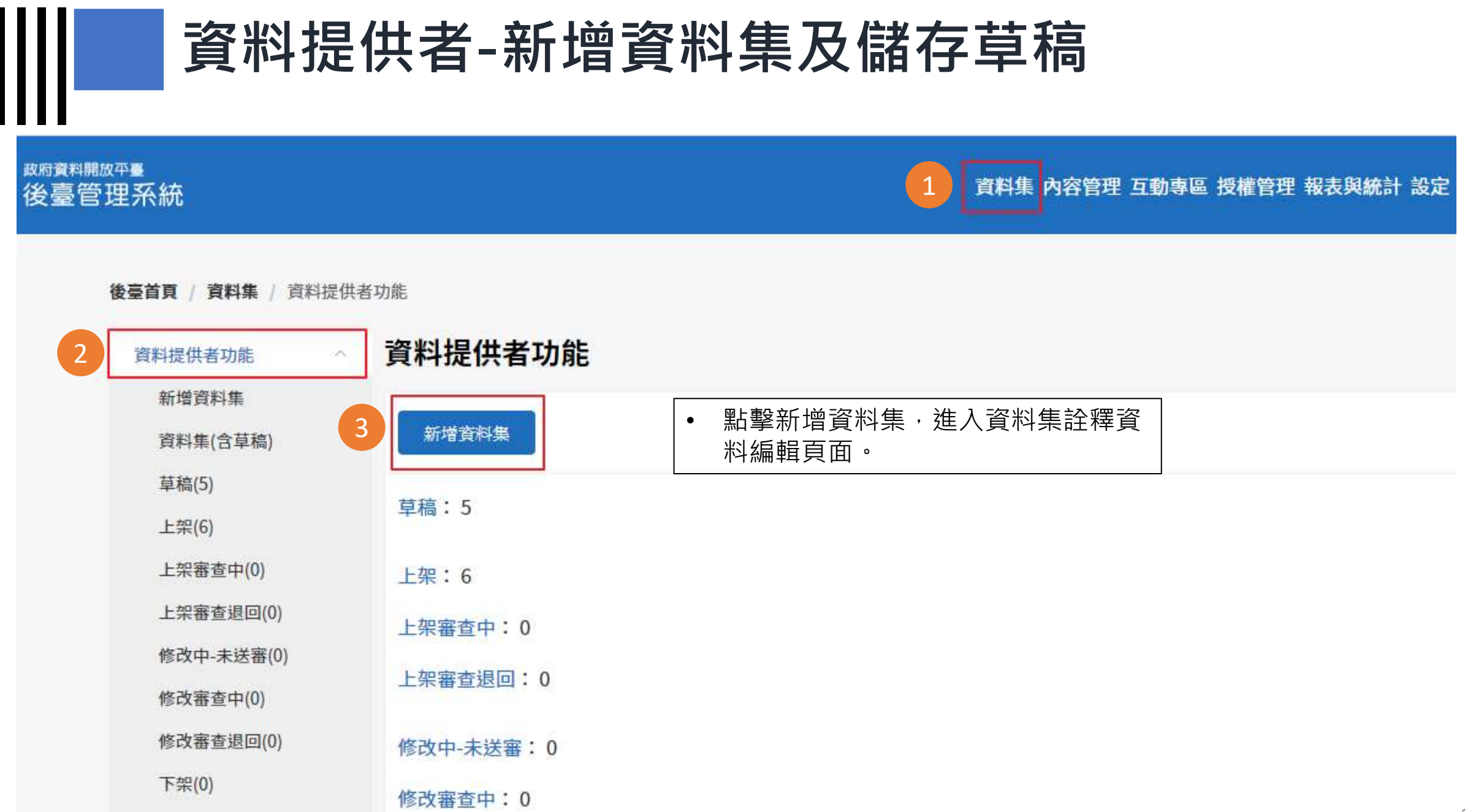

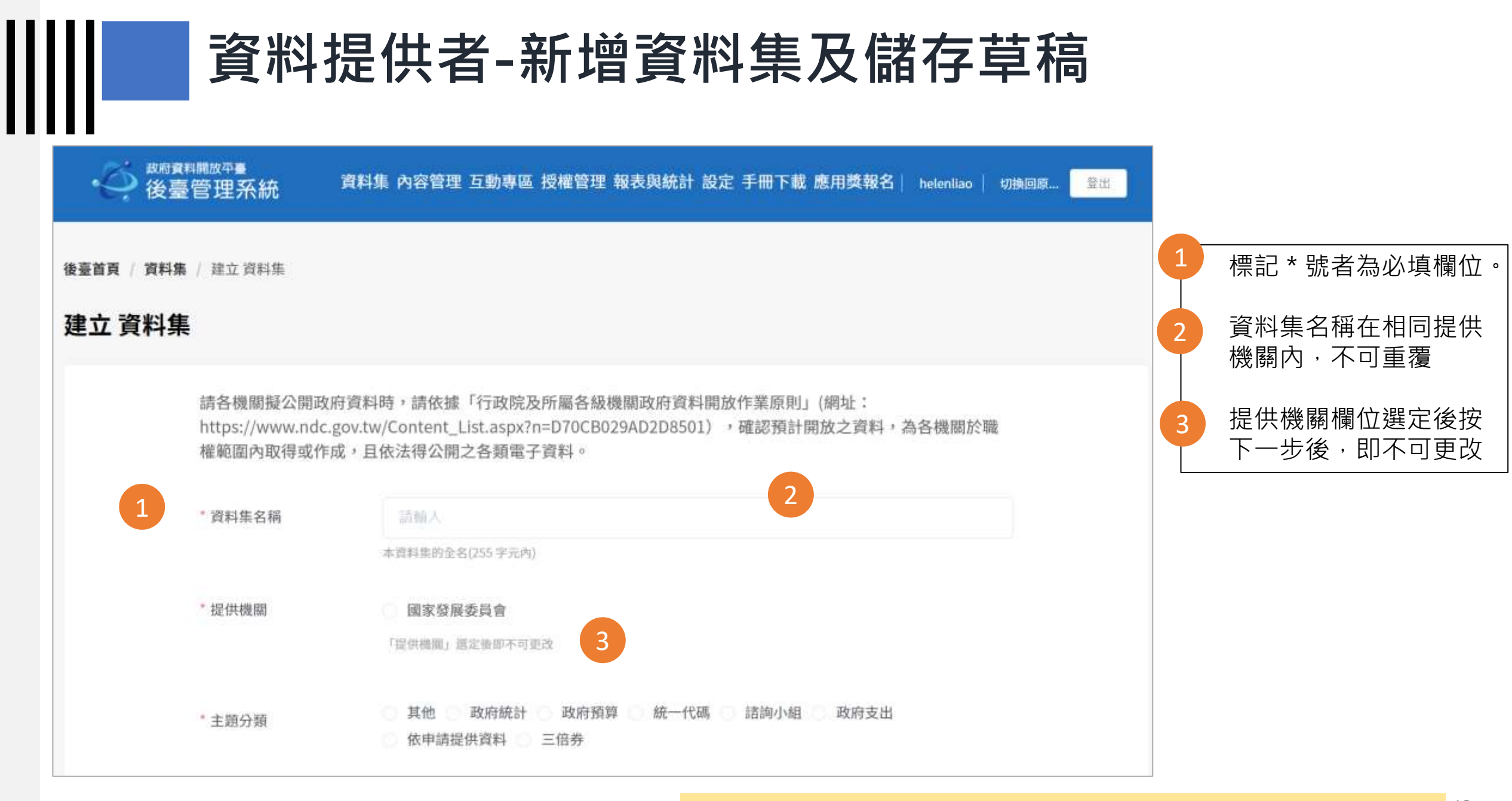

#### \* 詳細詮釋資料填列方式請參照「資料集詮釋資料標準規範第2版」<sup>13</sup>

| * 資料集分類                  | 開放資料                | 4<br>資料集名稱與資料<br>湖中家不可重複 |
|--------------------------|---------------------|--------------------------|
| * 資料集描述                  | 請輸人                 | 処内谷不り里後<br>5 山咨約提供考容評    |
|                          | *資料集內容描述(500 字元內)   | 自動帶入,可於輸 再進行調整           |
|                          | 主節分類推薦 資料集嚴務分類推薦    | 6 可新增聯絡人電子               |
| 5 聯絡人<br>聯結人資料由恐帳戶的資訊自動發 | 9入。                 | 目相,业可收到我<br>要說通知信。       |
| * 提供機關聯絡人姓名              | 請輸入                 |                          |
| *提供機關聯絡人電話               | 請輸入                 |                          |
|                          | 格式: 02-12345678#123 |                          |
| 6 *提供機關聯絡人電子郵件           | Ф                   |                          |
|                          |                     |                          |

Ш

| 7 | * 計費方式<br>* 檢測頻率 | <ul> <li>免費</li> <li>收費</li> <li>本資料集之收費方式。如有其他說明,如不同收費方式,請填於備註欄。</li> <li>即時</li> <li>每小時</li> <li>每日</li> <li>每周</li> <li>每10日</li> <li>每月</li> <li>每2月</li> <li>每季</li> <li>每半年</li> <li>每4年</li> <li>每5年</li> <li>每10年</li> <li>不更新</li> <li>本資料集之品質檢測到期。如本資料集之更新週期未於列學演單內,請填於「更新頻率」欄位。</li> </ul> | 7 | 檢測頻率為資料提供者<br>自行勾選之說明,目前<br>系統按照所勾選之檢測<br>頻率自動檢測。的功能<br>暫關閉。 |
|---|------------------|----------------------------------------------------------------------------------------------------|---|--------------------------------------------------------------|
| 8 | 更新頻率             | 請輸人<br>更新婚率為資料提供者自填之文字說明,若不填寬,崩臺將顯示檢測頻率。                                                                                                    | 8 | 更新頻率為資料提供者<br>自行填列之文字說明,<br>若不填寫,前台將顯示<br>所填列之 <b>檢測頻率</b> 。 |
|   | 結束收錄日期           | 2020-09-09                                                                                                    |   |                                                              |
|   | 空間範圍             | 游输入                                                                                                    |   |                                                              |
|   |                  | ● 00-1000-005-005-000-00-00-00-00-00-00-00-00-                                                                                                    |   |                                                              |
|   | 閣鍵字              | 請輸入內容                                                                                                    |   |                                                              |
|   |                  | +                                                                                                    |   |                                                              |

|   | 關鍵字     | 請輸入內容          | ÷      | 9  | 備註(內部用)內容不<br>會顯示於前臺  |
|---|---------|----------------|--------|----|-----------------------|
|   |         | •              |        | 10 | 點選儲存後即可填寫資<br>料資源相關內容 |
|   | 相關網址    |                | $\Phi$ |    |                       |
|   |         | •              |        |    |                       |
|   | 備註      | 請輸入            |        |    |                       |
| 9 | 備註(內部用) | 請輸入            |        |    |                       |
|   |         | 本欄僅供內部用,不顯示於前臺 | 1      |    |                       |
|   |         | 10 儲存並至下一步 >>  |        |    |                       |

|            | 資料       | 是供者-新增資料集及儲存草                                                                                                    | 稿                                               |
|------------|----------|----------------------------------------------------------------------------------------------------|-------------------------------------------------|
| 後臺首頁 / 資料集 | / 編輯 資料集 |                                                                                                    | 11 結構化格式無法自動帶<br>入主要欄位時,可填寫<br>主要欄位供品檢程式檢<br>查。 |
| 耐田干4 史小十大  | 資料資源     |                                                                                                    | 12 若資料資源為巢狀(多維)<br>的結構化格式,可於<br>qcLevel填列檢測階層。  |
|            | 資料下載網址   | 語輸入                                                                                                    |                                                 |
| 11         | 資料資源欄位   | 該輸入<br>各個資料資源價位請以全形頓號(、)分開。本欄位為辅助功態,若結構化格式無法自動帶入價位時,可填寫此<br>層位供品檢程式檢查後當試帶入。但若填寫的欄位與檔案內容不符,或是檔案本身就無法帶出欄位,系統不會帶<br>出欄位。 |                                                 |
| 12         | qcLevel  | 游输入                                                                                                    |                                                 |
|            | 資料資源描述   | 調輸入                                                                                                    |                                                 |
|            | 資料資源備註   | 語輸入                                                                                                    |                                                 |

| 資料下載網址                                     | 語輪人                                                                                                    |  |
|--------------------------------------------|----------------------------------------------------------------------------------------------------|--|
| and the second second second second second |                                                                                                    |  |
| 資料資源欄位                                     | 過輸入                                                                                                    |  |
|                                            | 各個資料資源欄位請以全形積號(、)分開。本欄位為輔助功能,若結構作格式無法自動帶入欄位時,可填寫此<br>欄位供品檢程式檢查後嘗試帶入。但若填寫的欄位與檔案內容不符,或是檔案本身就無法帶出欄位,系統不會帶<br>出欄位。 |  |
| qcLevel                                    | 謹輸人                                                                                                    |  |
| 資料資源描述                                     | 請輸入                                                                                                    |  |
| 資料資源備註                                     | 請輸入                                                                                                    |  |
|                                            | 13                                                                                                    |  |
|                                            | + 墙加一筆                                                                                                    |  |
|                                            | 14 檢查資料資源(檢查中本資料集將鎖定不能編輯)                                                                                      |  |
|                                            | 儲存                                                                                                    |  |

13 點擊「增加一筆」可新 增多筆資料資源。
14 需先「檢查資料資源」 後,才可申請上架審查。

#### \* 詳細詮釋資料填列方式請參照「資料集詮釋資料標準規範第2版」<sup>18</sup>

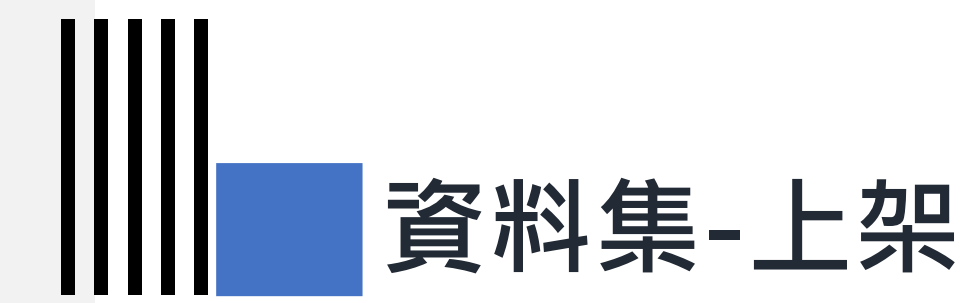

#### 3-2) 資料資源品質檢測

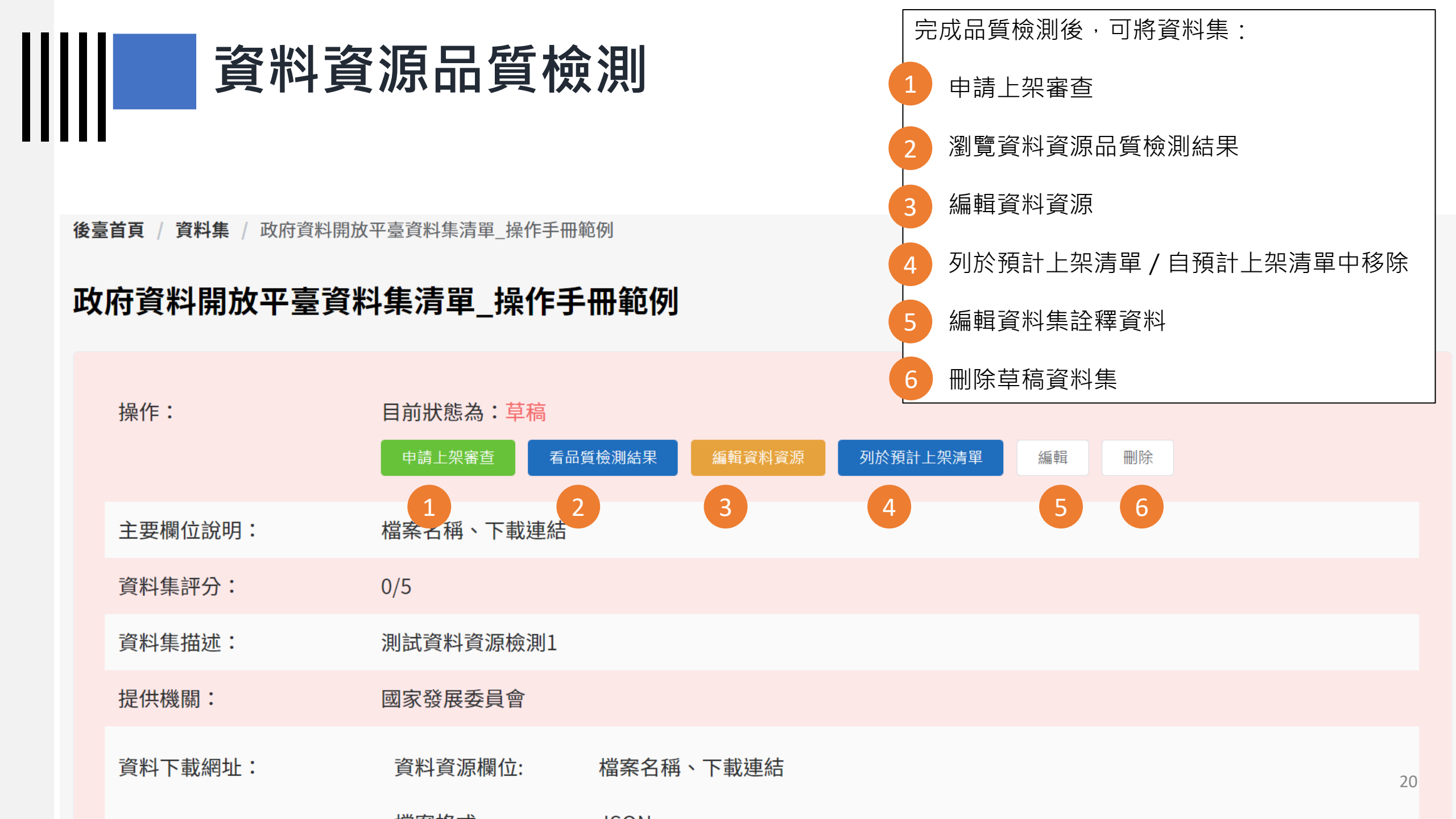

### 編輯資料資源(資料資源檢測後)

| 杨斌则检察资料益孝纲社 | 5447.4              |          |                                        |
|-------------|---------------------|----------|----------------------------------------|
| 机或加硅样具科参与網址 | 詞輸入                 |          | 1 檢測完成後,可點選『編                          |
| 資料資源更新時間    | 2020-08-06 14:20:26 |          | · · · · · · · · · · · · · · · · · · ·  |
| 品質檢測時間      | 2020-08-06 14:21:45 |          | 自動帶出『主要欄位說<br>明』,並可新增欄位說明<br>其欄位如下頁所列。 |
| 欄位說明 1      | 學年度:                | 諧輸入      | 2 檢測完成後·不得再新增                          |
|             | 項目:                 | 請輸入      | 資料資源,如需調整需點<br>整『重設資料資源。,修             |
|             | 公立大専校院:             | 請輸入      | 2 2 2 2 2 2 2 2 2 2 2 2 2 2 2 2 2 2 2  |
|             | 私立大專校院:             | 請輸入      | 3 資料資源欄位確認完畢,                          |
|             | 公立高中職:              | 請輸入      | 點擊『儲存』後,再申請 零本。                        |
|             | 私立高中職:              | 請輸入      |                                        |
| 資料資源備註      | 請輸入                 |          |                                        |
|             | 2 重設資               | 料資源 儲存 3 |                                        |

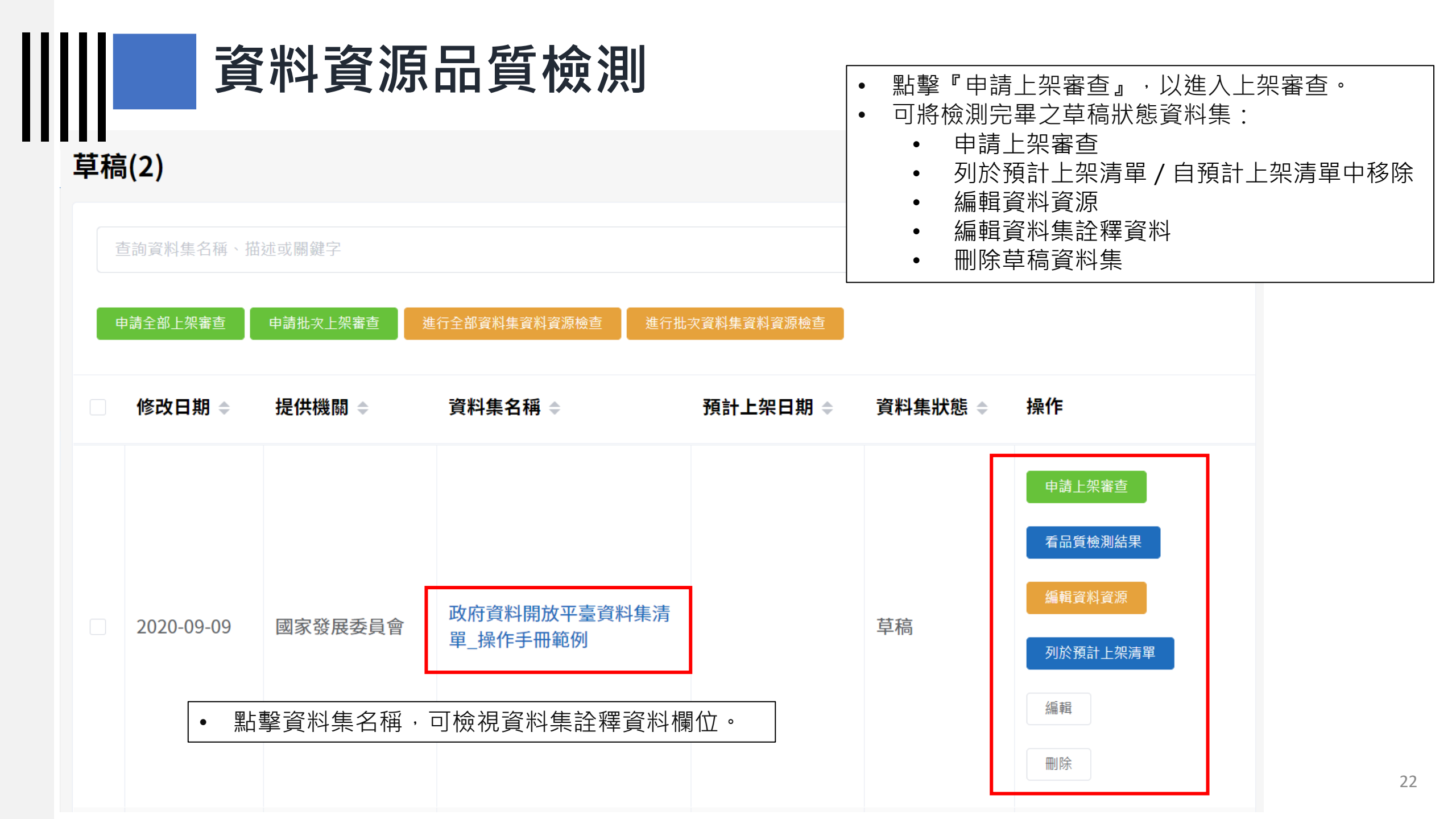

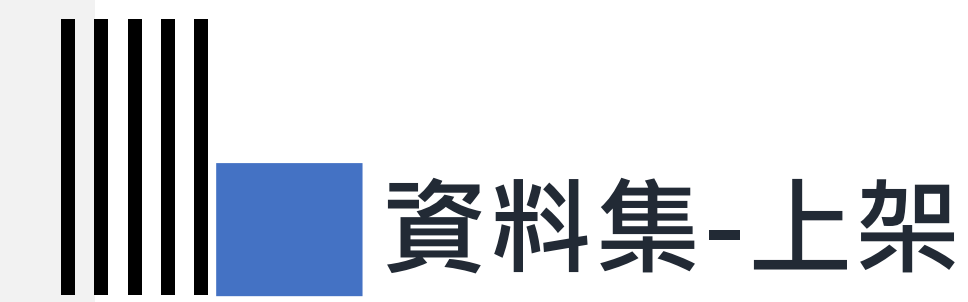

## 3-3) 申請上架審查

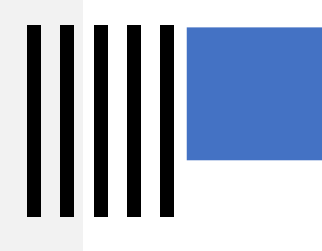

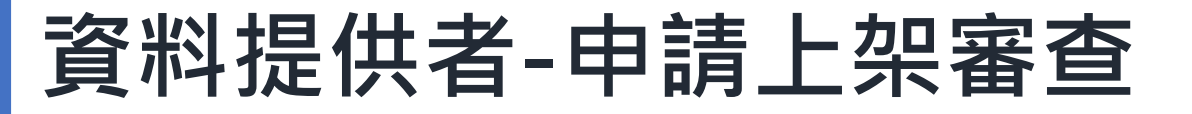

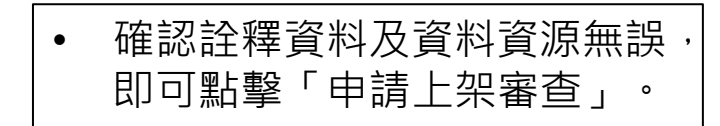

後臺首頁 / 資料集 / 政府資料開放平臺資料集清單\_操作手冊範例

#### 政府資料開放平臺資料集清單\_操作手冊範例

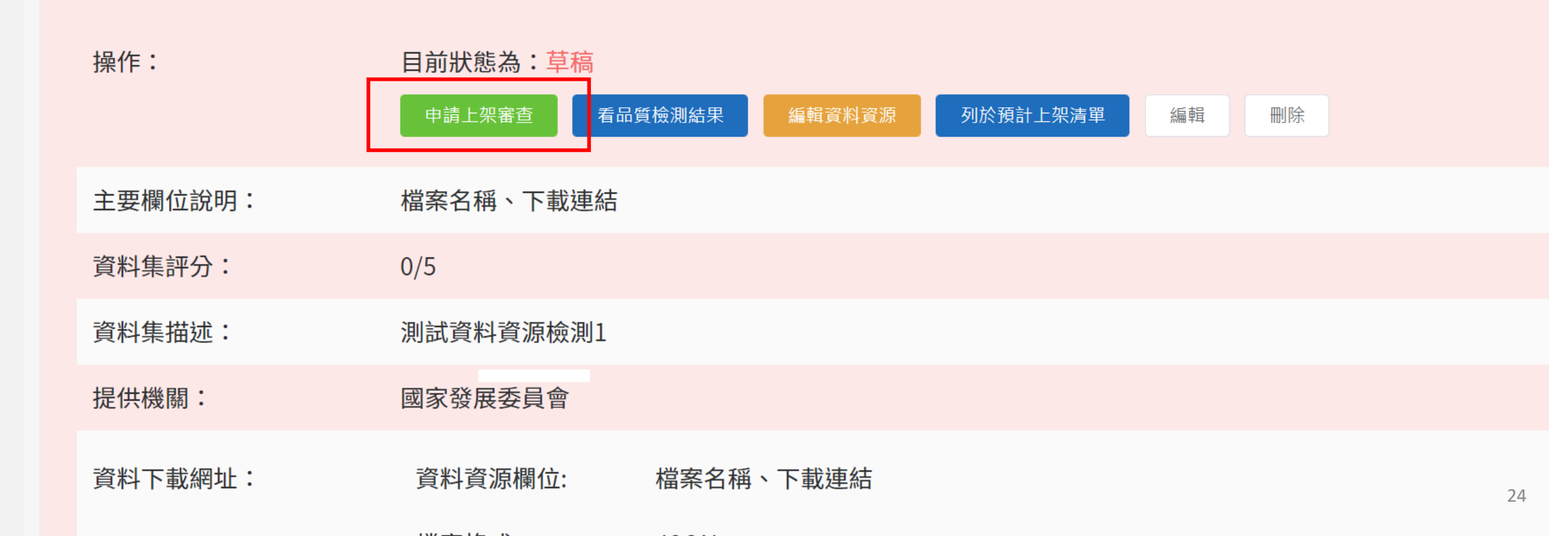

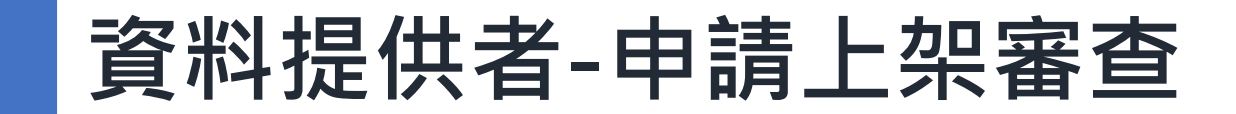

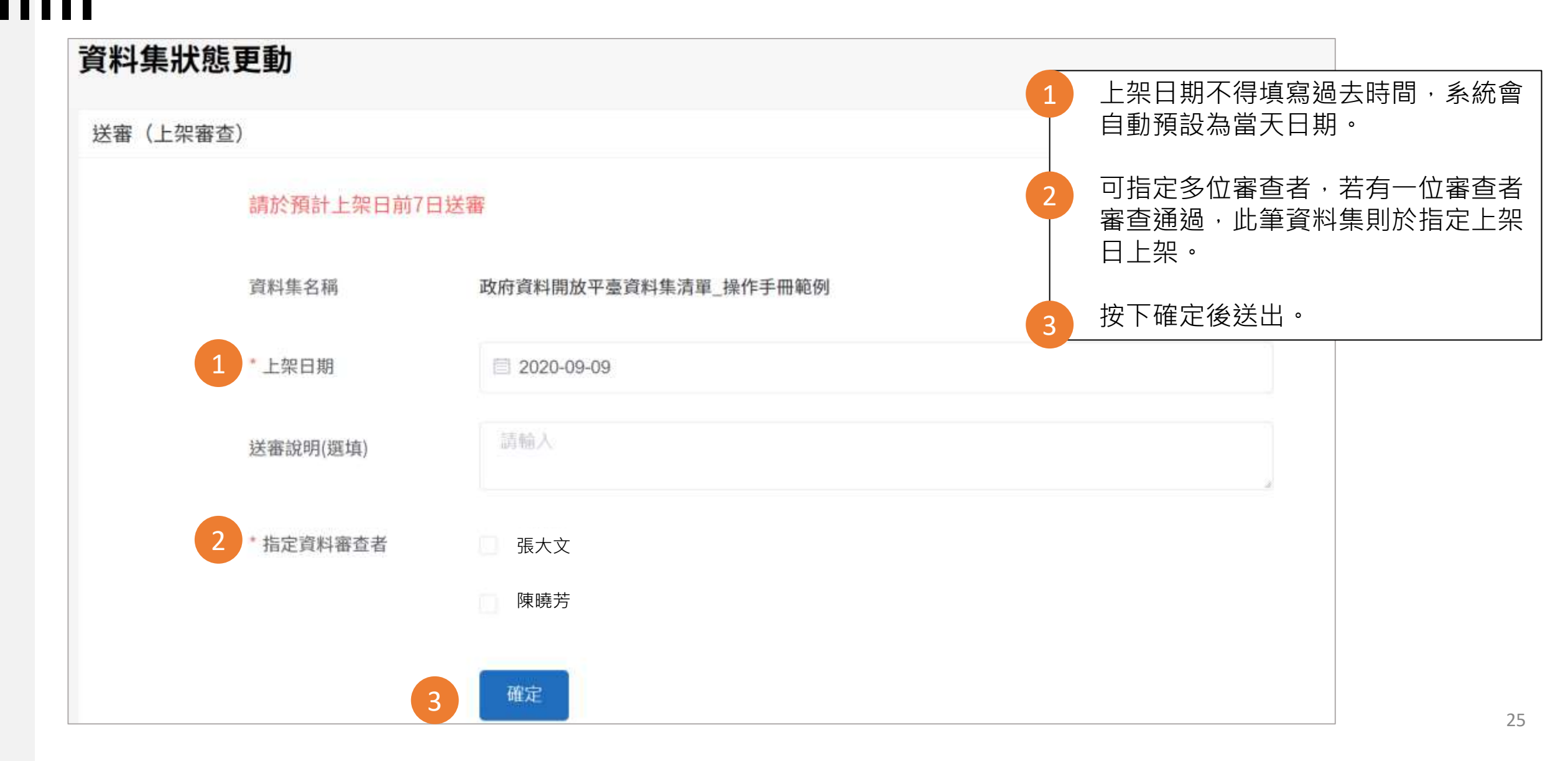

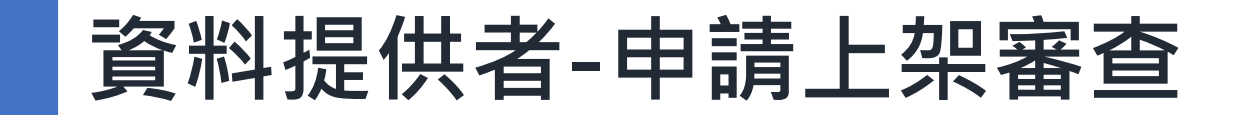

#### 後臺首頁 / 資料集 / 政府資料開放平臺資料集清單\_操作手冊範例

#### 政府資料開放平臺資料集清單\_操作手冊範例

| 操作:     | 目前狀態為:上架審查中 申請抽回上架審查 |                   |  |  |  |
|---------|----------------------|-------------------|--|--|--|
| 主要欄位說明: | 檔案名稱、下載連結            |                   |  |  |  |
| 資料集評分:  | 0/5                  |                   |  |  |  |
| 資料集描述:  | 測試資料資源檢測1            |                   |  |  |  |
| 提供機關:   | 國家發展委員會              |                   |  |  |  |
| 資料下載網址: | 資料資源欄位:<br>檔案格式:     | 檔案名稱、下載連結<br>JSON |  |  |  |

| 資料                                                                                               | ¥審查               | 者-資料      | 集上架審查                    | 同意資料集上資料集完成上                                      | 架:點擊『同意<br>架。             | <br>上架』, |
|--------------------------------------------------------------------------------------------------|-------------------|-----------|--------------------------|---------------------------------------------------|---------------------------|----------|
| 後臺管理系統                                                                                           |                   | 1 資料集     | 內容管理 互動專區 授權管理 報表與統      | 不问息資料集工架:點擊 返回工架甲<br>請』,輸入退回原因(必填),資料集移至<br>審查退回。 |                           |          |
| 後臺首頁 / 資料集 / 資料審查者項                                                                              | <b>功能</b> / 待審查上续 | 罘(1)      |                          | 點擊『看品質<br>集之品質檢測                                  | 檢測結果』,查<br>結果。            | 看此資料     |
| 資料提供者功能 ~                                                                                        | 待審查上              | 架(1)      |                          | 1                                                 |                           |          |
| 2 資料審查者功能 ^                                                                                      |                   |           |                          |                                                   |                           |          |
| 審查紀錄                                                                                             | 查詢資料集得            | 名稱、描述或關鍵字 |                          |                                                   |                           | ٩        |
| 資料集(含草稿)                                                                                         |                   |           |                          |                                                   |                           |          |
| 3 待審查上架(1)                                                                                       | 送審日期 💠            | 提供機關 🗢    | 資料集名稱 🗢                  | 資料集狀態 ≑                                           | 操作                        |          |
| <ul> <li>待審查修改(0)</li> <li>逾期審查資料集(3)</li> <li>品質檢測</li> <li>資料標準檢測</li> <li>機關管理者功能 </li> </ul> | 2020-09-09        | 國家發展委員會   | 政府資料開放平臺資料集清單_操作手<br>冊範例 | 上架審查中                                             | 看品質檢測結果<br>同意上架<br>退回上架申請 |          |
|                                                                                                  |                   |           | 共1項 〈 1 〉 15項/           | 頁 ~                                               |                           | 27       |

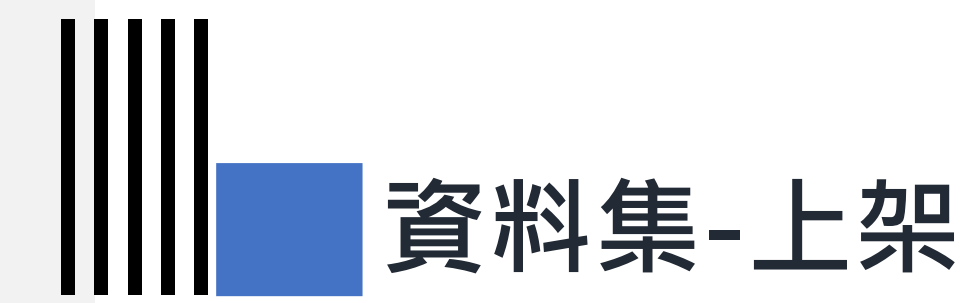

### 3-4) 通過上架

| <b>資料提供者-通過上架</b>                               |                   |                     |                          |         | 清單中進行               |
|-------------------------------------------------|-------------------|---------------------|--------------------------|---------|---------------------|
| 後臺首頁 / 資料集 / 資料提供者:                             | <b>功能</b> / 上架(2) | • 申請                | <b>「下架審查。</b>            |         |                     |
| 資料提供者功能 ^ 新增資料集<br>資料集(含草稿)<br>草稿(1)<br>上架(2)   | 上架(2) •           | 可透過搜尋功能 ·<br>描述或關鍵字 | 查詢已上架資料集<br>資料集名稱 ≑      | 資料集狀態 ♣ | Q<br>操作             |
| 上架審查中(0)<br>上架審查退回(0)<br>修改中-未送審(0)<br>修改審查中(0) | 2020-09-09        | 國家發展委員會             | 政府資料開放平臺資料集清單_操作手冊範<br>例 | 已上架     | <b>申請下架審查</b><br>編輯 |
| 修改審查退回(0)<br>下架(0)<br>下架審查中(0)                  | 2020-08-30        | 國家發展委員會             | 健保特約機構口罩剩餘數量明細清單         | 已上架     | 申請下架審查              |
| 下架審查退回(0) 匯入匯出                                  |                   |                     | 共2項 〈 1 〉 15項/頁 >        |         | 29                  |

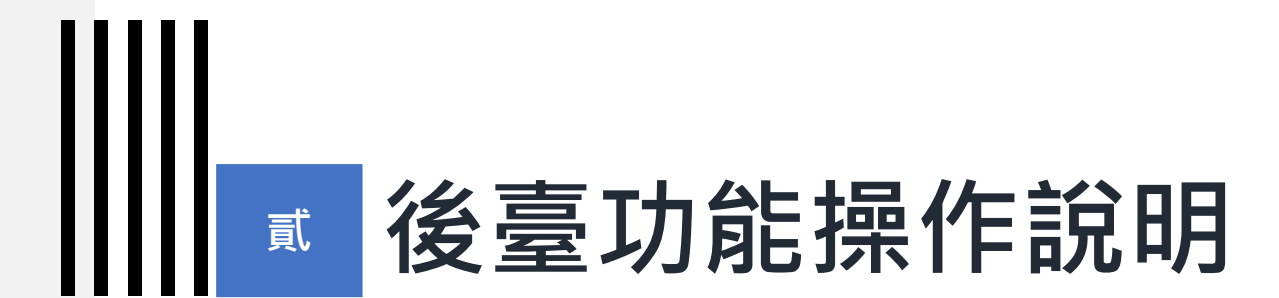

#### 4) 資料集 - 修改

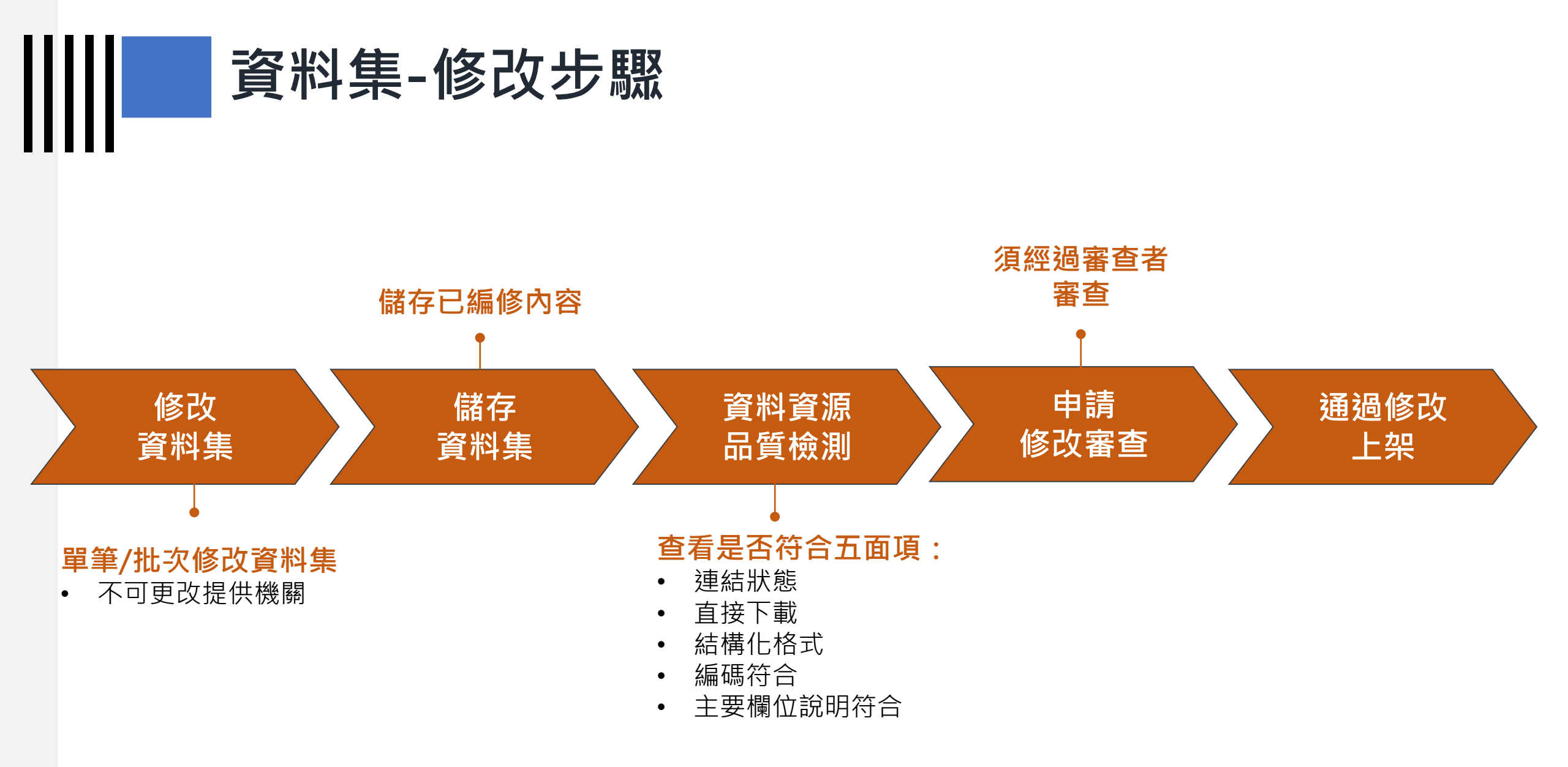

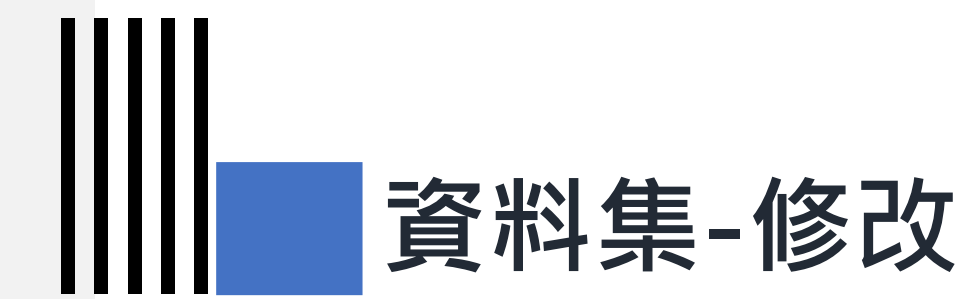

#### 4-1) 修改資料集及儲存資料集

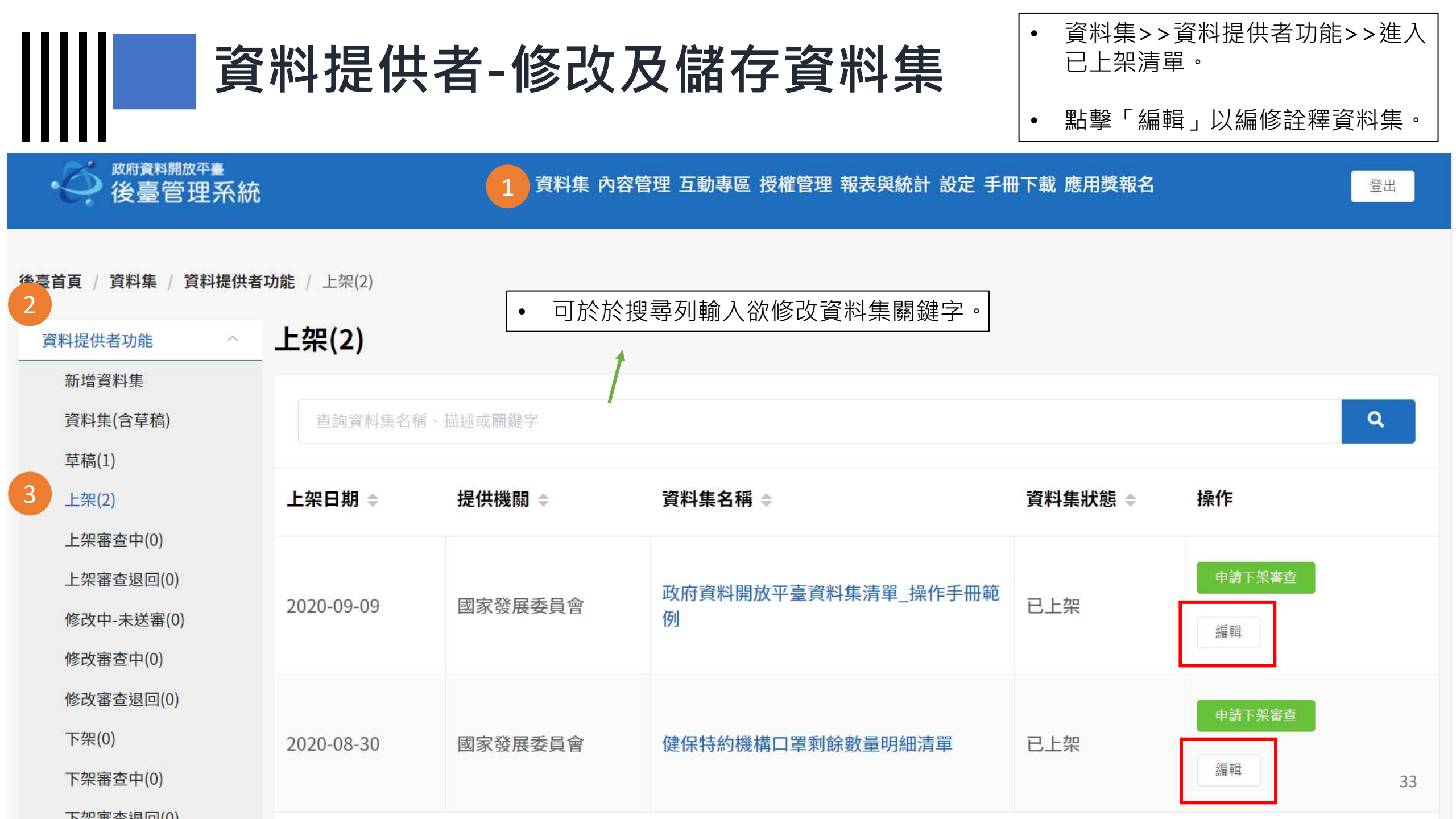

#### 資料提供者-修改及儲存資料集

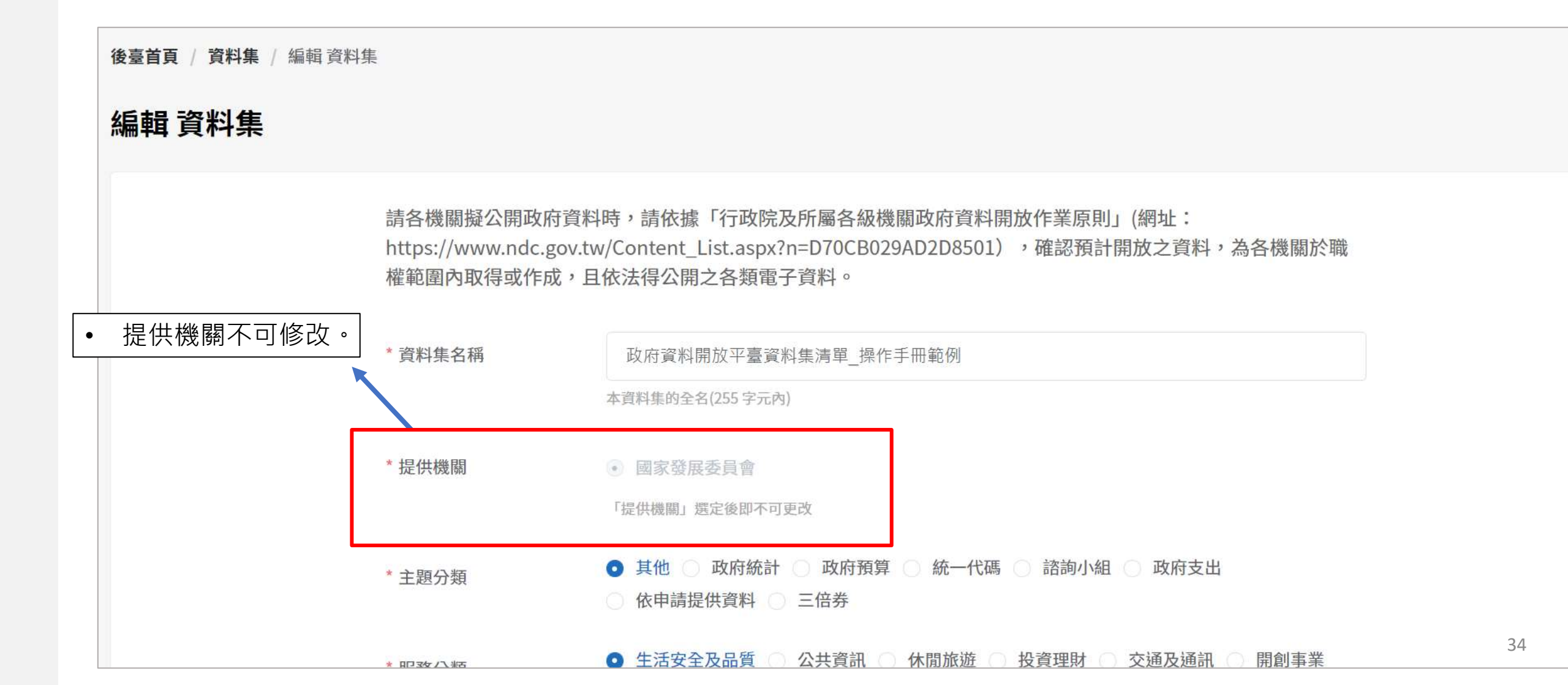

#### 資料提供者-修改及儲存資料集

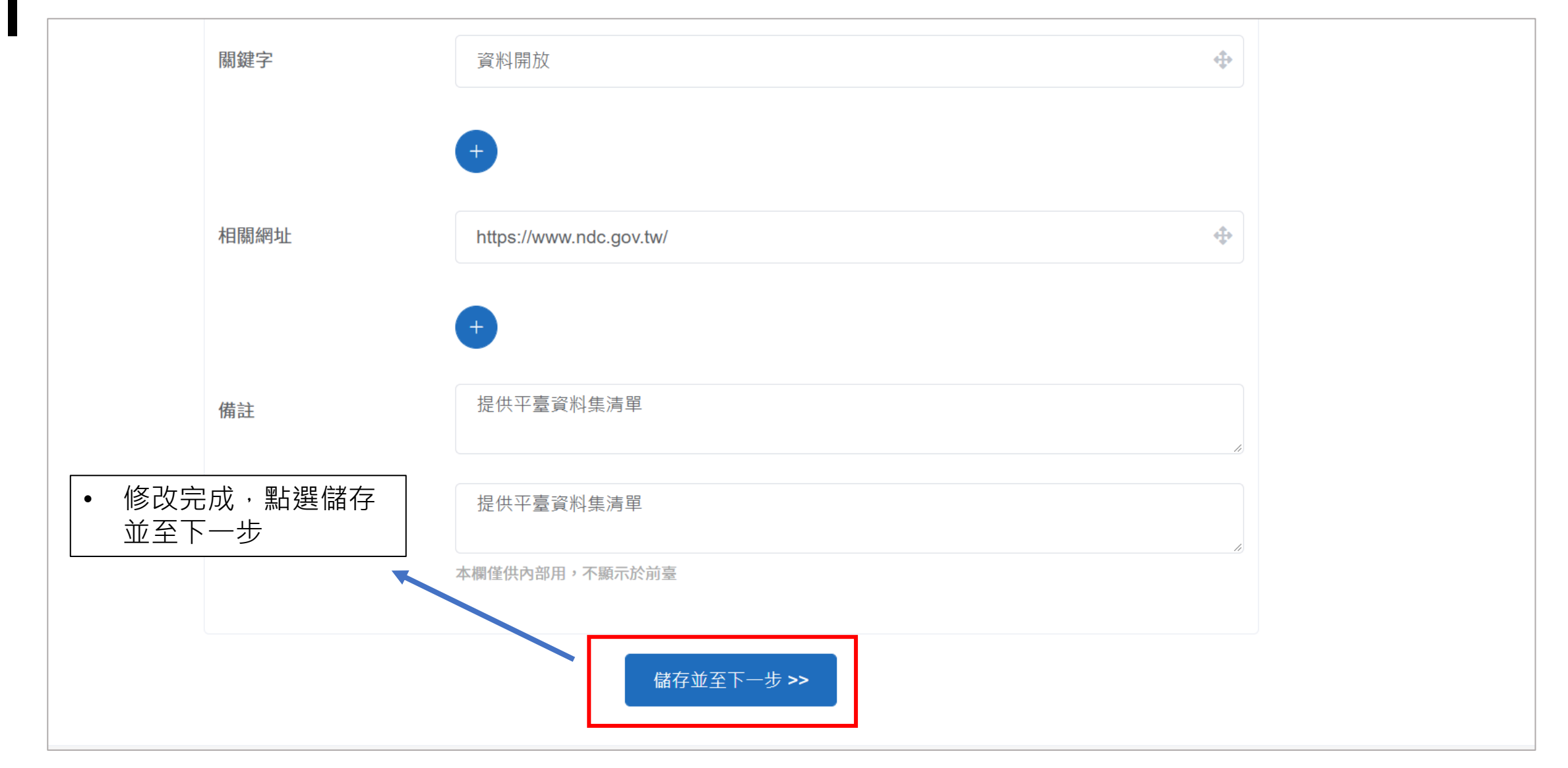

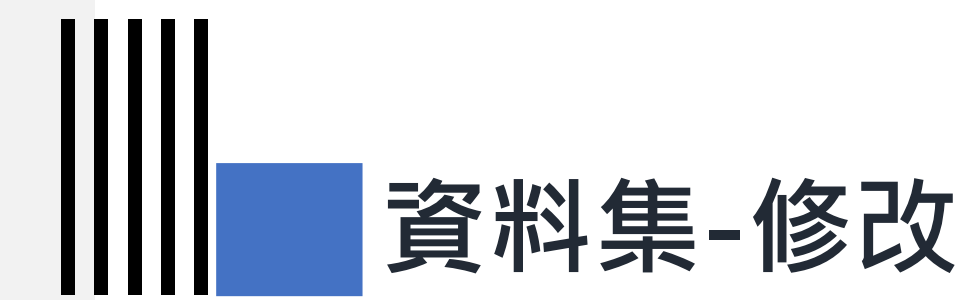

#### 4-2) 資料資源品質檢測
# 資料提供者-資料資源品質檢測

| 編輯資料集 |             |                                                                                                |                                               |
|-------|-------------|------------------------------------------------------------------------------------------------|-----------------------------------------------|
| 資     | <b>餐料資源</b> |                                                                                                |                                               |
|       | 資料下載網址      | https://data.coa.gov.tw/Service/OpenData/DataFileService.aspx?UnitId=H14                       | 4.)                                           |
|       | 資料資源欄位      | 檔案名稱、下載連結                                                                                      |                                               |
|       |             | 各個資料資源欄位請以全形頓號(、)分開。本欄位為輔助功能,若結構化格式無法自動帶,<br>欄位供品檢程式檢查裝嘗試帶入。但若填寫的欄位與檔案內容不符,或是檔案本身就無法帶。<br>出欄位。 | 入欄位時,可填寫此<br>出欄位,系統不會帶                        |
|       | qcLevel     | 請翰人                                                                                            |                                               |
| 3     | 資料資源描述      | 請輸入                                                                                            |                                               |
| 3     | 資料資源備註      | 請輸入                                                                                            | <ul> <li>修改完畢後,勾選資料資源檢<br/>測並點擊儲存。</li> </ul> |
|       |             |                                                                                                |                                               |
|       |             | + 增加一筆                                                                                         |                                               |
|       |             | 檢查資料資源(檢查中本資料集將鎖定不能編輯)                                                                         |                                               |

|    | 資料损               | 提者-資料資源品質檢測 <sup>:</sup>                          | 資料集進入修改中-未送審狀態:<br>可將檢測完畢之修改中狀態資料集 | :  |
|----|-------------------|---------------------------------------------------|------------------------------------|----|
| 後張 | 董貢 / 資料集 / 政府資料開放 | 文平臺資料集清單_操作手冊範例                                   | • 編輯資料集詮釋資料                        |    |
| 政  | 府資料開放平臺資料         | 以集清單_操作手冊範例                                       |                                    |    |
|    | 操作:               | 目前狀態為:修改中-未送審<br>申請修改審查 看品質檢測結果 編輯資料資源 回復到上架版本 編輯 |                                    |    |
|    | 主要欄位說明:           | 檔案名稱、下載連結                                         |                                    |    |
|    | 資料集評分:            | 0/5                                               |                                    |    |
|    | 資料集描述:            | 測試資料資源檢測1                                         |                                    |    |
|    | 提供機關:             | 國家發展委員會                                           |                                    |    |
|    | 資料下載網址:           | 資料資源欄位: 檔案名稱、下載連結<br>檔案格式: JSON                   |                                    | 38 |

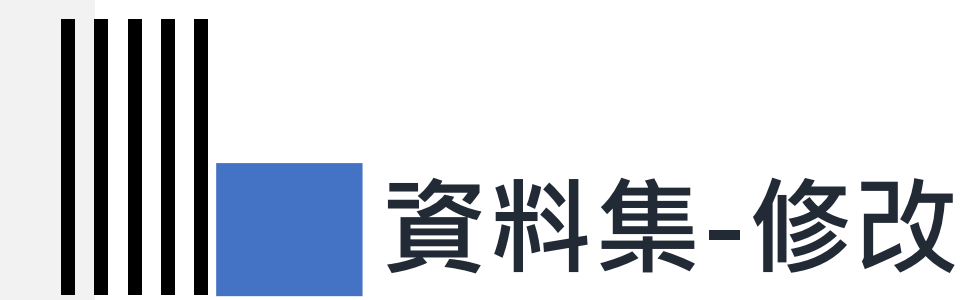

## 4-3) 申請修改審查

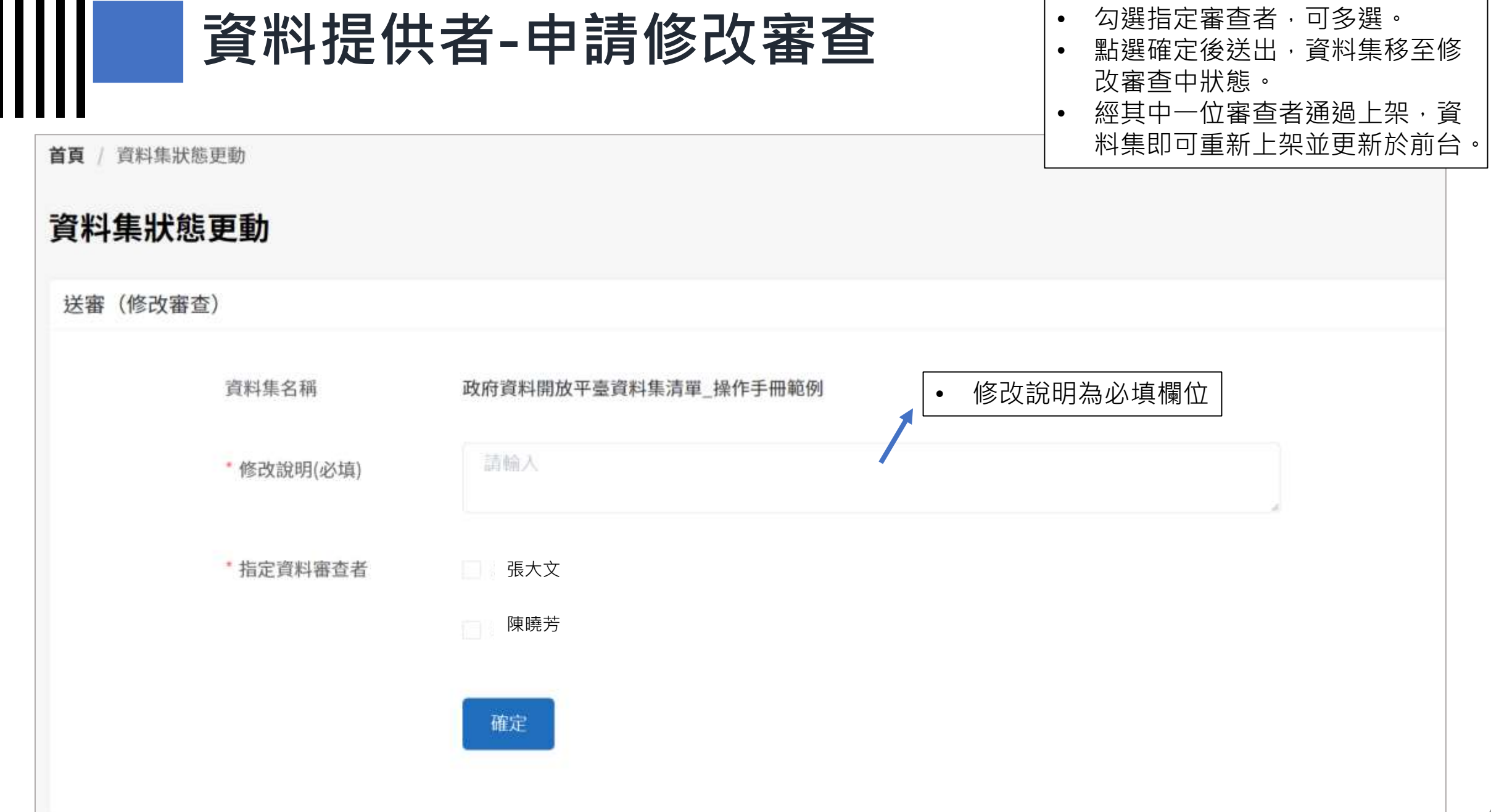

| 資                                        | 料審到               | 同意資料集<br>資料集即修<br>不同意資料<br>請』,輸入 | 《修改:點擊『同意修改』,<br>《改完成。<br>《集修改:點擊『退回修改申<br>《退回原因(必填),資料集移至 |                |                           |
|------------------------------------------|-------------------|----------------------------------|------------------------------------------------------------|----------------|---------------------------|
| 後臺管理系統                                   |                   | 修改審查退                            |                                                            |                |                           |
| 後臺首頁 / 資料集 / 資料審查者項                      | <b>力能</b> / 待審查修改 | <b>χ</b> (1)                     |                                                            | 點擊『看品<br>集修改後之 | 品質檢測結果』・查看此資料<br>Z品質檢測結果。 |
| 資料提供者功能                                  | 待審查修              | 改(1)                             |                                                            |                |                           |
| 資料審查者功能 ^                                |                   |                                  |                                                            |                |                           |
| 審查紀錄                                     | 查詢資料集名            | 「稱、描述或關鍵字                        |                                                            |                | Q                         |
| 員科乗(呂早椅)<br>待審查上架(0)                     | 送審日期 ≑            | 提供機關 <b>⇒</b>                    | 資料集名稱 ◆                                                    | 資料集狀態 ≑        | 操作                        |
| 待審查修改(1)<br>逾期審查資料集(3)<br>品質檢測<br>資料標準檢測 | 2020-09-09        | 國家發展委員會                          | 政府資料開放平臺資料集清單_操作手<br>冊範例                                   | 修改審查中          | 看品質檢測結果<br>同意修改<br>現回修改由書 |
| 機關管理者功能                                  |                   |                                  |                                                            |                | 「日本文学会」「日本                |
|                                          |                   |                                  | 共1項 〈 1 〉 15項/                                             | <b>€</b> ∨     | 41                        |

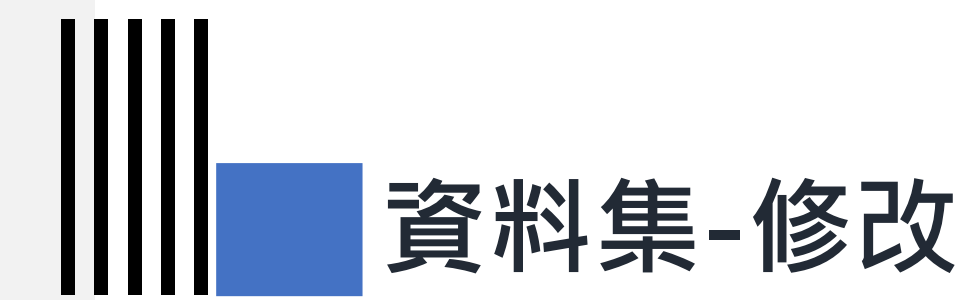

# 4-4) 通過修改上架

| <b>     </b> 資                                                | <ul> <li>資料集若經資料審查者審查通過,<br/>則會出現彈跳視窗提示</li> <li>資料集移至『上架』。</li> </ul> |                          |                     |                |                           |  |  |  |  |  |
|---------------------------------------------------------------|------------------------------------------------------------------------|--------------------------|---------------------|----------------|---------------------------|--|--|--|--|--|
| 後臺首頁 / 資料集 / 資料提供者<br>資料提供者功能 ^<br>新增資料集<br>資料集(含草稿)<br>草稿(5) | 功能 / 上架(3)<br>上架(3)<br>室詞資料集名稱                                         | 1、描述或關鍵字                 |                     |                | ٩                         |  |  |  |  |  |
| 上架(3)<br>上架審查中(1)<br>上架審查退回(0)<br>修改中-未送審(2)<br>修改審查中(1)      | <b>上架日期</b> ≑<br>2020-08-04                                            | <b>提供機關 ≑</b><br>國家發展委員會 | 資料集名稱 ≑<br>ODS test | 資料集狀態 ≑<br>已上架 | <b>操作</b><br>申請下架審查<br>編輯 |  |  |  |  |  |
| 修改審查退回(0)<br>下架(0)<br>下架審查中(0)                                | 2020-08-04                                                             | 國家發展委員會                  | XLSX test           | 已上架            | 申請下架審查                    |  |  |  |  |  |

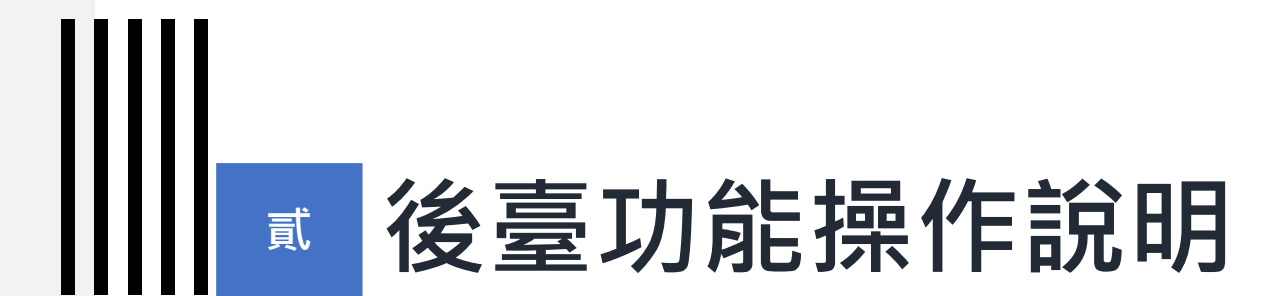

### 5) 資料集 - 下架

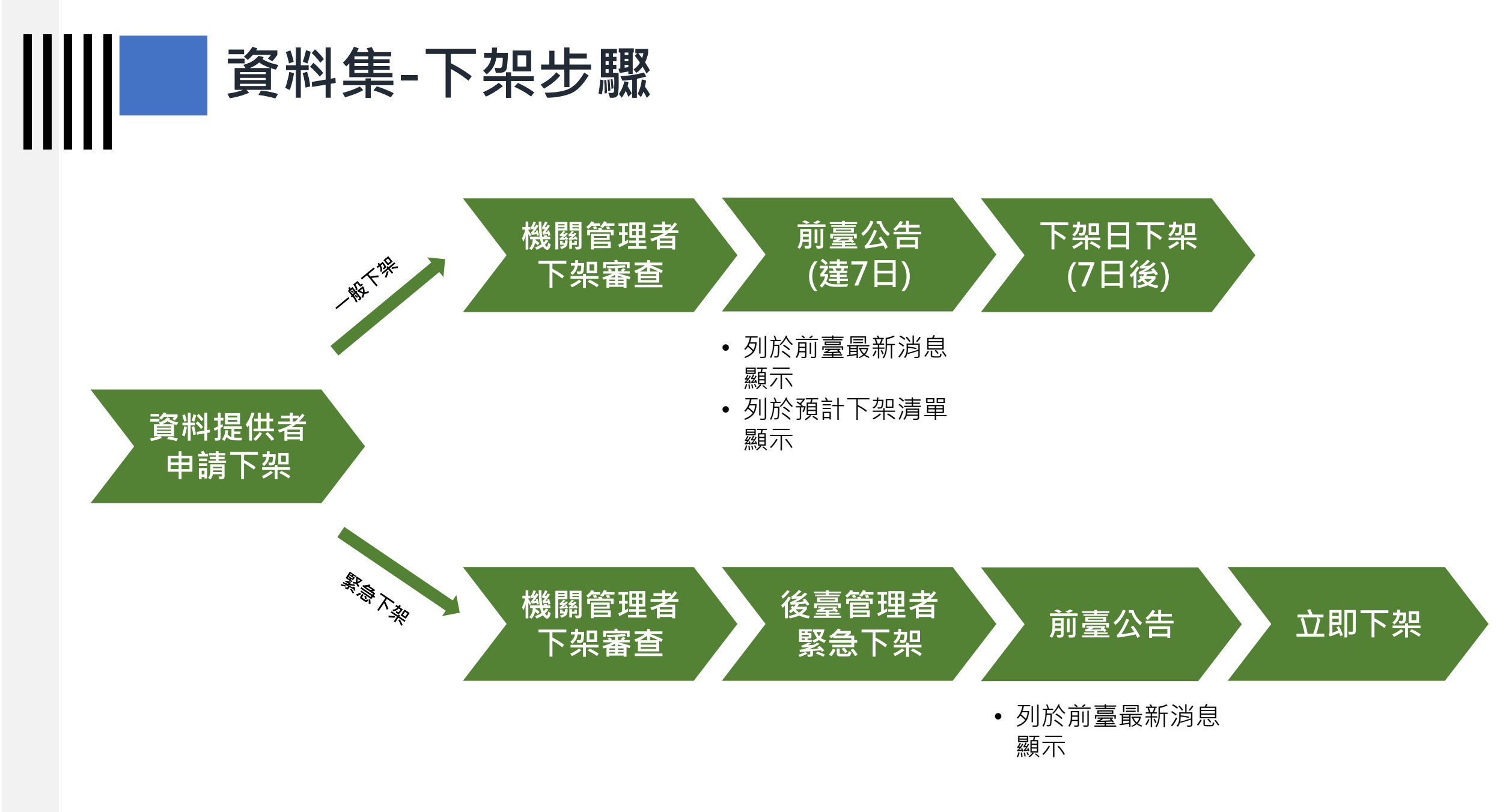

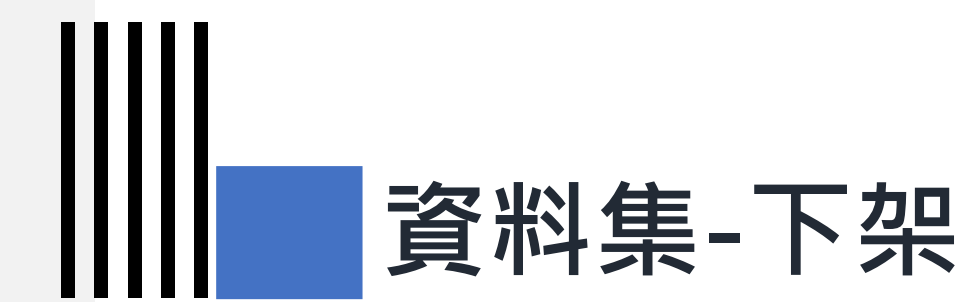

# 5-1) 資料提供者-申請下架審查

|                                                  | 提供者功能>>進<br>架審查」以申請下            | ≣入已上<br>「架。<br><sup>─</sup> 登出 |                          |         |        |    |
|--------------------------------------------------|---------------------------------|--------------------------------|--------------------------|---------|--------|----|
| 後臺首頁 / 資料集 / 資料提供者<br>2 資料提供者功能 ^ 新增資料集 資料集(含草稿) | 动能 / 上架(2)<br>上架(2)<br>直詢資料集名稱, | • 可於於搜                         | .尋列輸入欲修改資料集關鍵字。          |         |        | Q  |
| 草稿(1)<br>3 上架(2)                                 | 上架日期 ≑                          | 提供機關 🜩                         | 資料集名稱 🗢                  | 資料集狀態 🜩 | 操作     |    |
| 上架審查中(0)<br>上架審查退回(0)<br>修改中-未送審(0)<br>修改審查中(0)  | 2020-09-09                      | 國家發展委員會                        | 政府資料開放平臺資料集清單_操作手冊範<br>例 | 已上架     | 申請下架審查 |    |
| 修改審查退回(0)<br>下架(0)<br>下架審查中(0)                   | 2020-08-30                      | 國家發展委員會                        | 健保特約機構口罩剩餘數量明細清單         | 已上架     | 申請下架審查 | 47 |

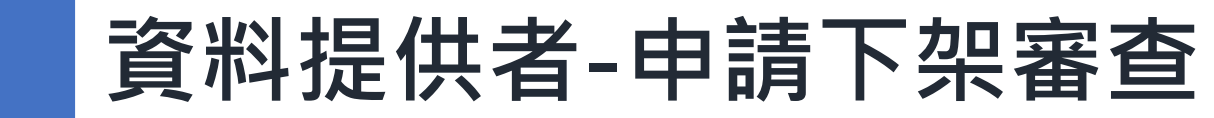

| 首頁 / 資料集狀態] | 更動                |                                          | 1 一般下架:需填寫日期,<br>預設為常日+7日的日期。      |
|-------------|-------------------|------------------------------------------|------------------------------------|
| 資料集狀態       | 更動                |                                          | 2 勾選『緊急下架』,經                       |
| 送審(下架審查)    | )                 |                                          | 機關管理者和後臺管理<br>者審查通過後 <b>立即下架</b> 。 |
|             | 有下列情形之一者          | ,各資料提供機關得停止全部或一部開放資料之提供:                 |                                    |
|             | 1. 因情事變更或<br>之要求。 |                                          |                                    |
|             | 2. 所提供之開放         | (資料,有侵害第三人智慧財產權、隱私權或其他法律上利益之處。           |                                    |
|             | 資料集名稱             | 政府資料開放平臺資料集清單_操作手冊範例                     |                                    |
| 1           | * 下架日期            | 2020-09-16                               |                                    |
|             |                   | 下梁日期需視審查而定,下架日最快為審查通過後7日。申請緊急下泵時本欄不適用    |                                    |
| 2           | 緊急下架              | 申請緊急下架                                   |                                    |
|             |                   | 緊急下架需經機關管理者與後臺管理者審核,請務必說明下架理由            | 48                                 |
|             | * 下架說明(必道)        | 為利使用者快速取得開放資料集之資料資源,並確保資料集之完整性,將進行資料集整併作 |                                    |

### 資料提供者-申請下架審查

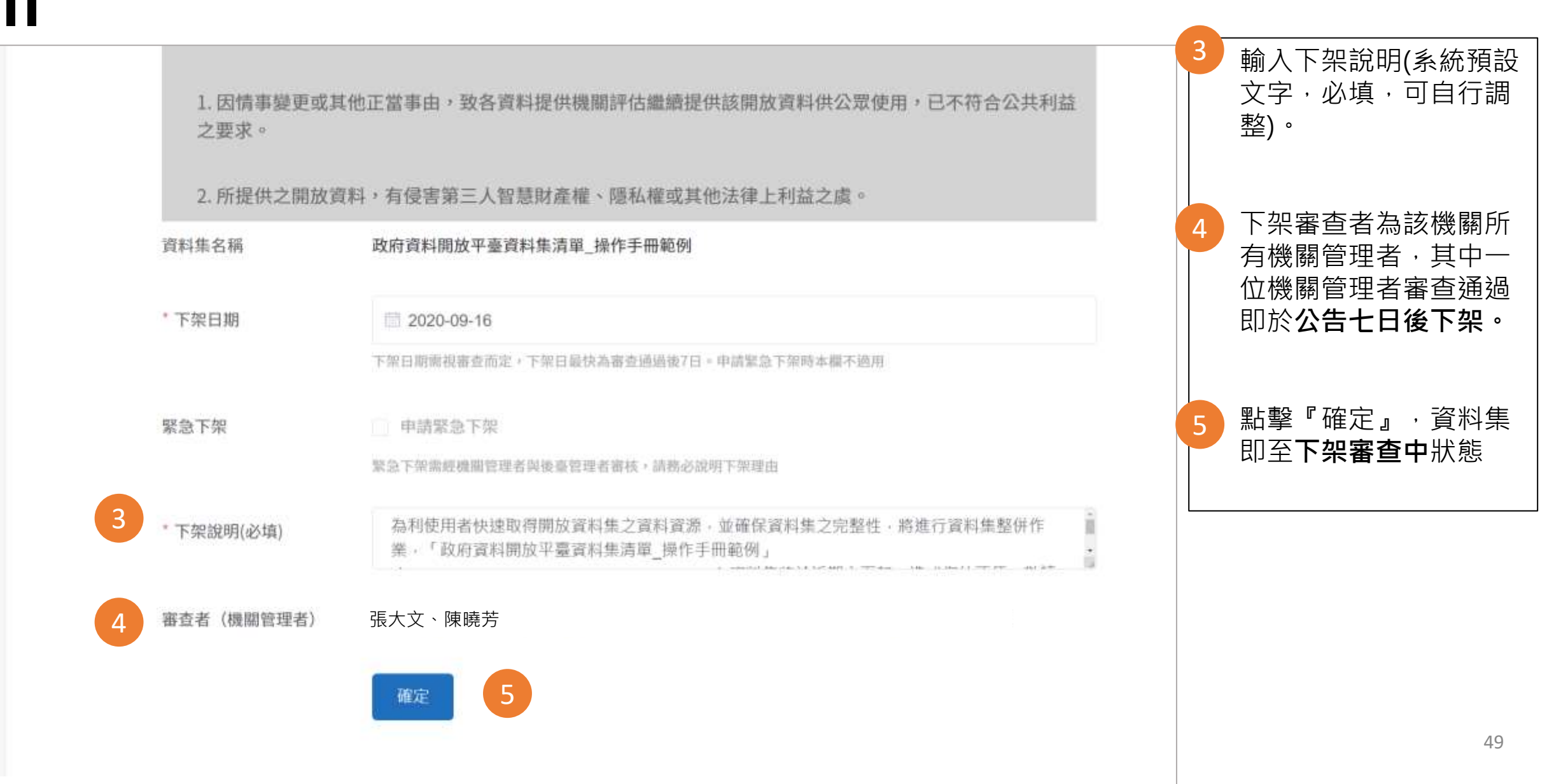

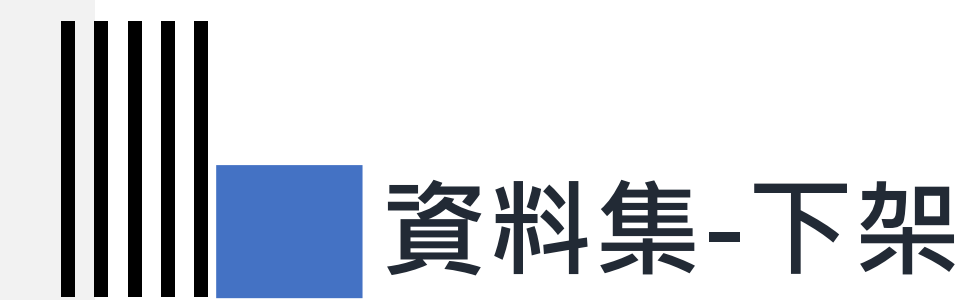

### 5-2) 機關管理者-資料集下架審查

| 機                 | 關管理               | 里者-                                                                                                    | 資料                                    | 集下        | 架審                          | 查:                     | 點擊資料集名稱<br>同意申請:點擊<br>天下架(緊急下架 | ·可檢視下架說明。<br>『同意下架』·即公告7<br>申請則需再經由後臺管 |
|-------------------|-------------------|----------------------------------------------------------------------------------------------------|---------------------------------------|-----------|-----------------------------|------------------------|--------------------------------|----------------------------------------|
| 後臺首頁 / 資料集 / 機關管理 | 星者功能 / 待審查(下部     | 彩)(2)                                                                                                    |                                       |           |                             |                        | 理者審查)。                         |                                        |
| 資料提供者功能 >         | 待審查(下             | 架)(2)                                                                                                    |                                       |           |                             | •                      | 不同意申請:點                        | 掔『退回下架』,輸入退                            |
| 資料審查者功能 ~         |                   |                                                                                                    |                                       |           |                             |                        | 回原因·資料集業                       | 退回至『資料提供者下架                            |
| 機關管理者功能           | 資料集講別碼            |                                                                                                    |                                       |           |                             |                        | 審查退回』。                         |                                        |
| 全部資料集(含草<br>稿)    |                   | 資料生產別這為唯一值。                                                                                                    | 若指定本称件,系统會想                           | 略其他種位條件   |                             |                        |                                |                                        |
| 匯出                | 開始日期              | 但 請選擇                                                                                                    |                                       |           |                             |                        |                                |                                        |
| 審查紀錄              |                   |                                                                                                    |                                       |           |                             |                        |                                |                                        |
| 這期審查資料集           | 結束日期              | 前 請送押                                                                                                    |                                       |           |                             |                        |                                |                                        |
| 上架(691)           |                   |                                                                                                    |                                       |           |                             |                        |                                |                                        |
| 特審查(下架)(2)        | 提供機關              | -全部-                                                                                                    | ~                                     | 操作:       |                             | 目前狀態為:下架審              | 查(機關管理者)                       |                                        |
| 下架(61)            | 30001 (PL 04 - 94 |                                                                                                    |                                       |           |                             | 同意下架    退              | 国下架                            |                                        |
| 設定資料提供者代理         | 與科提供者             | *X8*                                                                                                    |                                       | 5.000.000 |                             |                        |                                |                                        |
| 轉移資料集             | 資料集名籍             | 古法学科生义成,                                                                                                    | a a a a a a a a a a a a a a a a a a a | 主要欄位說明    | ]:                          | 系統識別號、計畫名<br>施政分類、關鍵詞、 | 稱、報告名稱、電子全文檔、計<br>報告書百數、報告內容摘要 | 畫主辦機關、出國人員、前往地區、出國類類                   |
| 失效連結              | APT IN LOW        | and the second second s |                                       |           |                             | DEPAYS MUSEPS          |                                |                                        |
| 品質檢測              |                   | Q音論                                                                                                    |                                       | 資料集評分:    |                             | 0/5                    |                                |                                        |
| 資料標準檢測            |                   | and the second second se                                                                                                    |                                       | 資料集描述:    |                             | 11                     |                                |                                        |
| 設定介接下架審核          |                   |                                                                                                    |                                       | 提供機關:     |                             | 國家發展委員會                |                                |                                        |
| 審核介接下架清單          | 送審日期 🗧            | 提供機關 🗧                                                                                                    | 資料集名稱 ⇒                               |           | 資料提供者                       | 資料集狀態 ⇒                | 操作                             |                                        |
|                   | 2020-09-10        | 國家發展委員會                                                                                                    | 政府資料開放平<br>操作手冊範例                     | 平臺資料集清軍_  | - 張大文(4687 <mark>4</mark> ) | 下架審查 (機關管<br>理者)       | 用量下業                           | 5                                      |

 $\|$ 

|             | 皆-資料集下架審查                                                                         | <ul> <li>點擊『確定』按鈕,即完<br/>不可收回或重新上架。</li> <li>機關管理者審核通過,將<br/>告於前臺最新消息。</li> <li>通過下架申請於7日後(或)</li> </ul> | 成下架申請,<br>自動發布公<br>由資料提供 |
|-------------|-----------------------------------------------------------------------------------|----------------------------------------------------------------------------------------------------|--------------------------|
| 同意下架        |                                                                                   |                                                                                                    | 、告/日)將目<br>通過日           |
| 同意後將於下架日期下架 | 2 (無須由後臺管理者審核)                                                                    |                                                                                                    |                          |
| 資料集名稱       | 政府資料開放平臺資料集清單_操作手冊範例                                                              |                                                                                                    |                          |
| 下架日期        | 2020-09-17(本日期為申請者填寫,實際下架日最短為審查通過後7日,                                             | 即2020-09-19)                                                                                             |                          |
| 下架說明        | 為利使用者快速取得開放資料集之資料資源,並確保資料集之完整性,將<br>府資料開放平臺資料集清單_操作手冊範例」(https://data.gov.tw/data | Y進行資料集整併作業,「政<br>nset/128866)資料集將於近                                                                      |                          |
|             | 期內下架。造成您的不便,敬請見諒。                                                                 |                                                                                                    |                          |
|             | 確定                                                                                |                                                                                                    |                          |

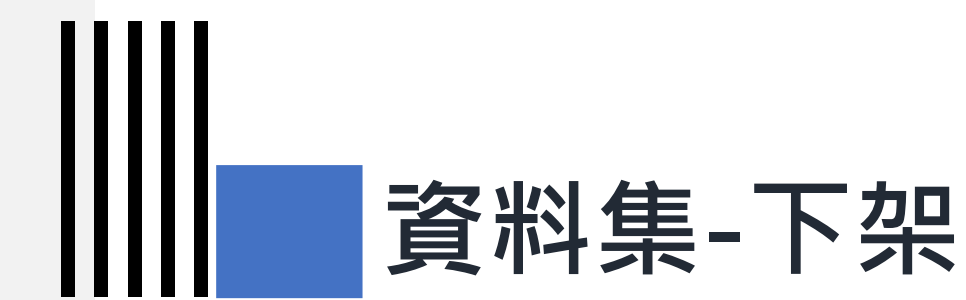

### 5-3) 後臺管理者-資料集緊急下架審查

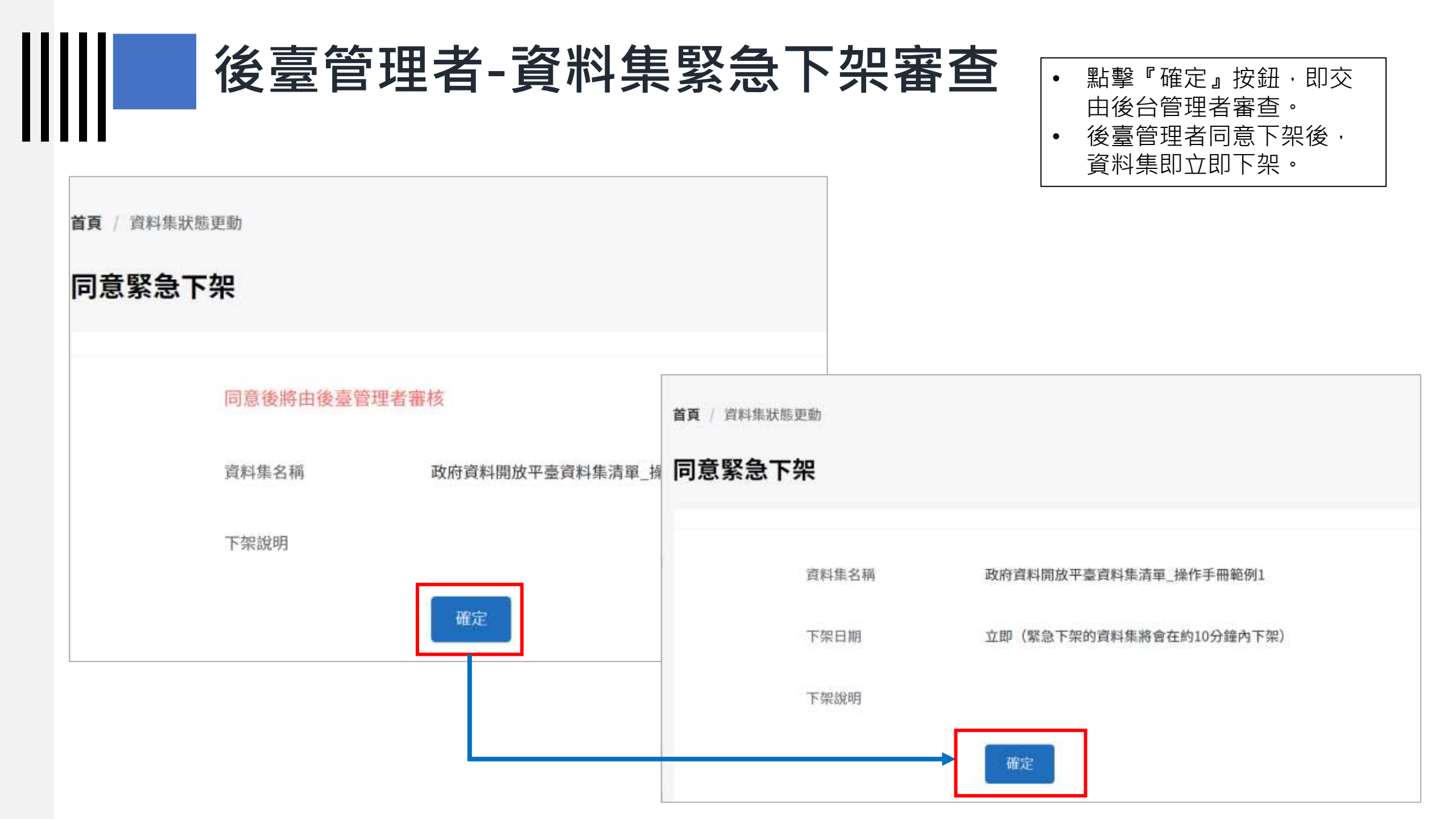

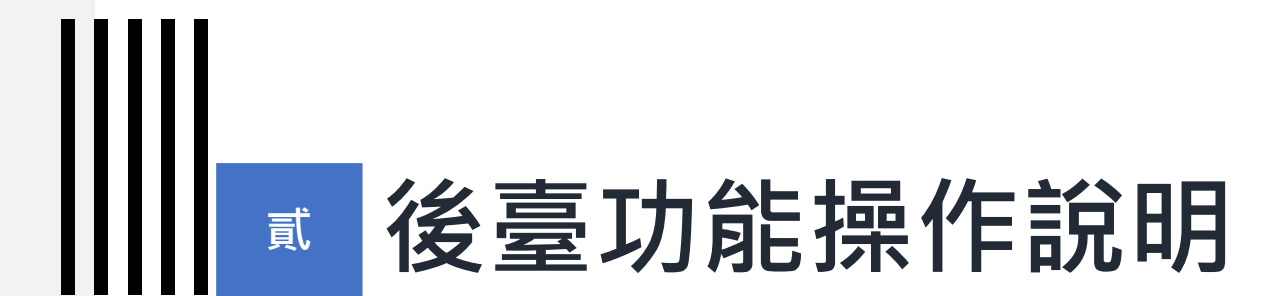

# 6) 匯入匯出

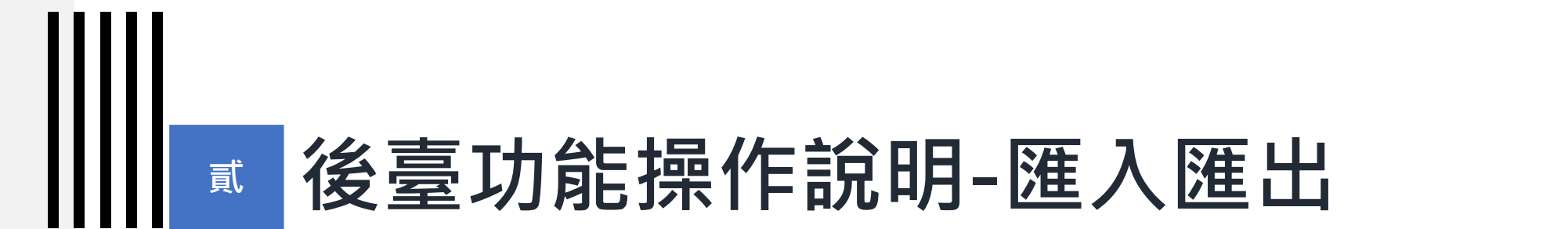

### 6-1) 資料提供者-匯入匯出

# 資料提供者-匯入匯出

- 可用匯入範本或匯出之報表(限xlsx或 xls),將須詮釋資料、資料資源欄位 填入匯入範本中,選擇該檔案後點擊 「匯入」以匯入(欄位名有\*者表示為 唯讀欄位,不可修改。)
- 匯入之資料集限資料提供者有權限新 增、修改,且未送審中之資料集。
- 資料集可匯入多筆,但資料集內的資 料資源限制20筆。
- 匯入後,成功匯入的新增資料集會在 草稿狀態;已上架的資料集會在「修 改中-未送審」,需進行資料資源 檢查、送審後才能上架。
- 若有匯入錯誤,錯誤訊息顯示於匯入 結果檔中。

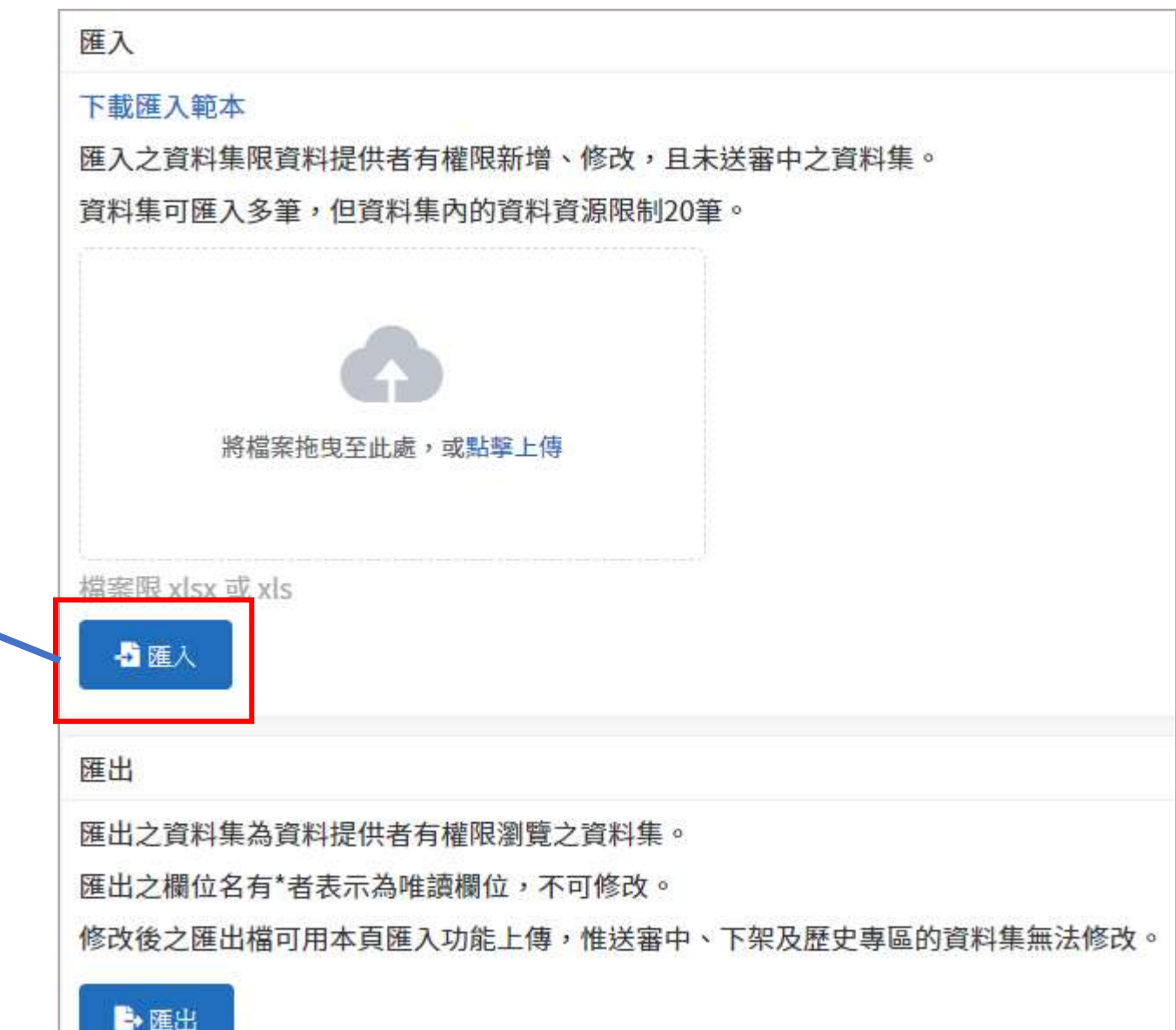

# 資料提供者-匯入匯出

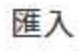

#### 下載匯入範本

匯入之資料集限資料提供者有權限新增、修改,且未送審中之資料集。 資料集可匯入多筆,但資料集內的資料資源限制20筆。

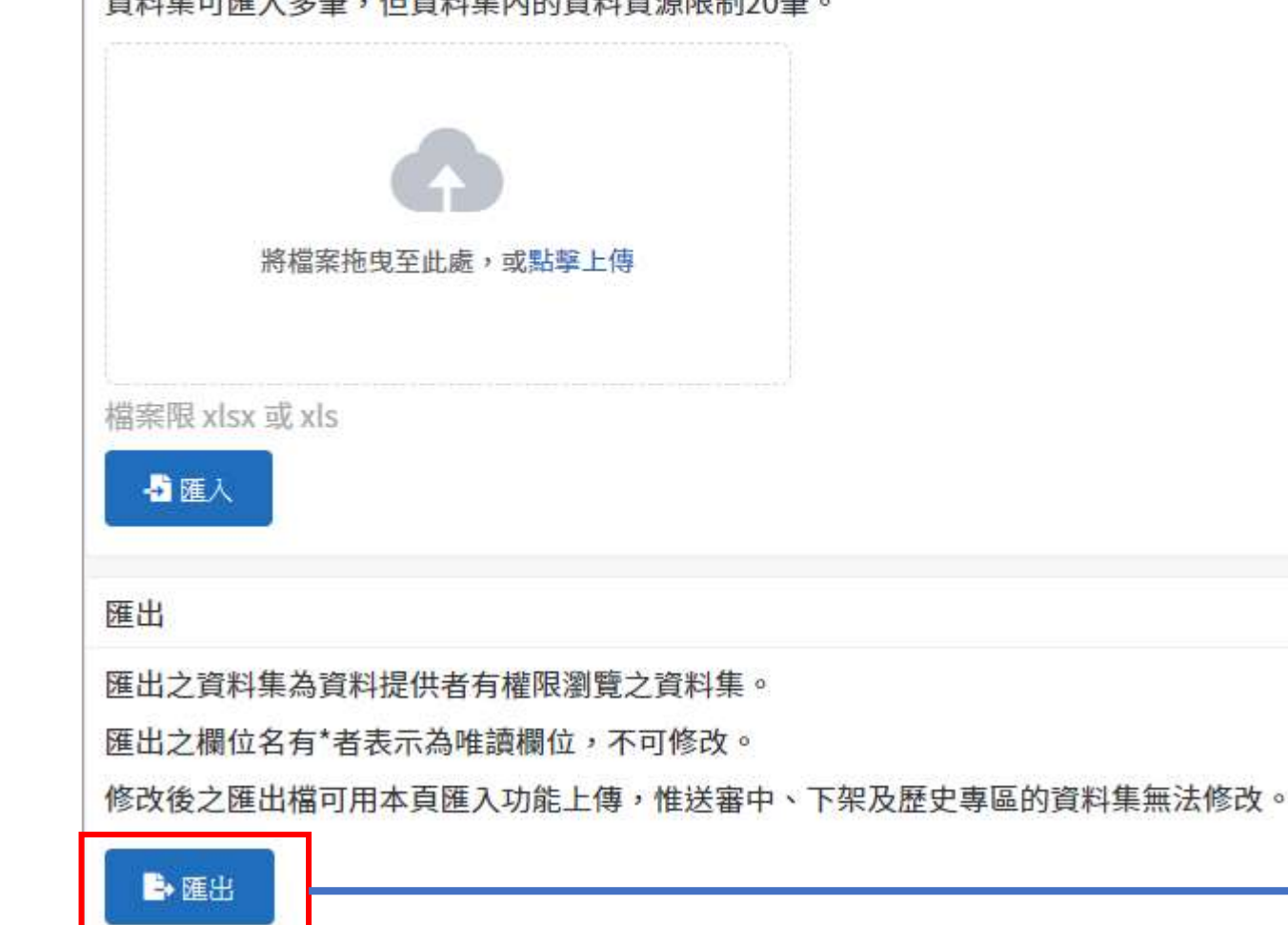

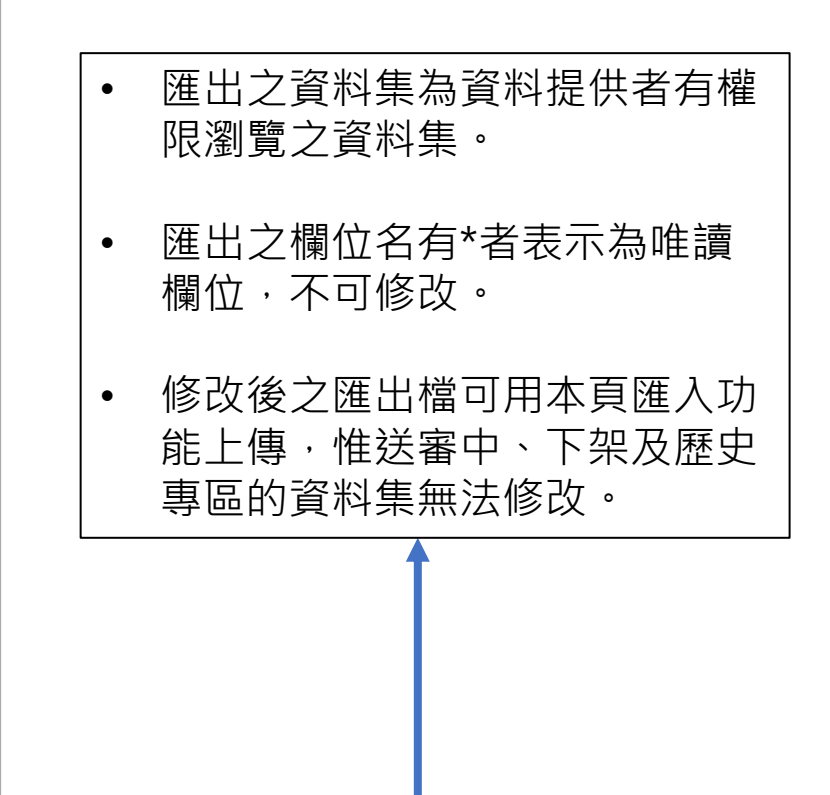

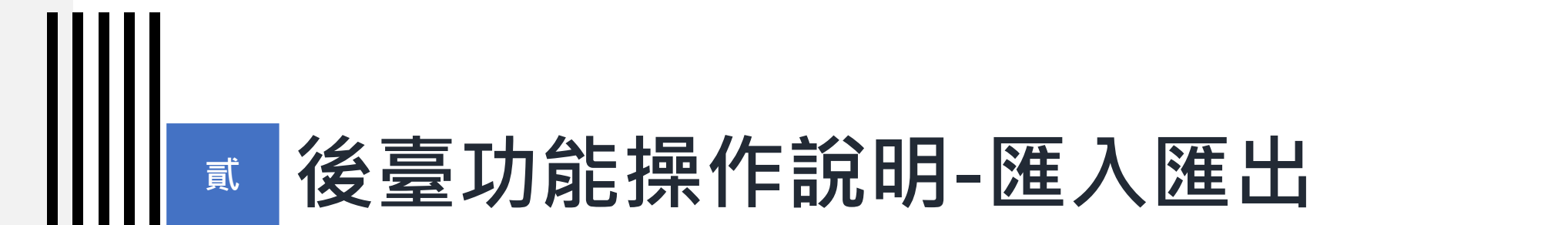

### 6-2) 機關管理者-匯出

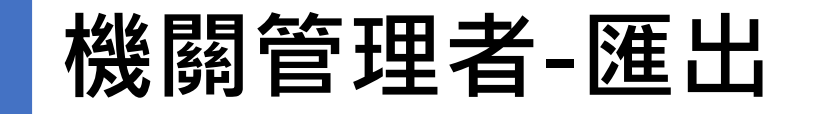

| 後臺管理             | <sup>平臺</sup><br>里系統 | 資料集 內容管理 互動專[                            | 區 授權管理 報表與統計 設定 |
|------------------|----------------------|------------------------------------------|-----------------|
| 後臺首頁 / 資料集 / 機   | 關管理者                 | <b>5功能</b> / 匯出                          |                 |
| 資料提供者功能          | ×                    | 匯出                                       | 可匯出該機關的所有資料集報表。 |
| 資料審查者功能          | $\sim$               | <b>匯出(機關管理者)</b>                         |                 |
| 機關管理者功能          | ^                    | 正一、1000000000000000000000000000000000000 |                 |
| 全部資料集(含草稿)<br>匯出 |                      | ▶ 匯出                                     |                 |
| 審查紀錄             |                      |                                          |                 |
| <b>適期</b> 番查頁料集  |                      |                                          |                 |

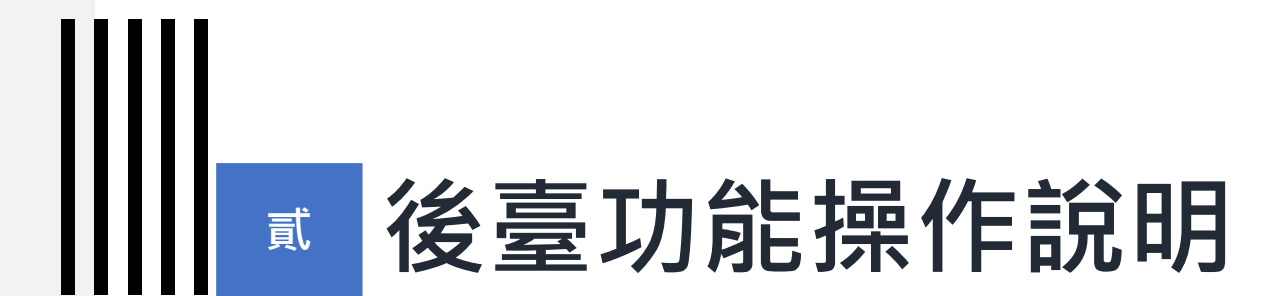

# 7) 品質檢測

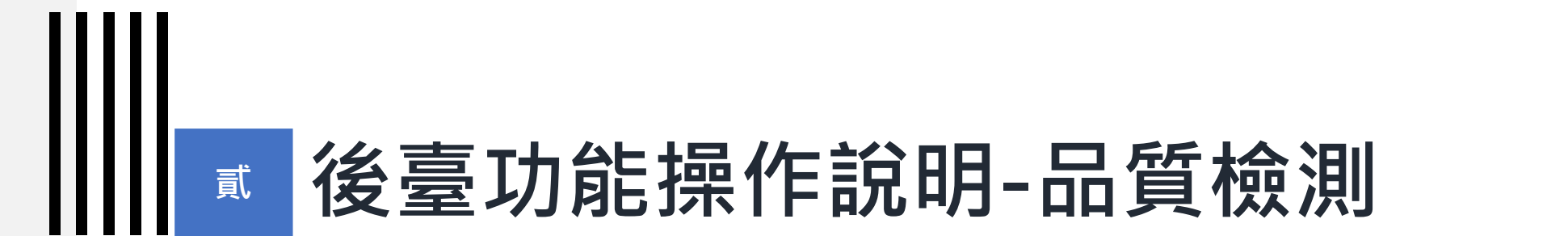

## 7-1) 資料提供者-品質檢測

# 資料提供者-品質檢測

|                | 資料提信                                                                  | 共者               | 品質檢測                                                                                                    |
|----------------|-----------------------------------------------------------------------|------------------|----------------------------------------------------------------------------------------------------|
| 後臺             | <sup>料開放平臺</sup><br>臺管理系統                                             |                  | 1 資料集 內容管理 互動專區 授權管理 報表與統計 設定 手冊下載 應用獎報名                                                                                             |
|                | 後臺首頁 / 資料集 / 資料提供者                                                    | <b>功能</b> / 品質檢測 | • 顯示品質檢測金質獎標章                                                                                                    |
| 2 <sub>資</sub> | 資料提供者功能 个                                                             | 品質檢測             |                                                                                                    |
|                | 新增資料集<br>資料集(含草稿)                                                     | 說明               | 標章                                                                                                    |
|                | 草稿(1)<br>上架(3)<br>上架審查中(0)                                            | 金標章              | 符合品質檢測五面向(連結狀態、直接下載、結構化格式、編碼符合、主要欄位說明符合)                                                                                             |
|                |                                                                       | 銀標章              | 符合品質檢測三面向(連結狀態、直接下載、結構化格式)                                                                                                    |
|                | 上架審查退回(0)                                                             | 銅標章              | 符合品質檢測二面向(連結狀態、直接下載)                                                                                                    |
|                | 修改甲-未送番(2)<br>修改審查中(0)<br>修改審查退回(0)<br>下架(2)<br>下架審查中(0)<br>下架審查退回(0) | 無標章              | <ol> <li>1.品質檢測不符合上述面向</li> <li>2.所有的資料資源皆屬白名單(mbtiles,gml,grd,hdr,dxf)</li> <li>3.104年2月1日以前上架之資料集</li> <li>4.資料集尚未作品質檢測</li> </ol> |
|                | 匯入匯出<br>資料提供者代理設定<br>資料提供者代理列表                                        | 請選擇機關            | 全部                                                                                                    |
| 3              | 品質檢測                                                                  | 王王子              |                                                                                                    |

# 資料提供者-品質檢測

| 資料提供者代理設定                             | 請選擇機關                                 | 全部                                                                                                    |
|---------------------------------------|---------------------------------------|----------------------------------------------------------------------------------------------------|
| 資料提供者代理列表 品質檢測                        | 開始日期                                  | □ 2015-02-01 □篩選機關、日期。                                                                                                  |
| 資料標準檢測                                | 結束日期                                  | 節 請選擇                                                                                                    |
|                                       | ▼檜測篩群                                 | #客約集 清除全部检测中取                                                                                                    |
| <ul> <li>點擊「檢測篩<br/>可批次檢測所</li> </ul> | ▼檢測篩選び<br>此「滿除全部检測<br>選資料集」,<br>選條件下, | 資料集 清除全部檢測快取<br>附快取」與「清除」功能僅會清除暫存檔,不會影響前臺之品質標章顯示。惟「重設」功能為重新設置檢測狀態,將會影響前臺之品質標章顯示,請審慎點書<br>,<br>後測結果 檢測時間 ≑ 完檢時間 ≑ 檢測狀態 操 |

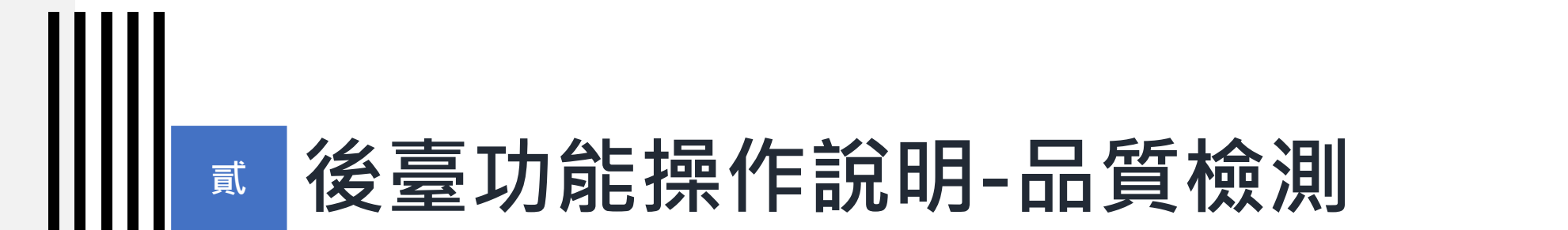

### 7-2) 資料審查者-品質檢測

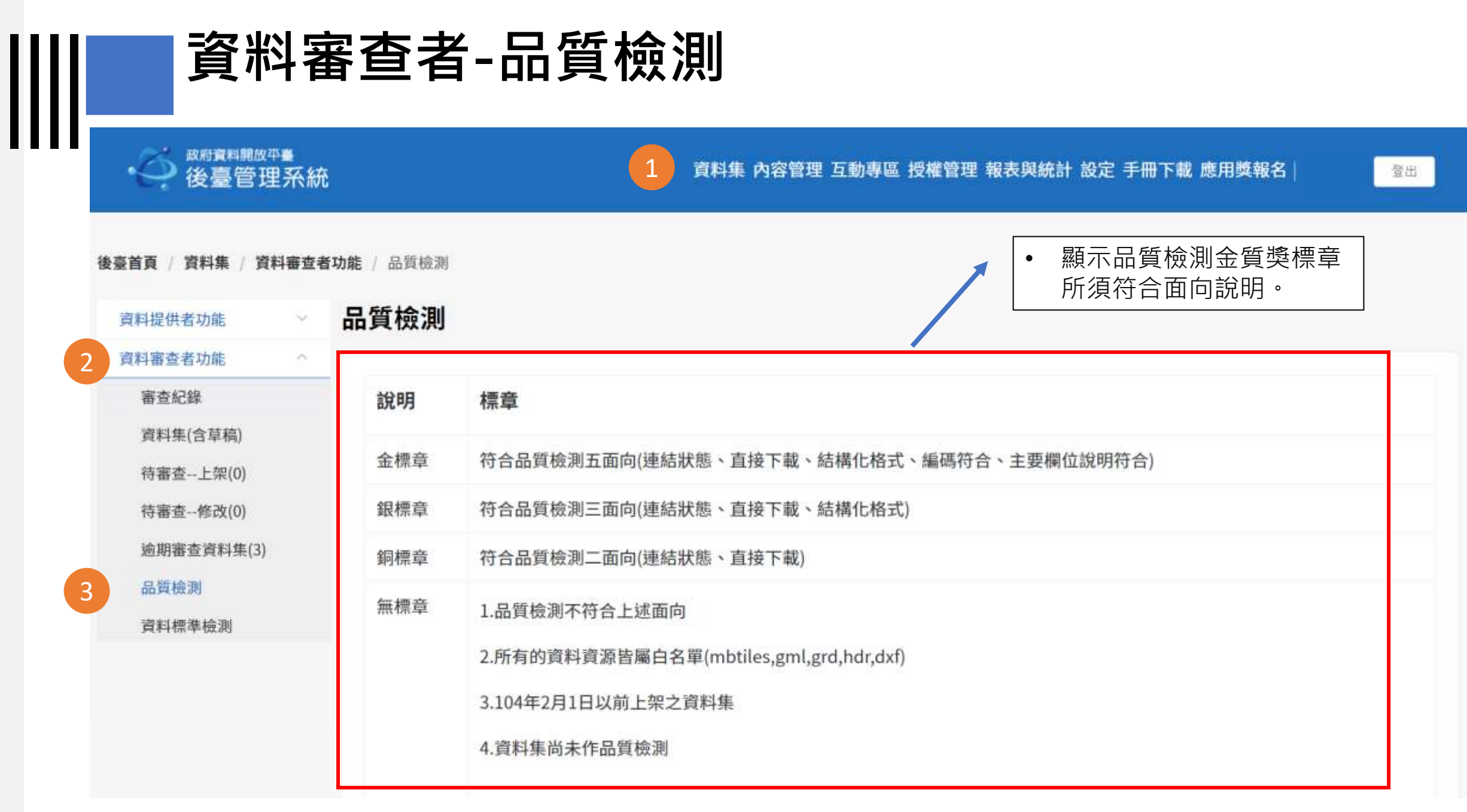

|   | 資料審                                             | 查者    | -品質檢測                                                                                          |
|---|-------------------------------------------------|-------|------------------------------------------------------------------------------------------------|
|   | 資料標準檢測                                          | 無標章   | 1.品質檢測不符合上述面向<br>2.所有的資料資源皆屬白名單(mbtiles,gml,grd,hdr,dxf)<br>3.104年2月1日以前上架之資料集<br>4.資料集尚未作品質檢測 |
|   |                                                 | 請選擇機關 | 全部                                                                                             |
|   |                                                 | 開始日期  | <b>同</b> 请選擇                                                                                   |
|   |                                                 | 結束日期  | · 讀 講 選 譯                                                                                      |
| • | 點擊檢測全部資料集,<br>可批次檢測所選條件<br>下,資料審查者所屬<br>機關的資料集。 |       | 檢測全部資料集 清除全部檢測快取<br>此「清除全部檢測快取」與「清除」功能僅會清除暫存標,不會#<br>下品檢暫存檔,不會<br>影響前臺標章顯示。                    |

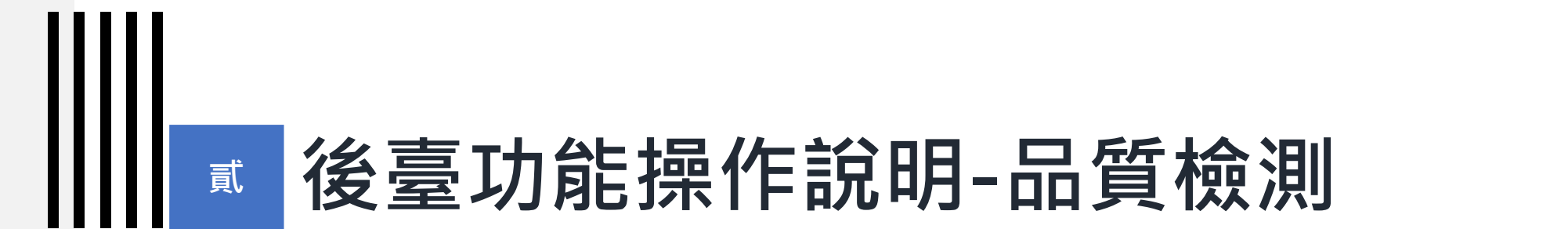

## 7-3) 機關管理者-品質檢測

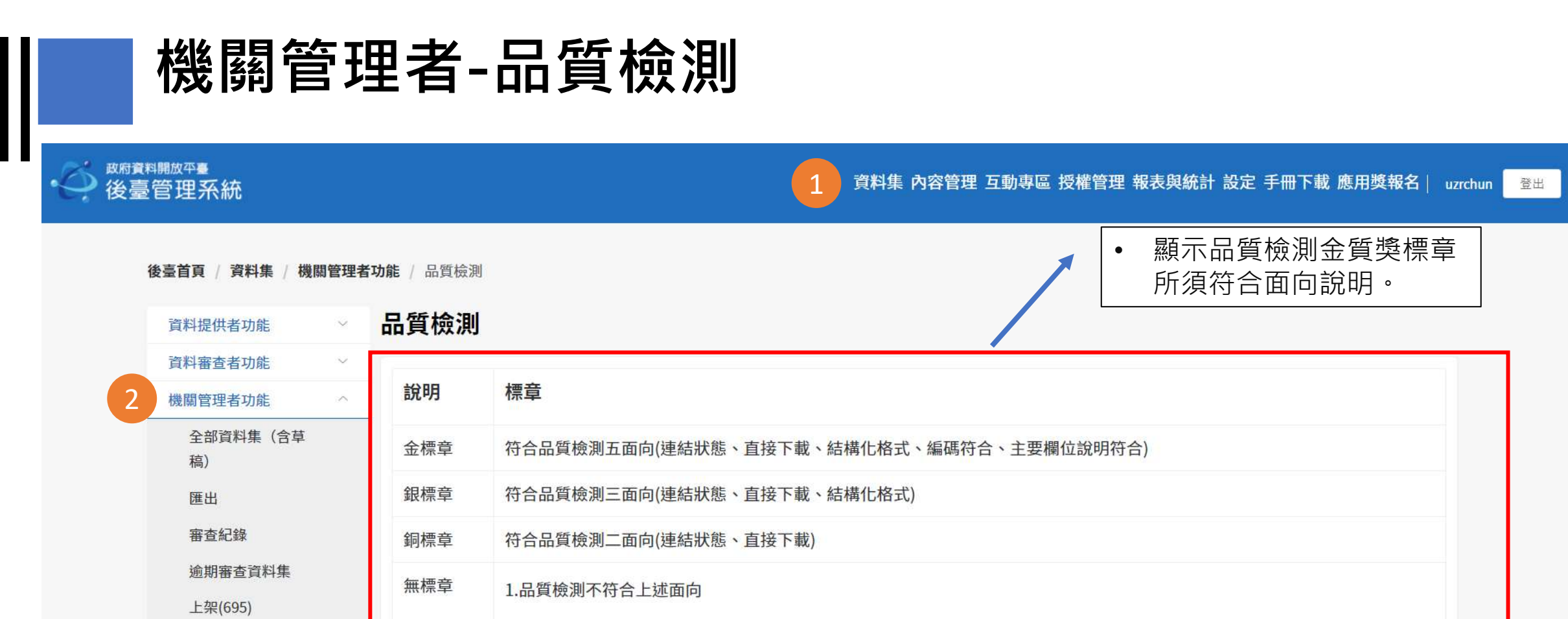

3.104年2月1日以前上架之資料集

4.資料集尚未作品質檢測

轉移資料集

設定資料提供者代理

待審查(下架)(0)

下架(65)

失效連結

品質檢測

3

資料標準檢測

開始日期

請選擇機關

期 🗇 請選擇

全部

# 機關管理者-品質檢測

| 上架(695)<br>待審查(下架)(0)<br>下架(65)<br>設定資料提供者代理<br>轉移資料集                 | <u>₩₩₩₩</u>           | 1.m具做两小小豆工产面间         2.所有的資料資源皆屬白名單(mbtiles,gml,grd,hdr,dxf)         3.104年2月1日以前上架之資料集         4.資料集尚未作品質檢測 |
|-----------------------------------------------------------------------|-----------------------|----------------------------------------------------------------------------------------------------|
| 失效連結<br>品質檢測<br>資料標準檢測<br>設定介接下架審核<br>審核介接下架清單                        | 請選擇機關<br>開始日期<br>結束日期 | <ul> <li>全部</li> <li>□ 請選擇</li> <li>□ 請選擇</li> </ul>                                                          |
| <ul> <li>點擊檢測全部資料集<br/>可批次檢測所選條件<br/>下,資料審查者所屬<br/>機關的資料集。</li> </ul> |                       | 檢測全部資料集 清除全部檢測快取<br>此「清除全部檢測快取」與「清除」功能僅會清除暫存檔,有會影響 • 點擊清除全部檢測快<br>取,可清除所選條件<br>下品檢暫存檔,不會<br>影響前臺標章顯示。         |

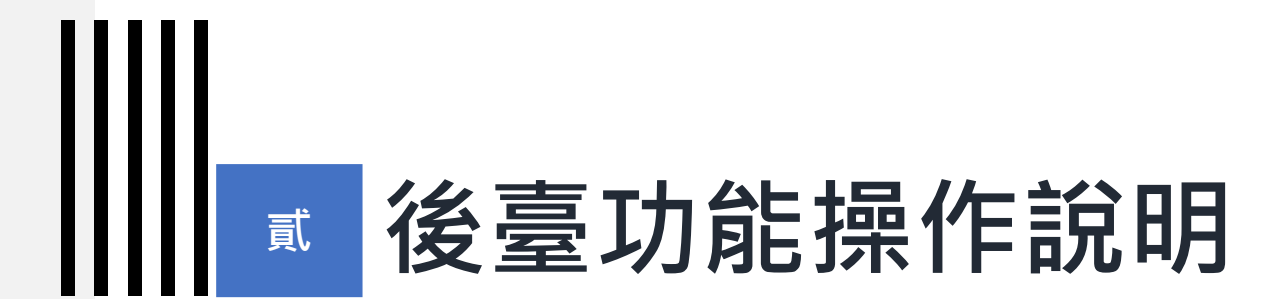

# 8) 轉移資料集(機關管理者功能)

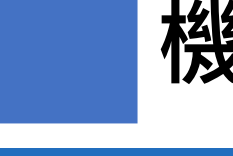

# 機關管理者-轉移資料集

| • 《 <sup>政府資</sup> 後臺 | <sup>料開放平臺</sup><br>臺管理系統                    |                            | 1 資料集 內容管理 互動專區 授權管語                 | • | 由機關管理者操作轉移資料<br>集以變更資料提供者。<br>選擇機關、 <b>原資料提供者</b> 。 |
|-----------------------|----------------------------------------------|----------------------------|--------------------------------------|---|-----------------------------------------------------|
|                       | 後臺首頁 / 資料集 / 機關管理者<br>資料提供者功能 >              | 动能/ 轉移資料集<br><b> 轉移資料生</b> |                                      |   | 目標資料提供者、欲轉移之<br>資料集,點擊移轉後轉出。                        |
|                       | 資料審查者功能 ~                                    |                            |                                      |   |                                                     |
| 2                     | 機關管理者功能                                      | *請選擇機關                     | 國家發展委員會                              |   | ~                                                   |
|                       | 全部資料集(含草<br>稿)<br>匯出<br>審査紀錄<br>淪期实本資料集      | * 請選擇來源資料提供者 * 請選擇目標資料提供者  | 無資料提供者或資料提供者已不屬本機關<br>張大文(4687/a123) |   | ~                                                   |
|                       | 上架(695)<br>待審查(下架)(0)<br>下架(65)<br>設定資料提供者代理 | 移轉<br>取消<br>資料集識別碼 資       | 料提供者 ≑ 資料集名稱 ≑                       |   | 新建時間 ≑                                              |
| 3                     | 轉移資料集                                        | \$                         |                                      |   |                                                     |
|                       | 失效連結                                         |                            |                                      |   |                                                     |
|                       | 品買檢測<br>資料標準檢測                               |                            | 共0項 < 1 > 15項/頁 ~                    |   | 7~                                                  |
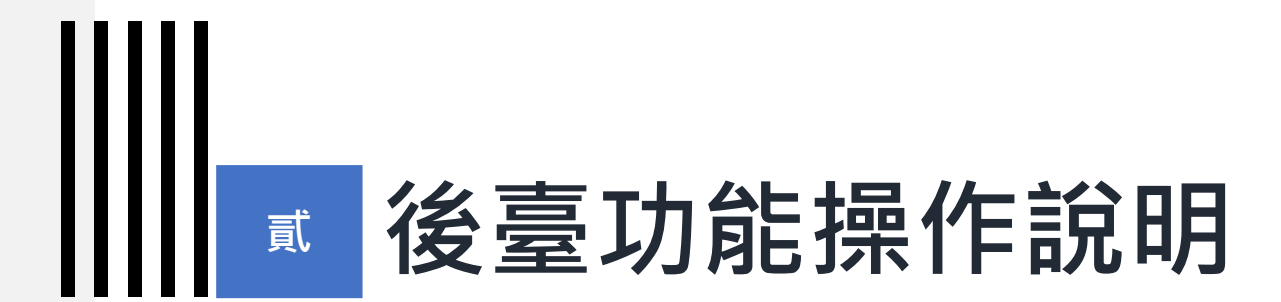

## 9) 設定介接下架審核(機關管理者功能)

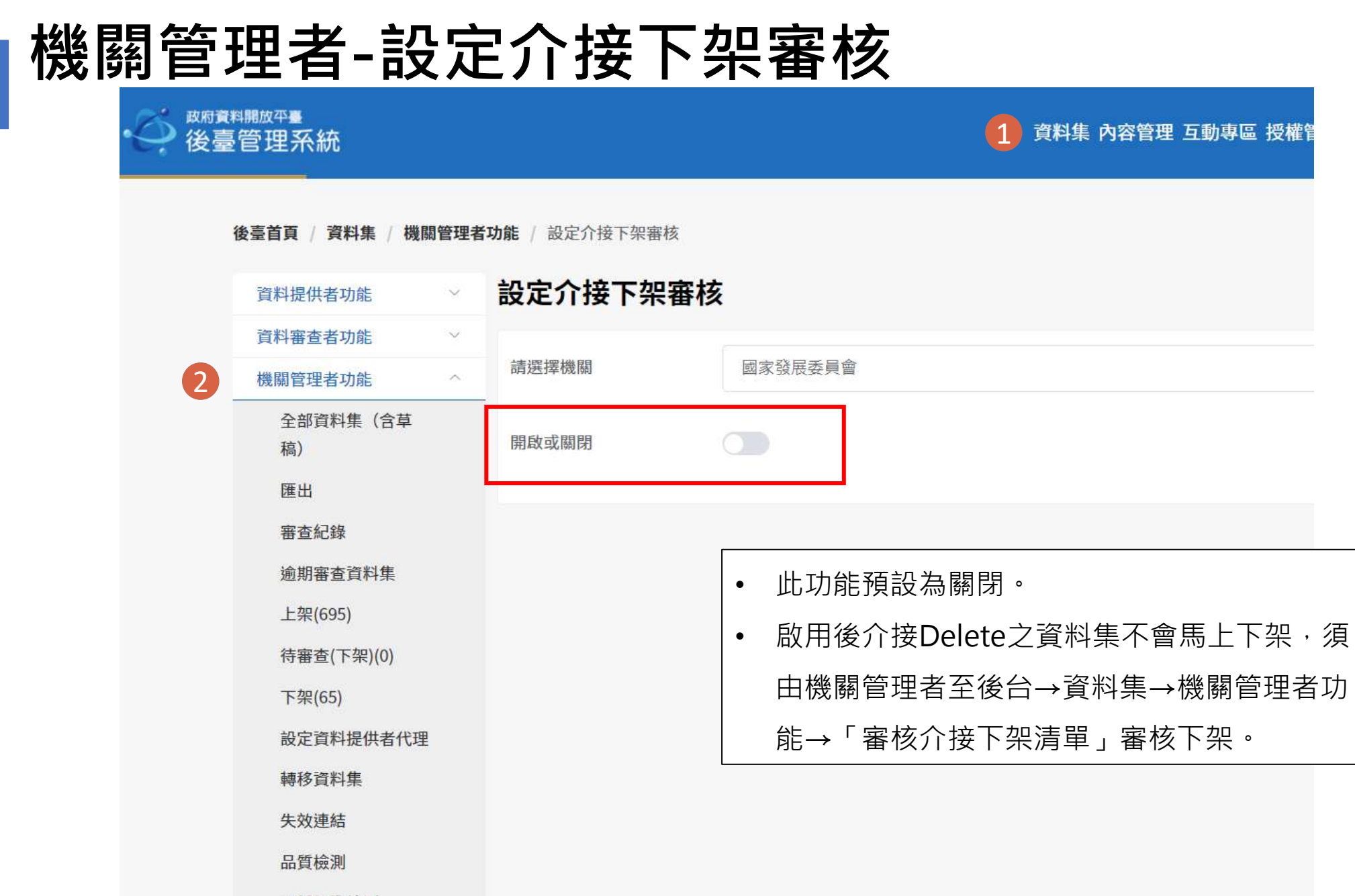

資料標準檢測

設定介接下架審核

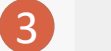

### 機關管理者-審核介接下架清單

1 資料集 內容管理 互動專區 授權管理 報表與統計 設定 手冊下載 應用獎報名

| 費用審查者功能          建國管理者功能          企都資料集 (含草<br>点)       : 公告內容         建超       : 法培室下架原因         建用審查資料集       : :::::::::::::::::::::::::::::::::::                                                                                                    | 資料提供者功能 ~      | 審核介接下架清單 |         |           |                |
|----------------------------------------------------------------------------------------------------|----------------|----------|---------|-----------|----------------|
| 機關管理者功能 <ul> <li>公告內容</li> <li>公告內容</li> </ul> 全部資料集(含草<br>為) <ul> <li>法填客下来原因</li> </ul> 適出 <ul> <li>法填客下来原因</li> </ul> 適助腸查查資料集 <ul> <li>資料集識別碼。</li> <li>資料集識別碼。</li> <li>資料集識別碼。</li> <li>資料集識別碼。</li> <li>資料集業論別碼。</li> <li>資料集識別碼。</li> <li>資料集業論別碼。</li> <li>資料集業論別碼。</li> <li>資料集業論別碼。</li> <li>資料集業論別碼。</li> <li>資料集業論別碼。</li> <li>資料集業論別碼。</li> <li>第4年</li> <li>(15項頁)</li> <li>(15項頁)</li></ul> | 資料審查者功能 ~      |          |         |           |                |
| 全部資料集 (含草<br>內)<br>薄填室下來原因         選出                                                                                                    | 機關管理者功能 ^      | * 公告內容   |         |           |                |
| 廣出       蘇埔客下樂原因         審査記録       資料集識別碼 * 資料集名稱 *       操作         途期審查資料集       資料集識別碼 * 資料集名稱 *       操作         上架(64)       雪無意料       操作         存審查(下架)(0)       雪無意料       操作         方架(59)       近り頃 < 1 > 15項頁        ・ 将除功能可將該筆下架清單。         蘇拉資料提供者代理       下深       政演       1 5項頁        ・ 填寫完公告內容及勾選         資料集複測       下深       政演       1 5項頁        ・ 填寫完公告內容及勾選         資料集複測       下深       政演       1 5項頁        ・ 換寫完公告內容及勾選         資料集複測       下深       政演       1 5項頁        ・ 換寫完公告內容及勾選         資料集複測       下深       政演       ※       ※                                                                                                    | 全部資料集(含草<br>稿) |          |         |           |                |
| 審查紀錄         逾期審查資料集         資料集識別碼 * 資料集名稱 *         上架(64)         待審查(下架)(0)         下架(59)         設定資料提供者代理         轉移資料集         病資檢測         近常         政消         資料標準檢測                                                                                                    | 匯出             | 諸填寫下架原因  |         |           |                |
| 逾期審查資料集<br>資料集識別碼 * 資料集名稱 *操作上架(684)<br><br><br><br><br><br><br><br><td>審查紀錄</td> <td></td> <td></td> <td></td> <td></td>                                                                                                    | 審查紀錄           |          |         |           |                |
| 上架(684)       • 移除功能可將該筆下架:         待審查(下架)(0)          下架(59)          設定資料提供者代理       #         轉移資料集          高質檢測          資料標準檢測                                                                                                    | 逾期審查資料集        | 資料集識別碼 ≑ | 資料集名稱 ≑ | 操作        |                |
| 待審查(下架)(0)       暫無資料       集移出介接下架清單。         下架(59)       其0項 15項頁 15項頁       集移出介接下架清單。         設定資料提供者代理       ●       填寫完公告內容及勾選         轉移資料集        」         資料標準檢測       下梁 取消       取消                                                                                                    | 上架(684)        |          |         |           | • 移除功能可將該筆下架資  |
| 下架(59)       共0項       15項原       ・ 填寫完公告內容及勾選         轉移資料集       丁葉<取消                                                                                                    | 待審查(下架)(0)     |          | 暫無      | 資料        | <br>集移出介接下架清單。 |
| 設定資料提供者代理       • 項易完公告內谷及勾選         轉移資料集       資料集後點擊下架功能,         品質檢測       取消         資料標準檢測       下架                                                                                                    | 下架(59)         |          | 共0項 ( 1 | > 15項/百 🗸 |                |
| ₱移資料集<br>品質檢測<br>資料標準檢測 資料集後點擊下架功能,<br>將勾選的資料集下架。                                                                                                    | 設定資料提供者代理      |          |         |           | • 項舄元公古內谷反勾選「  |
| 品質檢測<br>資料標準檢測<br>下架 <sup>取消</sup><br>將勾選的資料集下架。                                                                                                    | 轉移資料集          |          |         |           | 資料集後點擊下架功能及    |
| 資料標準檢測                                                                                                    | 品質檢測           | 下架取消     |         |           | <br>           |
|                                                                                                    | 資料標準檢測         |          |         |           | 机构医时其将来下来      |
|                                                                                                    | 完长人拉丁加速度       |          |         |           |                |

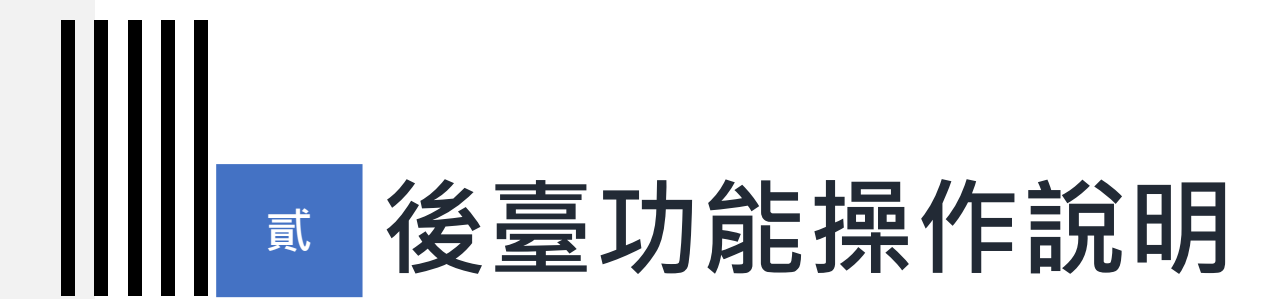

### 10) 資料提供者代理人設定

### 資料提供者代理人設定

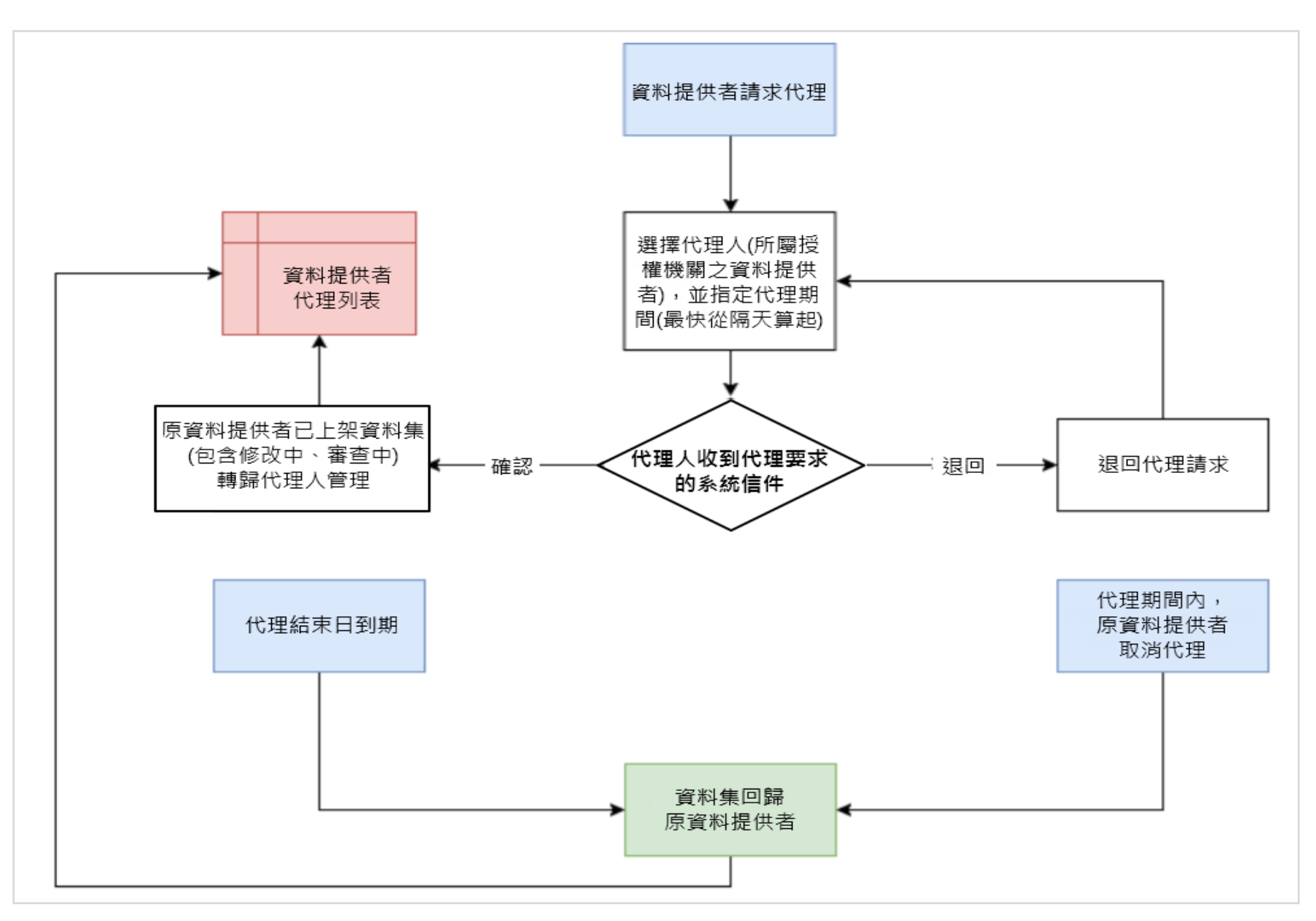

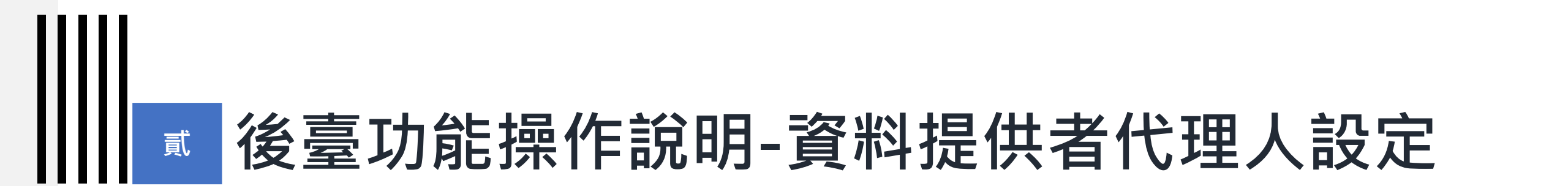

### 10-1) 資料提供者-資料提供者代理設定

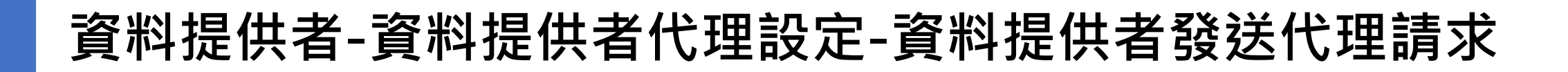

政府資料開放平臺
 後臺管理系統
 後臺管理系統

資料集內容管理 互動專區 授權管理 報表與統計 設定 手冊下載 應用獎報名

後臺首頁 / 資料集 / 資料提供者功能 / 資料提供者代理設定

| 2 | 資料提供者功能 ^                             | 資料提供者代理  | 設定            |                                                             |
|---|---------------------------------------|----------|---------------|-------------------------------------------------------------|
|   | 新增資料集<br>資料集(含草稿)                     | * 請選擇機關  | -選取-          | ~                                                           |
|   | 草稿(0)<br>上架(4)                        | * 代理開始日期 | 2020-10-05    |                                                             |
|   | 上架審查中(0)<br>上架審查退回(0)                 | * 代理結束日期 | 2020-10-11    |                                                             |
|   | 修改中-未送審(2)<br>修改審查中(0)                | * 請選擇代理人 | -選取-          | ~                                                           |
|   | ◎○○○○○○○○○○○○○○○○○○○○○○○○○○○○○○○○○○○○ |          | 送出 <b>要</b> 求 | <ul> <li>代理開始日期可以從當天開始。</li> <li>原資料提供者可以提前結束代理。</li> </ul> |
| 3 | 匯入匯出<br>資料提供者代理設定<br>資料提供者代理列表        |          |               | • 資料提供者被代理期間可以進行資料集相關操作。                                    |

登出

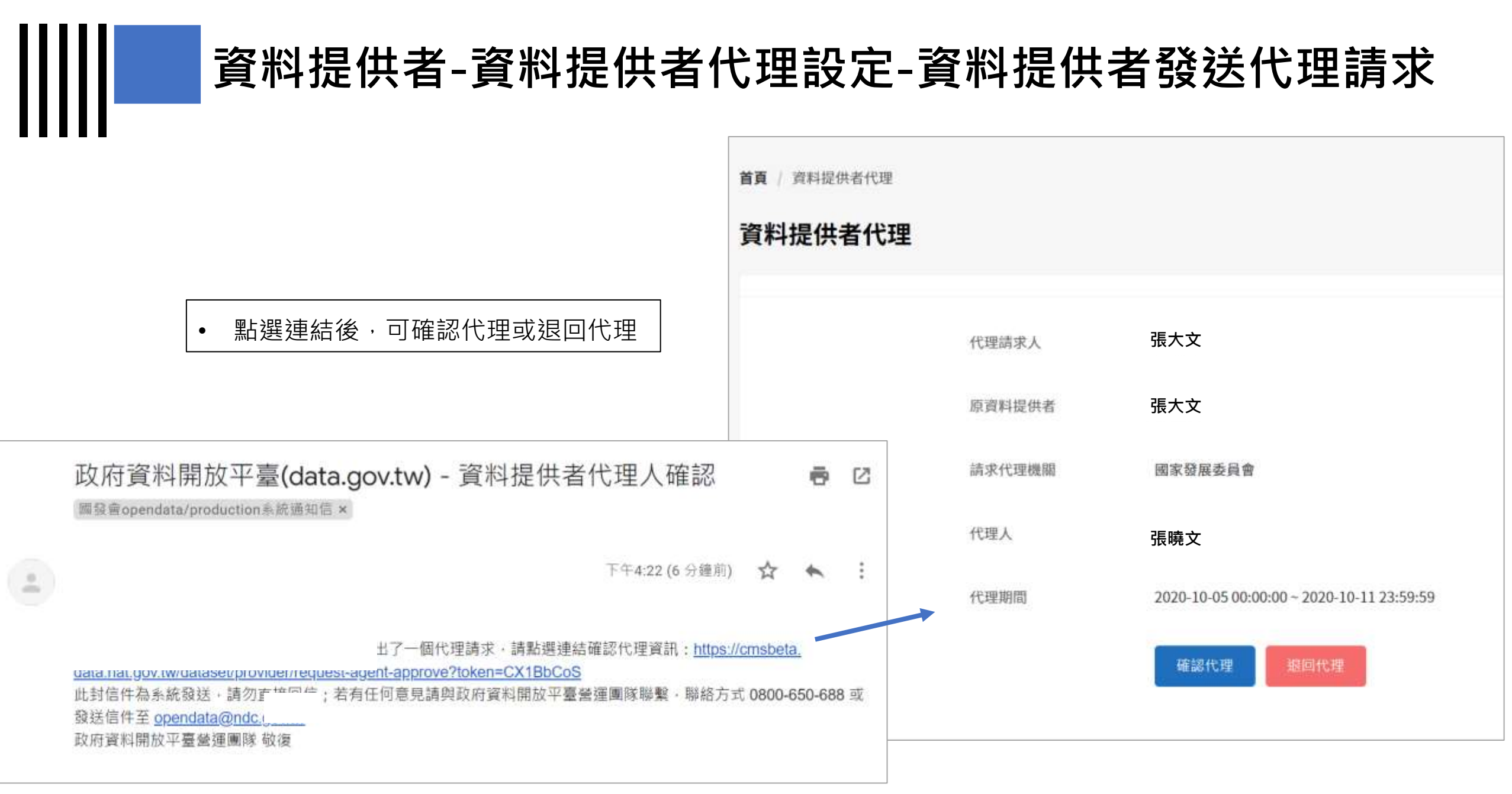

### 資料提供者-資料提供者代理設定-原資料提供者設定結束代理

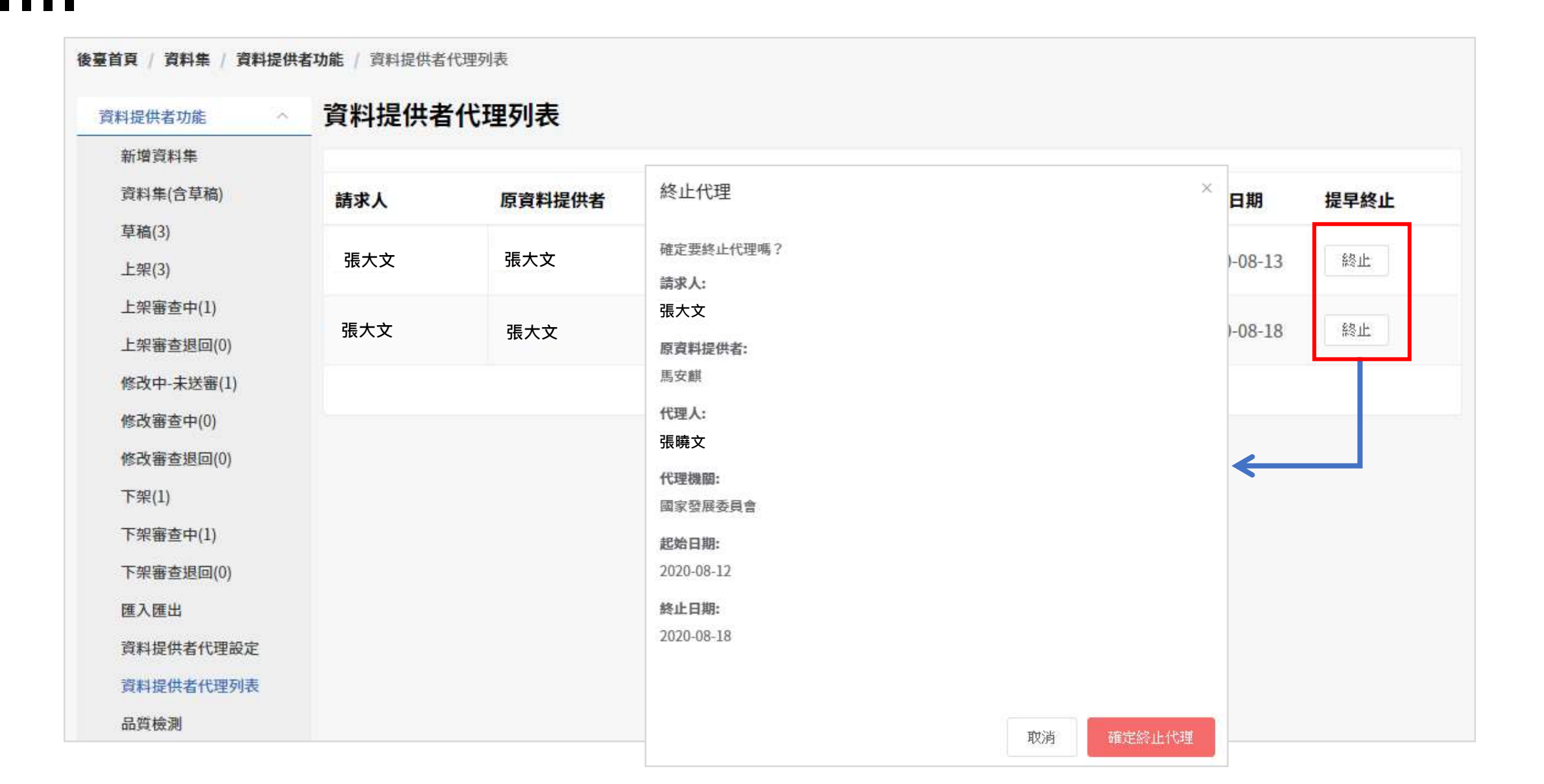

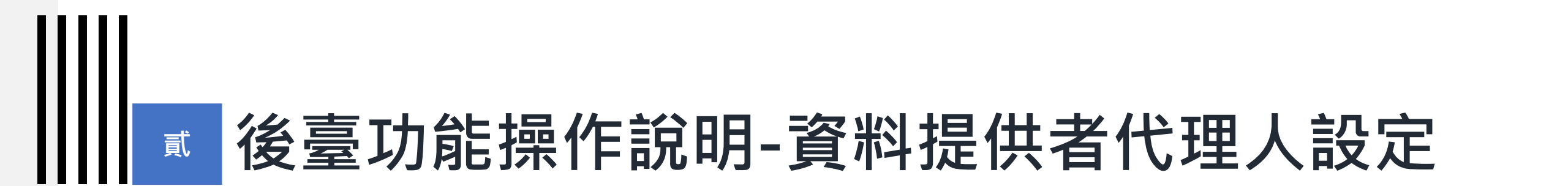

### 10-2) 機關管理者-設定資料提供者代理

### 機關管理者-設定資料提供者代理

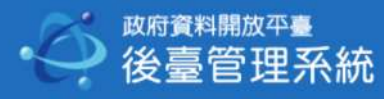

1 資料集內容管理 互動專區 授權管理 報表與統計 設定 手冊下載 應用獎報名 | uzrchun 🗌 🗮

#### 後臺首頁 / 資料集 / 機關管理者功能 / 設定資料提供者代理

|   | ·次则相供共共和4  |        | <b>约</b> 字资料担併 <b>来</b> | 上<br>田            | ſ |                        |        |
|---|------------|--------|-------------------------|-------------------|---|------------------------|--------|
|   | 貝科掟供名切舵    | Ť      | <b>改</b> 足具种 捉   六 百 1  | い圧                |   | • 代理開始日期可從當天開始。        |        |
|   | 資料審查者功能    | $\sim$ |                         |                   |   | <b>医容别担供</b> 求可以担益供去代理 |        |
| 2 | 機關管理者功能    | ^      | * 請選擇機關                 | 國家發展委員會           |   | • 原資科提供者可以提則結果代理。      | $\sim$ |
|   | 全部資料集(含草   |        | -                       |                   |   | • 資料提供者被代理期間依舊可進       |        |
|   | 稿)         |        | * 請選擇資料提供者              | -選取-              |   | 行資料集相關操作。              | ~      |
|   | 匯出         |        |                         |                   | L |                        |        |
|   | 審查紀錄       |        | * 代理開始日期                | 2020-10-04        |   |                        |        |
|   | 逾期審查資料集    |        | * 代理结击日期                | <b>2020 10 11</b> |   |                        |        |
|   | 上架(695)    |        | [《在和不口为]                | 2020-10-11        |   |                        |        |
|   | 待審查(下架)(0) |        | * 請選擇代理人                | -選取-              |   |                        | ~      |
|   | 下架(65)     |        |                         |                   |   |                        |        |
| 3 | 設定資料提供者代理  |        |                         | 送出要求取消            |   |                        |        |
|   | 轉移資料集      |        |                         |                   |   |                        | 83     |

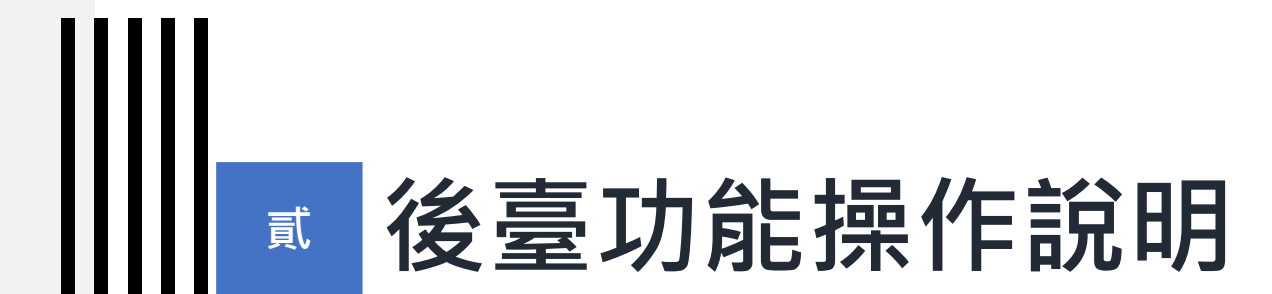

### 11) 互動專區

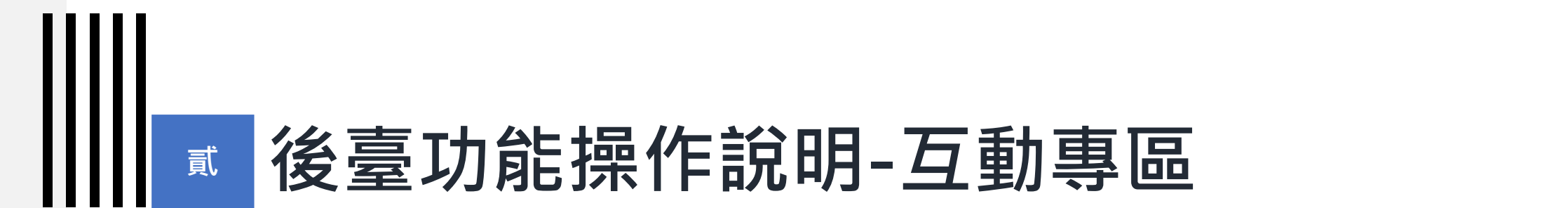

### 11-1) 我想要更多

### 我想要更多流程-已開放或依申請提供、無法開放

| 步驟1  | 使用者提出新的我想要更多                         | 未回復 |  |
|------|--------------------------------------|-----|--|
| 步驟 2 | 機關進行第一次回復(回復類型:已開放或依申請提供、無法開放)       | 已回復 |  |
| 步驟 3 | 寄送滿意度調查信件,使用者進行評價:                   | 已回復 |  |
|      | 使用者滿意度填列3顆星以上(結案)                    | 已回復 |  |
|      | 使用者超過7天未回饋 <b>(以3顆星結案)</b>           | 已回復 |  |
|      | 使用者滿意度填列2顆星以下( <b>進行步驟4</b> )        | 再回復 |  |
| 步驟 4 | 機關針對滿意度2顆星以下再進行回覆                    | 再回復 |  |
| 步驟 5 | 寄送滿意度調查信件,使用者進行評價:                   | 已回復 |  |
|      | 使用者滿意度填列3顆星以上(結案)                    | 已回復 |  |
|      | 使用者超過7天未回饋 <b>(以3顆星結案)</b>           | 已回復 |  |
|      | 使用者滿意度填列2顆星以下<br>( <b>報表中會顯示,結案)</b> | 已回復 |  |

- 民眾評分滿意度1-2顆星自 動進入研議中狀態,機關 須再回復。
- 若評分3顆星以上,則該意
   見結案。
- 民眾若收到滿意度調查後7
   天內仍未評價,則該意見
   以3顆星結案。
- 若14日內未回復,系統將 每日發送未回覆通知信。

## 我想要更多流程-預計開放

| 我       | 想要更多流程-預計開放                                   |     |                                              |
|---------|-----------------------------------------------|-----|----------------------------------------------|
| <br>步驟1 | 使用者提出新的我想要更多                                  | 未回復 | <ul> <li>民眾評分滿意度1-2顆星自動進λ研議中狀態,機關</li> </ul> |
| 步驟 2    | 機關進行第一次回復(回復類型:預計開放)                          | 已回復 | ● 若亚分3顆星以上,則該音                               |
| 步驟 3    | 寄送滿意度調查信件,使用者進行評價:                            | 已回復 | 月二日日月10日日日日日日日日日日日日日日日日日日日日日日日日日日日日日日日日日     |
|         | 使用者滿意度填列3顆星以上(未結案,機關不須再回復)                    | 已回復 | 大内仍未評價·則該意見<br>以3顆星結案。                       |
|         | 使用者超過7天未回饋(以3顆星紀錄,機關不須再回復)                    | 已回復 | • 若14日内未回復,系統將                               |
|         | 使用者滿意度填列2顆星以下( <b>進行步驟4,機關須再回復</b> )          | 再回復 | • 民眾回復完成及機關進行                                |
| 步驟 4    | 機關針對滿意度2顆星以下再進行回覆                             | 再回復 |                                              |
| 步驟 5    | 寄送滿意度調查信件,使用者進行評價:                            | 已回復 |                                              |
|         | 使用者滿意度填列3顆星以上(未結案,需進行後續回復)                    | 已回復 |                                              |
|         | 使用者超過7天未回饋(以3顆星紀錄,需進行後續回復)                    | 已回復 |                                              |
|         | 使用者滿意度填列2顆星以下<br>( <b>報表中會顯示・未結案・需進行後續回復)</b> | 已回復 |                                              |
| 步驟 6    | 機關於預計開放日期前進行後續回復(結案)                          |     | 87                                           |

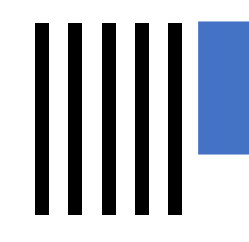

我想要更多功能介紹(1)

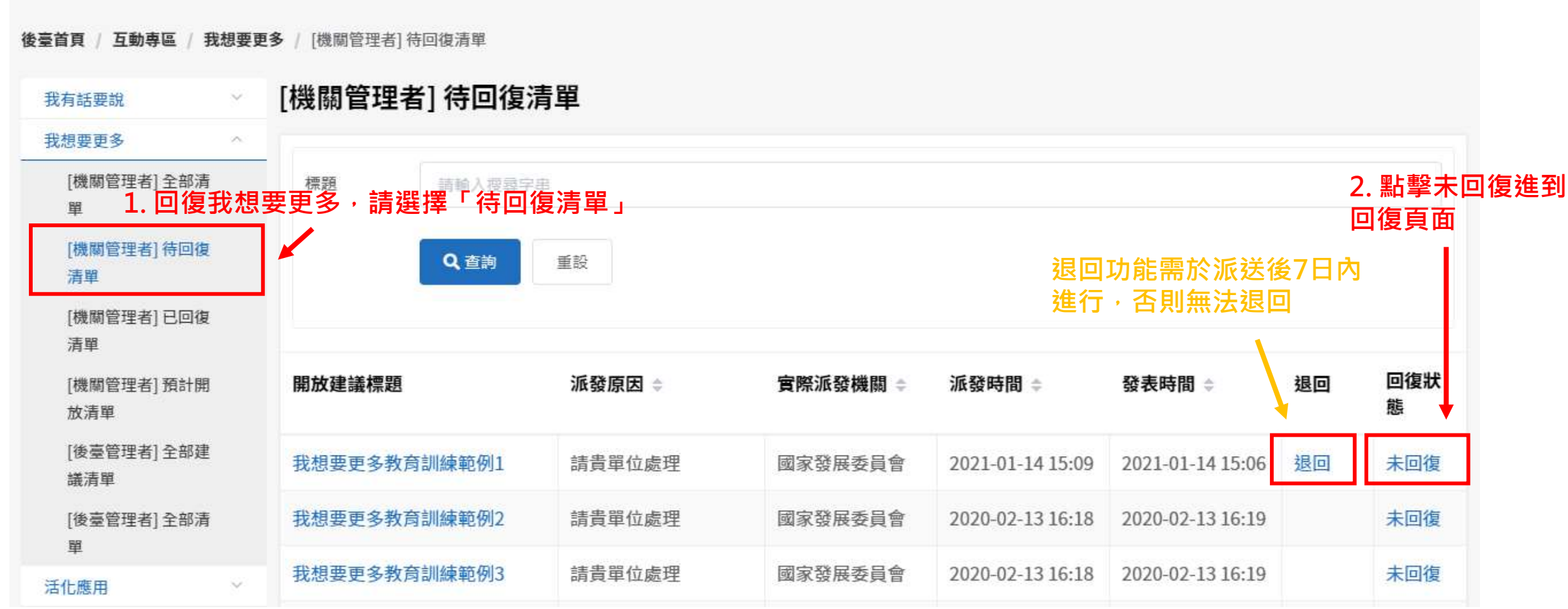

| -                                                 |                                                                                      |                              |                              | *我<br>1.                | <sup>找想要更多回</sup><br>已開放或依             | 復類型詞<br>x申請提(                                        | (<br>(<br>(<br>)<br>(<br>)<br>(<br>)<br>(<br>)<br>(<br>)<br>(<br>)<br>(<br>)<br>(<br>)<br>( | <b>攺</b> 府資料開                       | 放平臺或其他       | 中臺         |
|---------------------------------------------------|--------------------------------------------------------------------------------------|------------------------------|------------------------------|-------------------------|----------------------------------------|------------------------------------------------------|---------------------------------------------------------------------------------------------|-------------------------------------|--------------|------------|
| 後臺首頁 / 機關回復                                       |                                                                                      |                              |                              |                         | 有相關資訊                                  | 則可選                                                  | 睪此回復類                                                                                       | 型。                                  |              |            |
| 機關回復                                              |                                                                                      |                              |                              | 2.                      | 預計開放:<br>限接近時進                         | 若確認<br>「行後續                                          | 預計開放日<br>回復(說明已                                                                             | 朝 <i>·</i> 可填入<br>,開放) <sup>。</sup> | 、預計開放日期      | ∮・並)       |
|                                                   |                                                                                      |                              |                              | 3.                      | 無法開放:                                  | 若無法                                                  | 提供民眾提                                                                                       | 出之資料・                               | 則選擇此回復       | 類型         |
|                                                   |                                                                                      |                              |                              |                         | 要撰寫無法                                  | 開放原                                                  | <u>ち</u> 。                                                                                  |                                     |              |            |
| 物口復支落料集建業                                         |                                                                                      |                              |                              |                         |                                        |                                                      |                                                                                             |                                     |              |            |
| 欲回復之資料集建議                                         |                                                                                      |                              |                              |                         |                                        |                                                      |                                                                                             |                                     |              |            |
| 欲回復之資料集建議<br>ID 意見標題                              | 3                                                                                    | 建議人                          | 建議資料集名稱                      | 建議開加                    | 放的欄位 建                                 | 議原因                                                  | 建議派發機關                                                                                      |                                     |              |            |
| 欲回復之資料集建議<br><b>ID 意見標題</b><br>86841 我想要更多        | 3<br>文育訓練範例1                                                                         | <b>建議人</b><br>helenliao      | <b>建議資料集名稱</b><br>我想要更多教育訓練筆 | <b>建議開</b> が<br>範例 欄位1、 | <b>放的欄位 建</b><br>欄位2、欄位3 教             | <b>議原因</b><br>育訓練用途                                  | 建議派發機關                                                                                      |                                     |              |            |
| 欲回復之資料集建議<br>ID 意見標題<br>86841 我想要更多               | る<br>教育訓練範例1 ト                                                                       | <b>建議人</b><br>helenliao      | <b>建議資料集名稱</b><br>我想要更多教育訓練筆 | <b>建議開</b> 加<br>範例 欄位1、 | 放的欄位 建<br>欄位2、欄位3 教<br>1.下拉奖           | 議原因<br>育訓練用途<br>選 <b>單可選</b>                         | 建議派發機關<br>擇回復類型                                                                             | ,包含「E                               | 己開放或依申詞      | 青          |
| 欲回復之資料集建議<br><b>ID 意見標題</b><br>86841 我想要更多        | 文育訓練範例1 ト                                                                            | <b>建議人</b><br>helenliao      | <b>建議資料集名稱</b><br>我想要更多教育訓練單 | <b>建議開</b> 加<br>範例 欄位1、 | 放的欄位 建<br>欄位2、欄位3 教<br>1. 下拉致<br>提供」 → | 議原因<br><sup>斉訓練用途</sup><br>選 <b>單可選</b><br>「預計       | <sup>建議派發機關</sup><br>擇回復類型<br>·開放」、「                                                        | ·包含「E<br>無法開放                       | 2開放或依申詞<br>」 | Ē          |
| 欲回復之資料集建議<br><b>ID 意見標題</b><br>86841 我想要更多        | ★ 商訓練範例1 ト<br>* 選擇回復類型                                                               | <b>建議人</b><br>helenliao<br>型 | <b>建議資料集名稱</b><br>我想要更多教育訓練筆 | <b>建議開</b> 加<br>范例 欄位1、 | 放的欄位 建<br>欄位2、欄位3 教<br>1. 下拉致<br>提供」 → | 議原因<br>育訓練用途<br>選單可選<br>「預計                          | <sup>建議派發機關</sup><br>擇回復類型<br>開放」、「                                                         | ,包含「E<br>無法開放                       | 2開放或依申詞<br>」 | 青          |
| 欲回復之資料集建議 ID 意見標題 86841 我想要更多                     | ▲<br>文育訓練範例1 ト<br>* 選擇回復類型                                                           | <b>建議人</b><br>helenliao<br>型 | <b>建議資料集名稱</b><br>我想要更多教育訓練單 | 建議開加<br>範例 欄位1、         | 放的欄位 建<br>欄位2丶欄位3 教<br>1.下拉3<br>提供」    | <sup>議原因<br/><sup>斉訓練用途</sup><br/>選單可選<br/>「預計</sup> | <sup>建議派發機關</sup><br>擇回復類型<br>開放」、「                                                         | ,包含「E<br>無法開放                       | 3開放或依申詞<br>」 | <b>吉</b> 月 |
| 欲回復之資料集建議 ID 意見標題 86841 我想要更多                     | ▲<br>文育訓練範例1 H<br>・選擇回復類型<br>請選摩                                                     | <b>建議人</b><br>helenliao<br>型 | <b>建議資料集名稱</b><br>我想要更多教育訓練筆 | 建議開加<br>範例 欄位1、         | 放的欄位 建<br>欄位2、欄位3 教<br>1.下拉3<br>提供」    | 議原因<br><sup>斉訓練用途</sup><br>選單可選<br>「預計               | <sup>建議派發機關</sup><br>擇回復類型<br>開放」、「                                                         | ,包含「E<br>無法開放                       | 3開放或依申<br>」  | <b>吉</b> 月 |
| 欲回復之資料集建議       ID     意見標題       86841     我想要更多 | ¥<br>文育訓練範例1<br>· 選擇回復類型<br>-  -  -  選擇回復類型<br>-  -  -  -  -  -  -  -  -  -  -  -  - | <b>建議人</b><br>helenliao<br>型 | <b>建議資料集名稱</b><br>我想要更多教育訓練筆 | 建議開加<br>範例 欄位1、         | 放的欄位 建<br>欄位2丶欄位3 教<br>1.下拉3<br>提供」    | 議原因<br><sup>斉訓練用途</sup><br>選單可選<br>「預計               | <sup>建議派發機關</sup><br>擇回復類型<br>開放」、「                                                         | ,包含「E<br>無法開放                       | 3開放或依申<br>」  | Ē          |
| 欲回復之資料集建議       ID     意見標題       86841     我想要更多 | 文育訓練範例1 ト<br>・選擇回復類型<br>請選擇<br>日開放或依<br>預計開放                                         | <b>建議人</b><br>helenliao<br>型 | <b>建議資料集名稱</b><br>我想要更多教育訓練筆 | 建議開加<br>範例 欄位1、         | 放的欄位 建<br>欄位2、欄位3 教<br>1.下拉3<br>提供」    | 議原因<br><sup>育訓練用途</sup><br>選單可選<br>「預計               | <sup>建議派發機關</sup><br>擇回復類型<br>開放」、「                                                         | · 包含「E<br>無法開放                      | 3開放或依申記      | 青          |

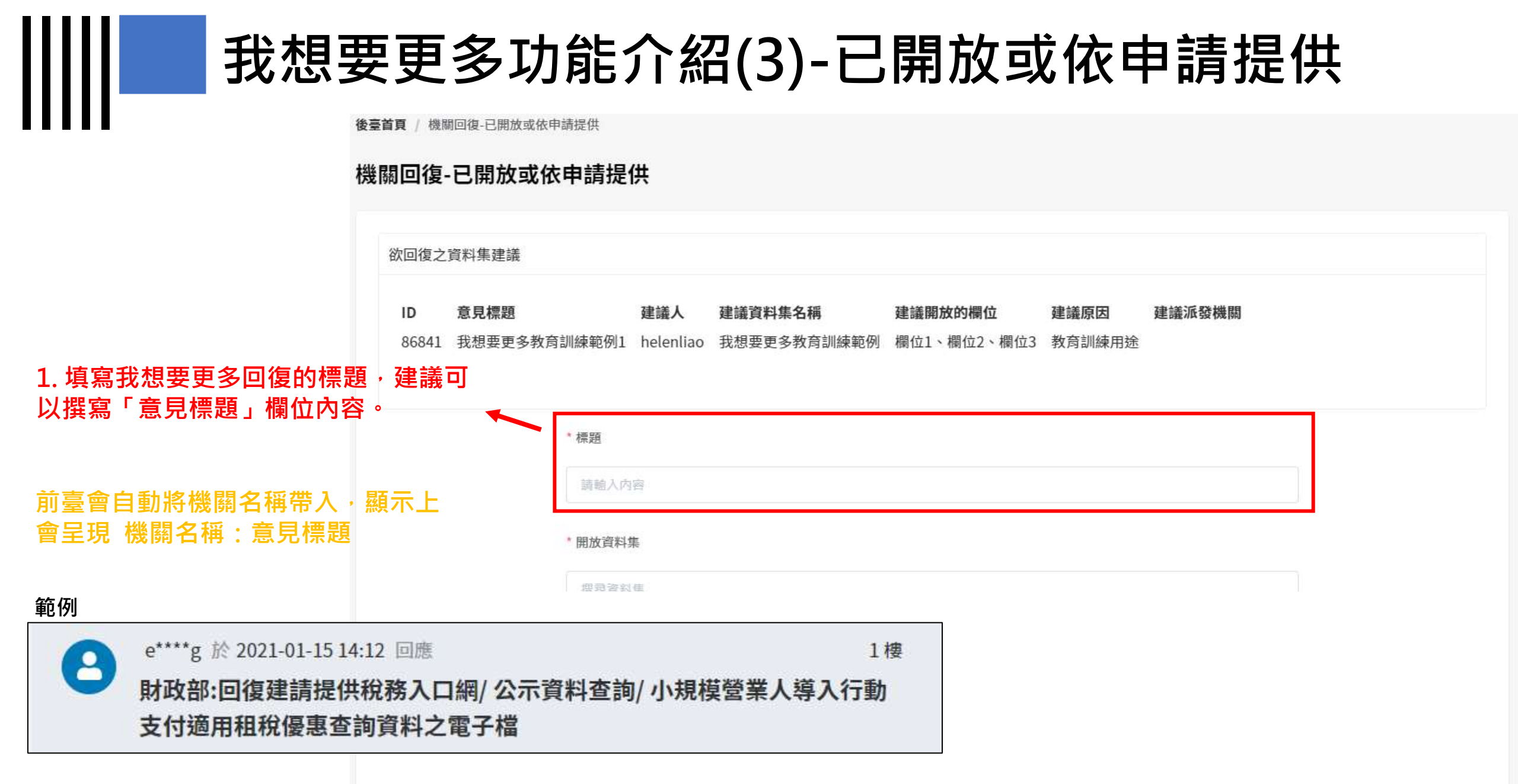

## 我想要更多功能介紹(3)-已開放或依申請提供

### 機關回復-已開放或依申請提供

| ••••                          |                                 |                                                                                    |    |
|-------------------------------|---------------------------------|------------------------------------------------------------------------------------|----|
|                               | 欲回復之資料集建議                       |                                                                                    |    |
|                               | <b>ID 意見標題</b><br>86841 我想要更多教育 | 建議人 建議資料集名稱 建議開放的欄位 建議原因 建議派發機關<br>計訓練範例1 helenliao 我想要更多教育訓練範例 欄位1、欄位2、欄位3 教育訓練用途 |    |
|                               |                                 | *標題                                                                                |    |
| 2 英资料口用优大大亚声                  | 司怨埋口前 🗕                         | *開放資料集                                                                             |    |
| 2. 石頁科C用放任本平室,<br>平臺上的資料集。    | リ進挥日別 `                         | 授尋資料集                                                                              |    |
| 「開放資料集<br>提供連結」可              | 」與「依申請<br>「擇一填寫                 | 回復民眾意見內容因本平臺採用使用者滿意度評價機制,惠請機關謹慎處理回復內容。<br>* 依申請提供連結                                |    |
| 3. 若資料非開放在本平臺<br>資料相關的連結,最多3筆 | ,可填寫開放<br>種連結。                  | 開放資料集與依申請提供連結為擇一必填欄位。                                                              |    |
|                               |                                 | 聯絡人                                                                                | 91 |

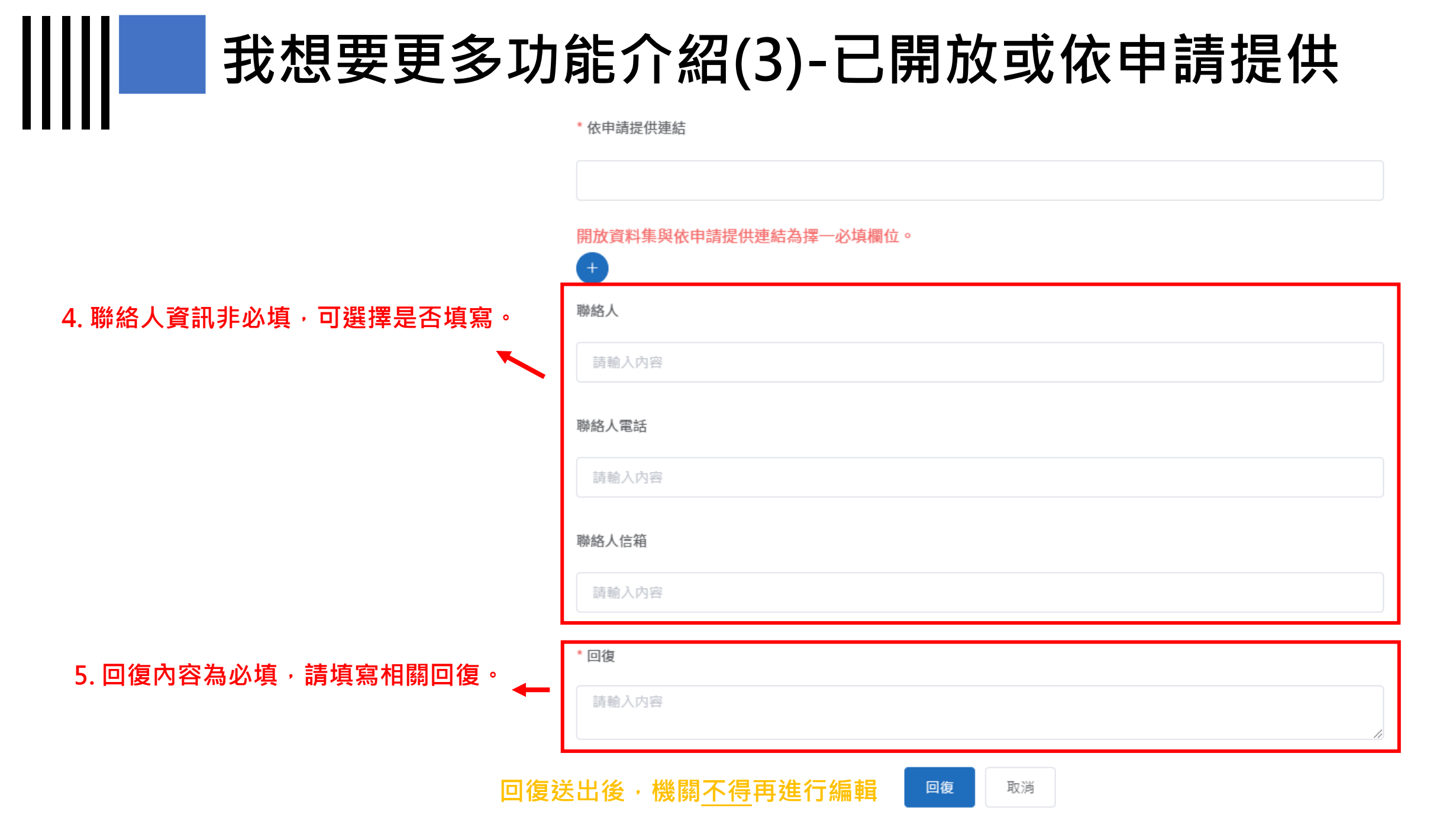

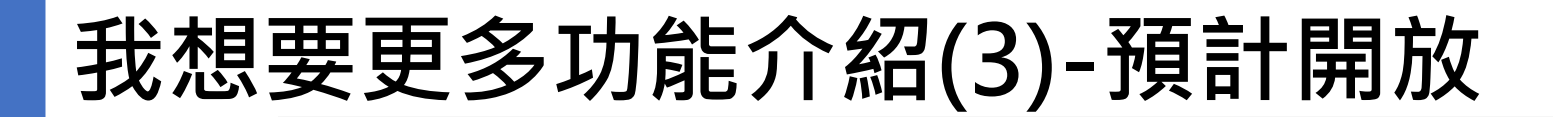

後臺首頁 / 機關回復-預計開放

機關回復-預計開放

| 欲回復之  | 資料集建議        |           |              |             |        |        |
|-------|--------------|-----------|--------------|-------------|--------|--------|
| ID    | 意見標題         | 建議人       | 建議資料集名稱      | 建議開放的欄位     | 建議原因   | 建議派發機關 |
| 86841 | 我想要更多教育訓練範本1 | helenliao | 我想要更多教育訓練範本1 | 欄位1、欄位2、欄位3 | 教育訓練用途 |        |

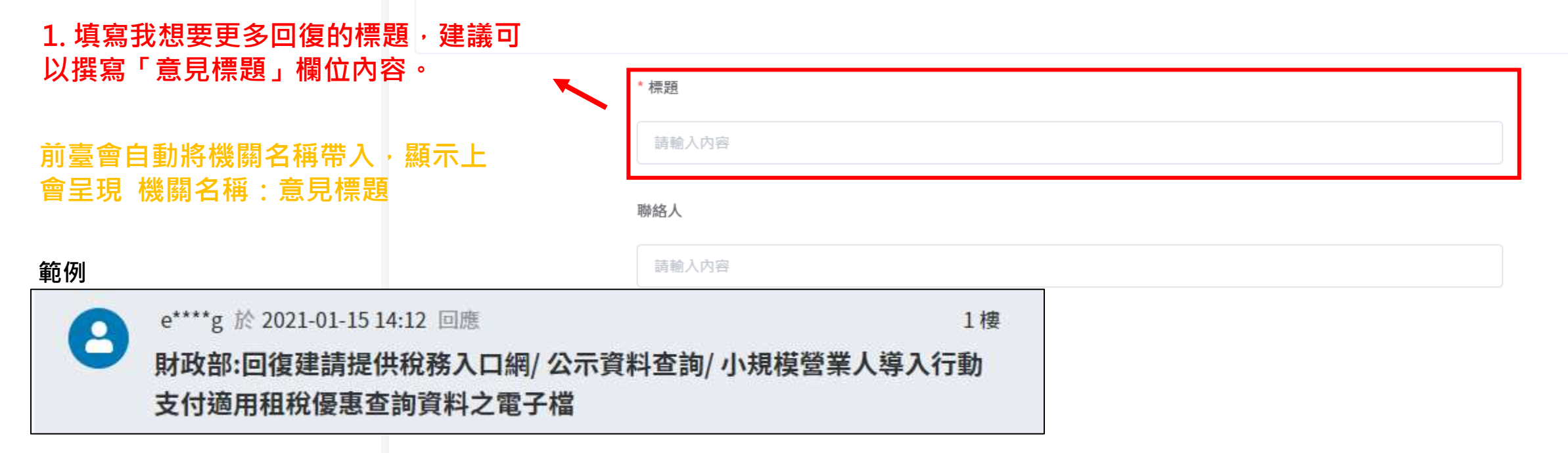

## 我想要更多功能介紹(3)-預計開放

後臺首頁 / 機關回復-預計開放

機關回復-預計開放

|                 | 欲回復之言       | 資料集建議                   |                 |                         |                                |                               |                       |        |  |
|-----------------|-------------|-------------------------|-----------------|-------------------------|--------------------------------|-------------------------------|-----------------------|--------|--|
|                 | ID<br>86841 | 意 <b>見標題</b><br>我想要更多教育 | 訓練範本1           | <b>建議人</b><br>helenliao | <b>建議資料集名稱</b><br>我想要更多教育訓練範本1 | <b>建議開放的欄位</b><br>欄位1、欄位2、欄位3 | <b>建議原因</b><br>教育訓練用途 | 建議派發機關 |  |
|                 |             |                         | * <b>標題</b><br> | 容                       |                                |                               |                       |        |  |
| 2. 聯絡人資訊非必填,可選擇 | 是否填         | 寫。                      | 聯絡人             |                         |                                |                               |                       |        |  |
|                 |             |                         | 請輸入内職           | **                      |                                |                               |                       |        |  |
|                 |             |                         | 請輸入內            | 容                       |                                |                               |                       |        |  |
|                 |             |                         | 聯絡人信箱           |                         |                                |                               |                       |        |  |
|                 |             |                         | 請輸入內            | 容                       |                                |                               |                       |        |  |

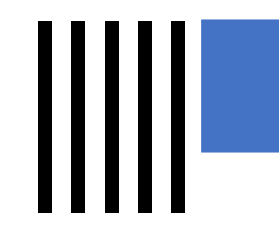

### 我想要更多功能介紹(3)-預計開放

|                                   | 聯絡人信箱                                 |   |
|-----------------------------------|---------------------------------------|---|
|                                   | 請輸入內容                                 |   |
| 3. 回復內容為必項,請填寫相關<br>回復。           |                                       | - |
|                                   |                                       |   |
|                                   | 請輸入內容                                 |   |
|                                   |                                       |   |
|                                   | * 預計開放時間                              |   |
| 4. 預計開放時間預設帶入當日<br>+3日期,機關可自行調整預計 | 2021-01-29                            |   |
| 開放時間。                             | 口华口田在日本南国上东主场中作中书准在南部历史时,专注世界社会上中口华之南 |   |

回復民眾意見內容因本平臺採用使用者滿意度評價機制,惠請機關謹慎處理回復內容。

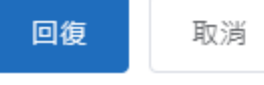

預計開放時間代表,要在開日期前 開放資料集並且進行後續回復

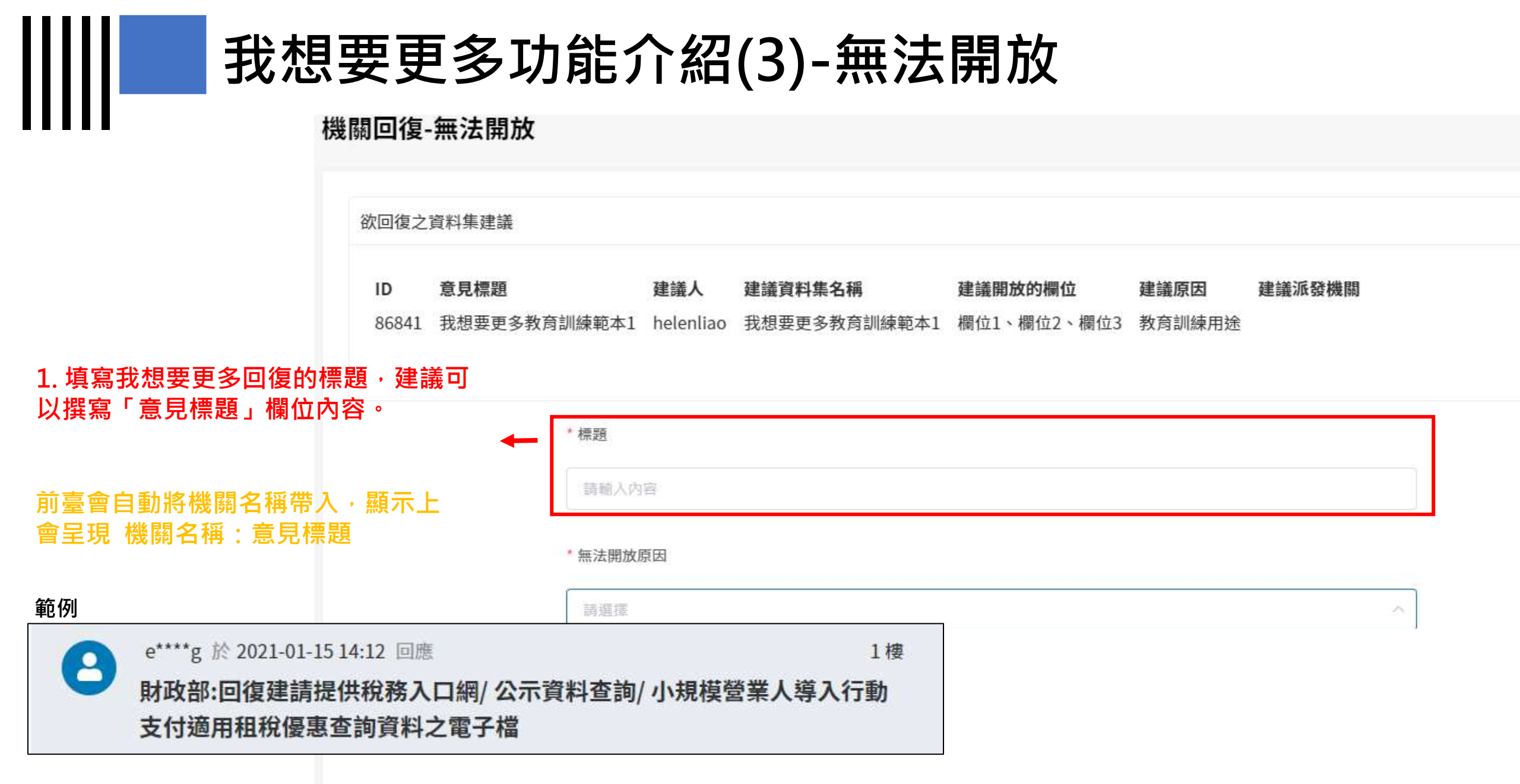

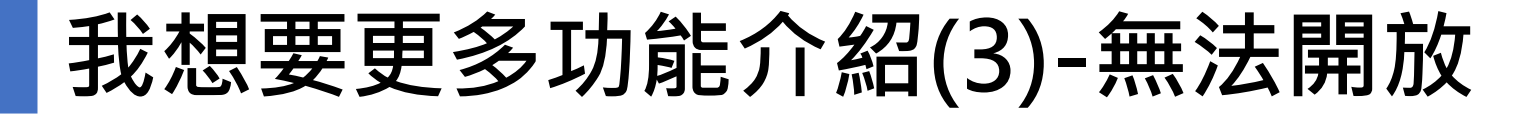

### 機關回復-無法開放

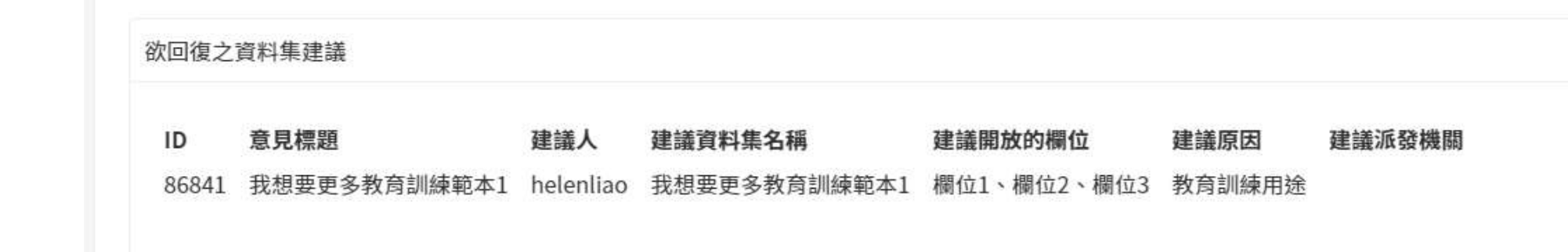

\* 標題

請輸入內容

2. 選擇無法開放原因,該欄位必填。

無法開放原因若選擇「有資料,法規限 制」,則會需要填寫法規法條

| * 無法開放原因     |          |
|--------------|----------|
| 請選擇          | <u>^</u> |
| 有資料,資料品質限制   |          |
| 有資料,法規限制     |          |
| 無資料,尚未蒐集建置   |          |
| 無資料,需特定條件始蒐集 |          |
| 其他,研議中       |          |

97

### 我想要更多功能介紹(3)-無法開放

#### \* 無法開放原因

請選擇

苦無法開放原因選擇法規限制,則雲墳宴因哪—法條所限制,請以文字墳宴。

|                               | 聯絡人                                    |
|-------------------------------|----------------------------------------|
| 3. 聯絡人資訊非必填,可選擇是<br>否填寫。    ▼ | 請輸入內容                                  |
|                               | 聯絡人電話                                  |
|                               | 請輸入內容                                  |
|                               | 聯絡人信箱                                  |
|                               | 請輸入內容                                  |
|                               | * 回復                                   |
| 4. 回復內容為必填,請填寫相<br>關回復。       | 請輸入内容                                  |
|                               | 回復民眾意見內容因本平臺採用使用者滿意度評價機制,惠請機關謹慎處理回復內容。 |
|                               | 回復送出後・機關不得再進行編輯 回復 取消                  |

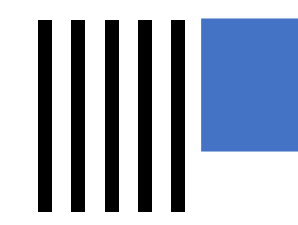

### 我想要更多功能介紹(4)

回復完成後的我想要更多,可以進 行補充

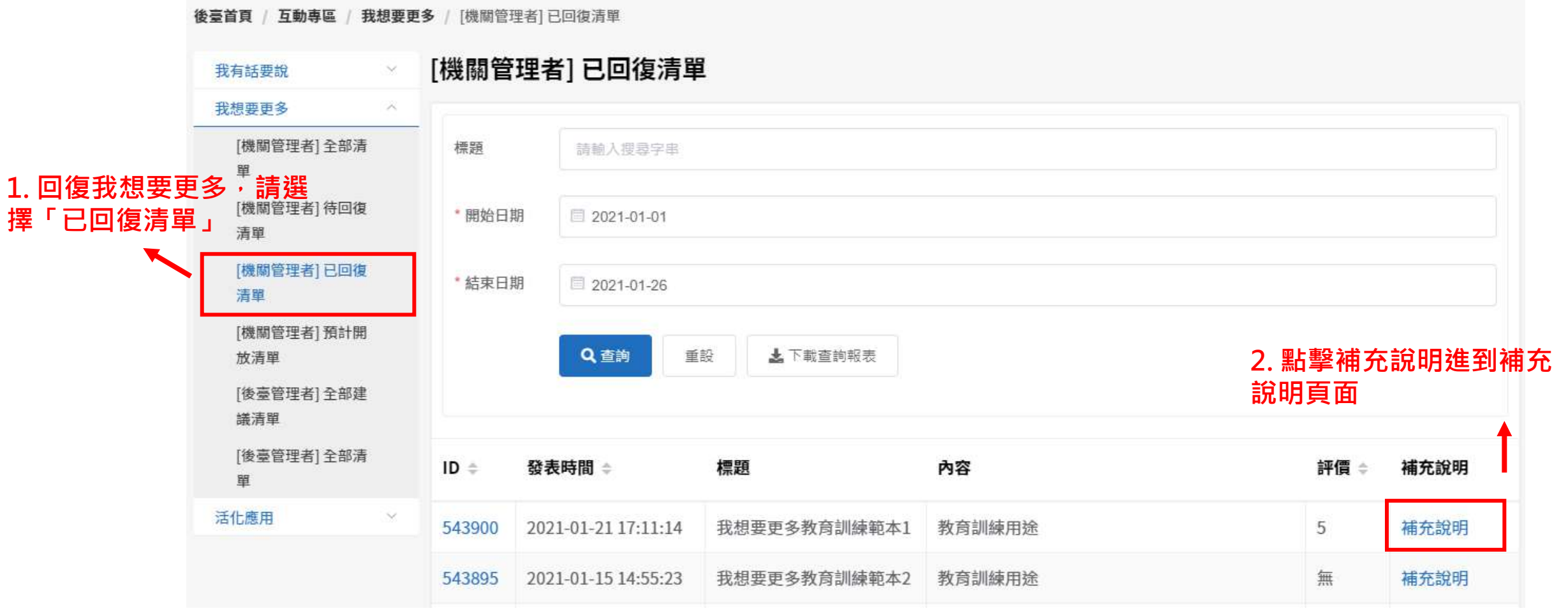

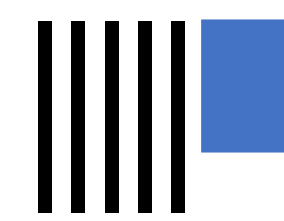

## 我想要更多功能介紹(5)

| 機關補充說明                                                      |                                            |
|-------------------------------------------------------------|--------------------------------------------|
| 欲新增補充說明的回                                                   | ]應內容                                       |
| ID 回應標題<br>86844 我想要更<br>1 + 西 町 白 手 か 計 1 に) ま 本 1 回 広 + 西 | 回應內容 開放建議標題<br>多教育訓練範本1 教育訓練用途 我想要更多教育訓練範本 |
| Ⅰ. 標題自動帶入[補允]凹應標<br>題,但機關可自行修改                              | * 標題                                       |
|                                                             | [補充] 我想要更多教育訓練範本1                          |
| 2. 填寫補充說明內容                                                 | * 補充說明                                     |
|                                                             | 請輸入内容                                      |
|                                                             |                                            |
|                                                             | 版还山饭,饭 <u>例</u> 个待丹逛1」編輯。                  |

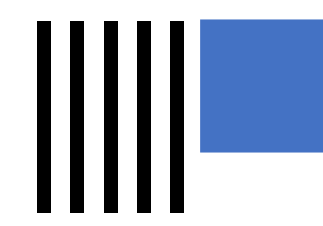

### 我想要更多功能介紹(6)

民眾一次評分低於3星則機關需要進行二次回復, 回復狀態變為「再回復」

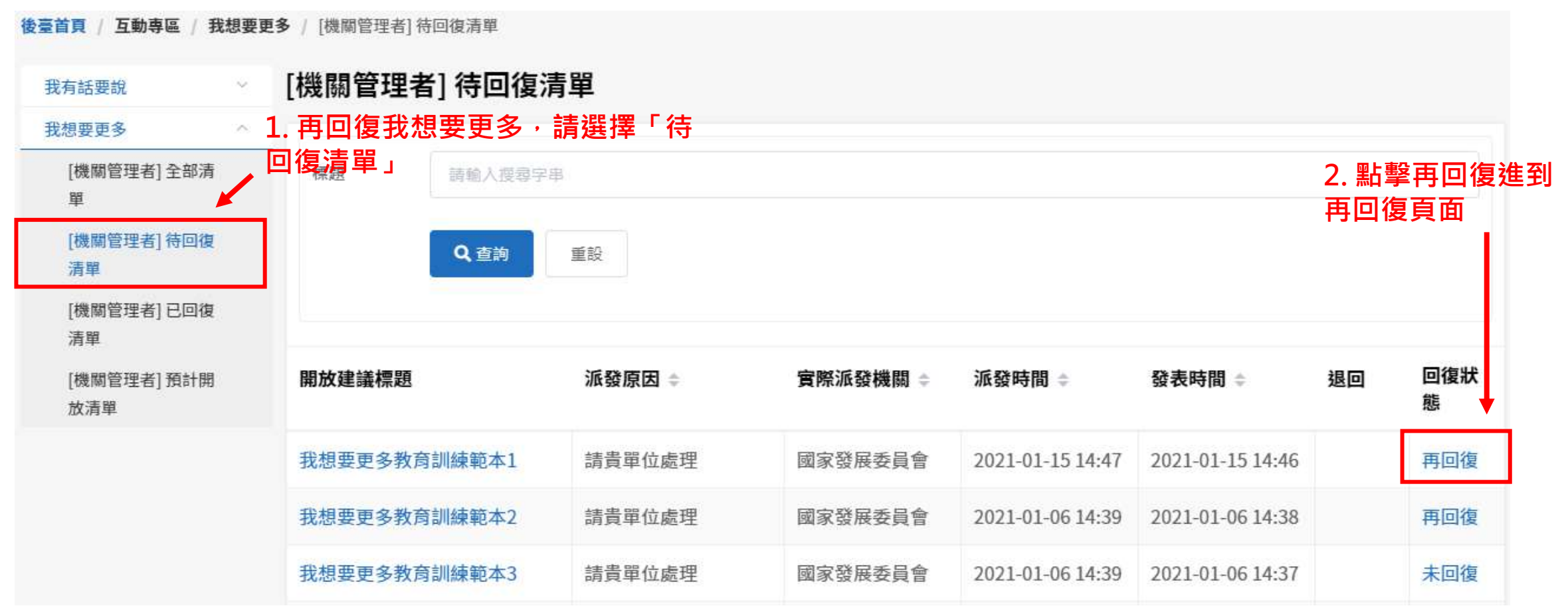

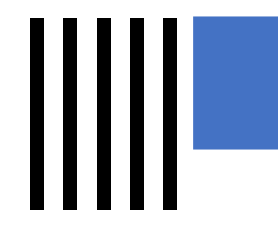

# 我想要更多功能介紹(7)

| 後       | 臺首頁 / 機關回復                                    |                                                                                      |     |
|---------|-----------------------------------------------|--------------------------------------------------------------------------------------|-----|
| 橩       | 機關回復                                          |                                                                                      |     |
|         |                                               |                                                                                      |     |
|         | 欲回復之資料集建議                                     |                                                                                      |     |
|         | ID         意見標題           86843         我想要更多 | 建議人 建議資料集名稱 建議開放的欄位 建議原因 建議派發機關<br>教育訓練範本1 helenliao 我想要更多教育訓練範本1 欄位1、欄位2、欄位3 教育訓練用途 |     |
| 1. 填寫再  | 回復標題                                          |                                                                                      |     |
|         |                                               | * 標題                                                                                 |     |
|         |                                               | 請軸入內容                                                                                |     |
| 2. 填寫冉四 | □復詋明内谷<br>◀━━                                 | ■ ● 回復                                                                               |     |
|         |                                               | 請輸入內容                                                                                |     |
|         |                                               | 回復民眾意見內容因本平臺採用使用者滿意度評價機制,惠請機關謹慎處理回復內容。                                               |     |
|         |                                               | 復送出後,機關 <u>不得</u> 再進行編輯 <sup>國復</sup> <sup>取消</sup>                                  | 102 |

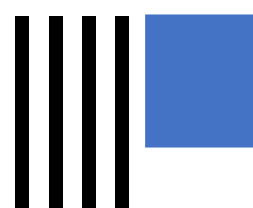

### 我想要更多功能介紹(8)

### \*回復類型選擇「預計開放」需於預計開放日期前至 預計開放清單進行後續回復

後臺首頁 / 互動專區 / 我想要更多 / [機關管理者]預計開放清單

|                        | 我有話要說             | [機關管理者] 預計開     | 閒放清單         |                  |                  |        |                   |      |
|------------------------|-------------------|-----------------|--------------|------------------|------------------|--------|-------------------|------|
|                        | 我想要更多 ^           |                 |              |                  |                  |        |                   |      |
| 1. 回復預計開放,<br>「預計開放清單」 | [機關管理者] 全部清<br>單  | 標題 請輸入搜索        | 学串           |                  |                  |        |                   |      |
|                        |                   | *開始日期 🗐 2021-01 | -01          |                  |                  |        |                   |      |
|                        | [機關管理者]已回復<br>清單  | *結束日期 🗐 2021-01 | -26          |                  |                  |        |                   |      |
|                        | [機關管理者]預計開<br>放清單 | Q查詢             | 重設           |                  |                  | 2<br>放 | . 點擊回復可進<br>汝後續回復 | 行預計開 |
|                        |                   | 開放建議標題 ⇒        | 建議者          | 發表時間 ≑           | 派發時間 ≑           | 回復類型   | 預計開放時間 ≑          | 回復   |
|                        |                   | 我想要更多教育訓練範本1    | helenliao    | 2021-01-15 14:46 | 2021-01-15 14:47 | 預計開放   | 2021-01-18 00:00  | 回復   |
|                        |                   | 我想要更多教育訓練範本2    | jimmylin1346 | 2021-01-06 14:38 | 2021-01-06 14:40 | 預計開放   | 2021-12-14 00:00  | 回復   |
|                        |                   | 我想要更多教育訓練範本3    | jimmylin1346 | 2021-01-06 14:38 | 2021-01-06 14:40 | 預計開放   | 2021-01-06 23:26  | 回復   |
|                        |                   |                 |              | 共3項 < 1          | > 15項/頁 ~        |        |                   | 103  |

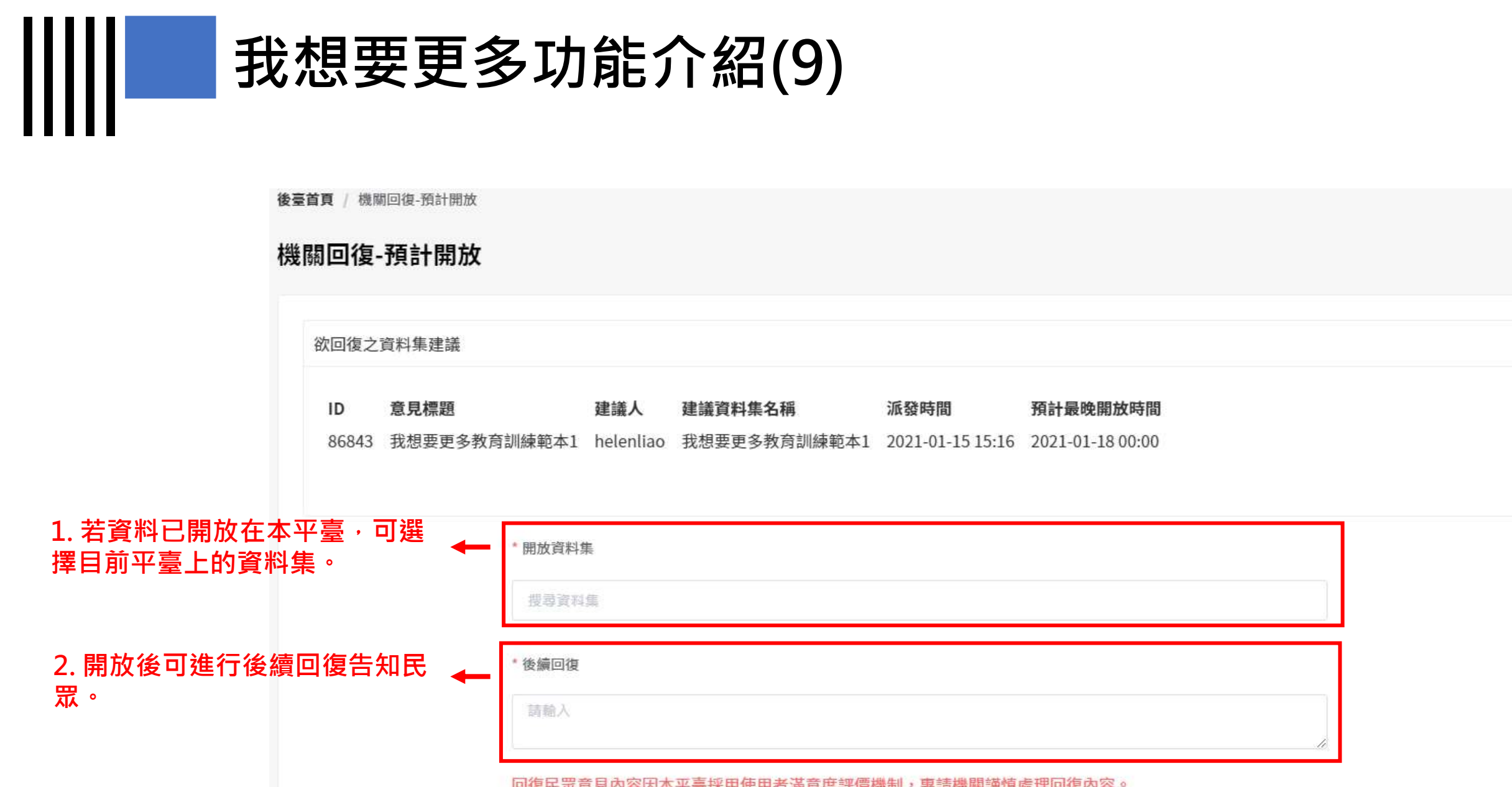

回復民眾意見內容因本平臺採用使用者滿意度評價機制,惠請機關謹慎處理回復內容。

回復送出後,機關不得再進行編輯

確認

取消

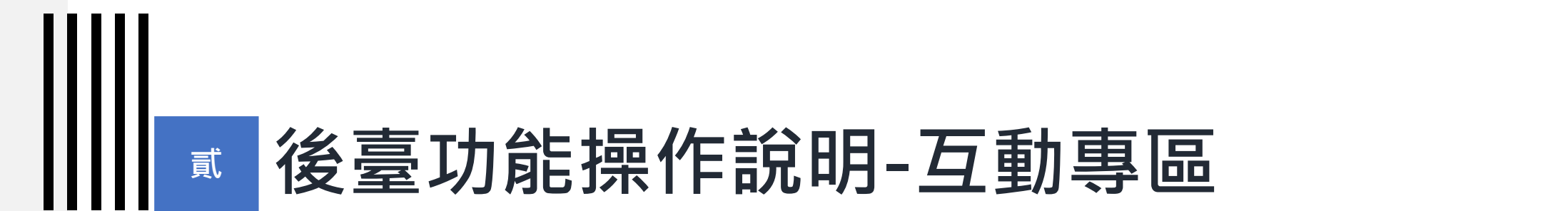

### 11-2) 我有話要說

| 我月祜安祝派任 |
|---------|
|---------|

| 步驟1  | 使用者提出新的留言                            | 未回復 |
|------|--------------------------------------|-----|
| 步驟 2 | 機關進行回復                               | 已回復 |
| 步驟 3 | 寄送滿意度調查信件,使用者進行評價:                   | 已回復 |
|      | 使用者滿意度填列3顆星以上(結案)                    | 已回復 |
|      | 使用者超過14天未回饋(以3顆星結案)                  | 已回復 |
|      | 使用者滿意度填列2顆星以下(進行步驟4)                 | 研議中 |
| 步驟 4 | 機關針對滿意度2顆星以下再進行回覆                    | 研議中 |
| 步驟 5 | 寄送滿意度調查信件,使用者進行評價:                   | 研議中 |
|      | 使用者滿意度填列3顆星以上(結案)                    | 已回復 |
|      | 使用者超過14天未回饋(以3顆星結案)                  | 已回復 |
|      | 使用者滿意度填列2顆星以下<br>( <b>報表中會顯示・結案)</b> | 已回復 |

- 民眾評分滿意度1-2顆星自 動進入研議中狀態,機關 須再回復。
- 若評分3顆星以上,則該意 見結案。
- 民眾若收到滿意度調查後7
   天內仍未評價,則該意見
   以3顆星結案。
- 若14日內未回復,系統將 每日發送未回覆通知信。

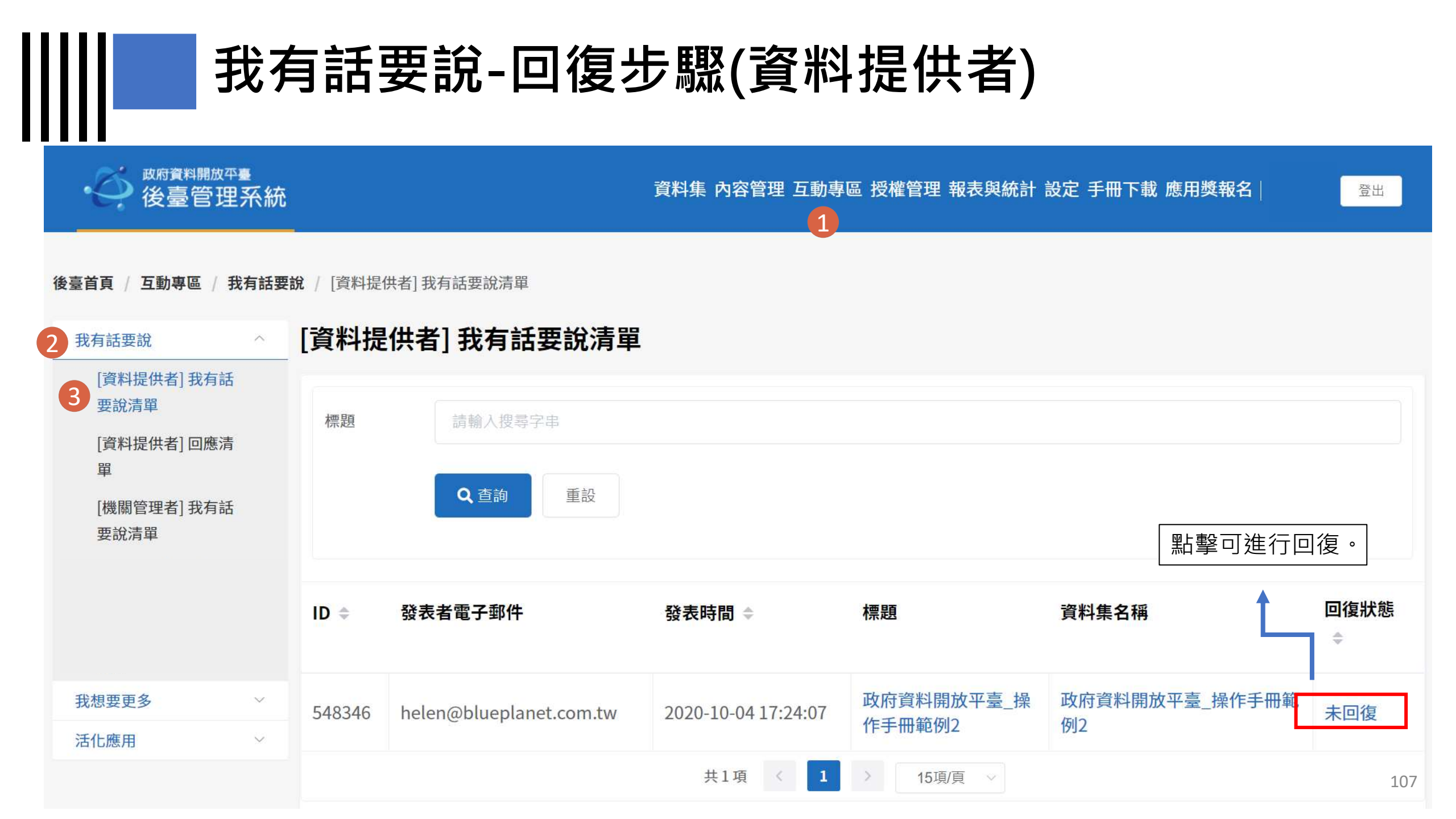

### 我有話要說-回復步驟(資料提供者)

### 欲回復之我有話要說

### ID 回應標題

### 回應內容

548347 政府資料開放平臺操作手冊\_我有話要說範例\_建議新增性別欄位 政府資料開放平臺操作手冊\_我有話要說範例\_建議新增性別欄位

#### 資料集名稱

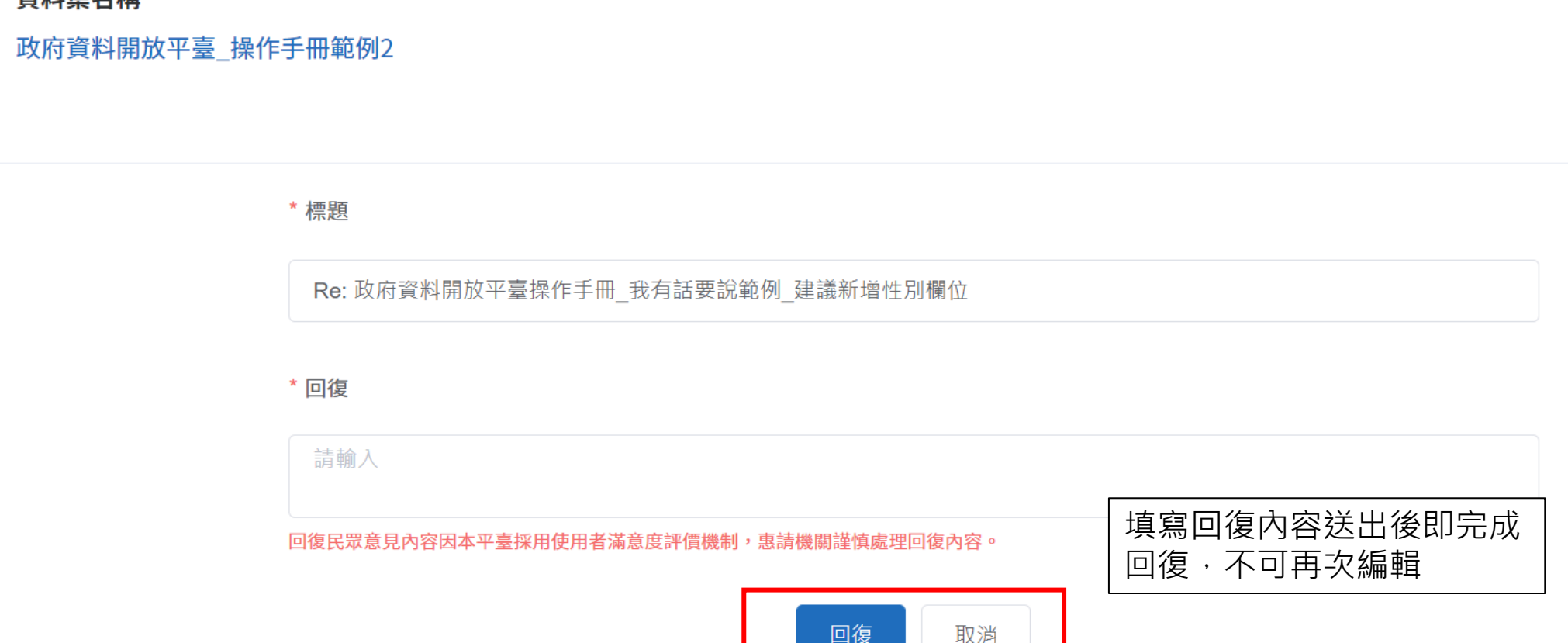
# 我有話要說-補充說明步驟(資料提供者)

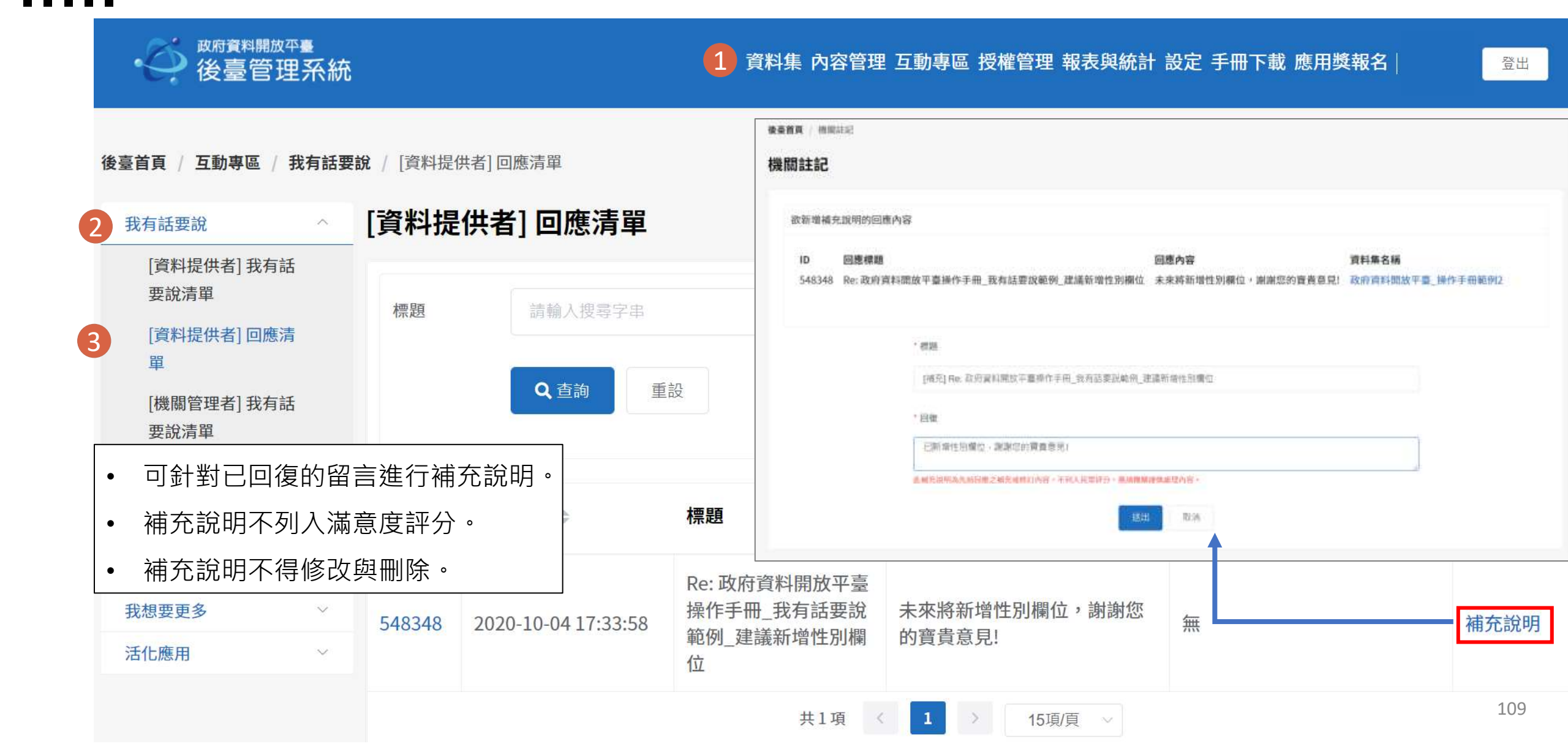

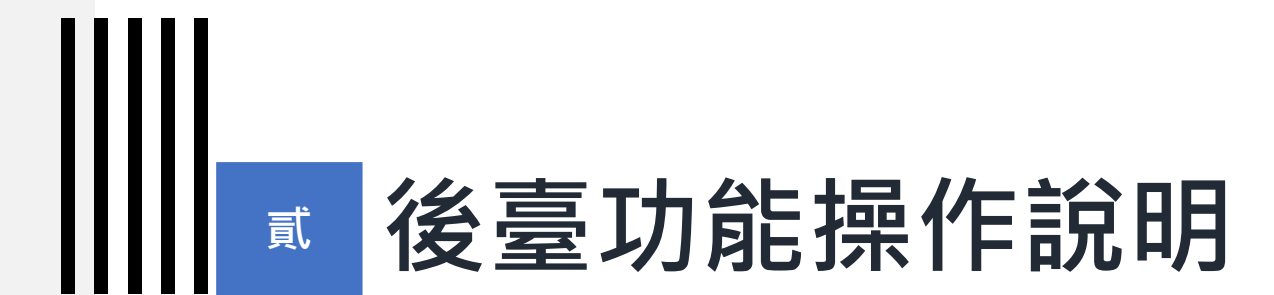

# 12) 授權管理

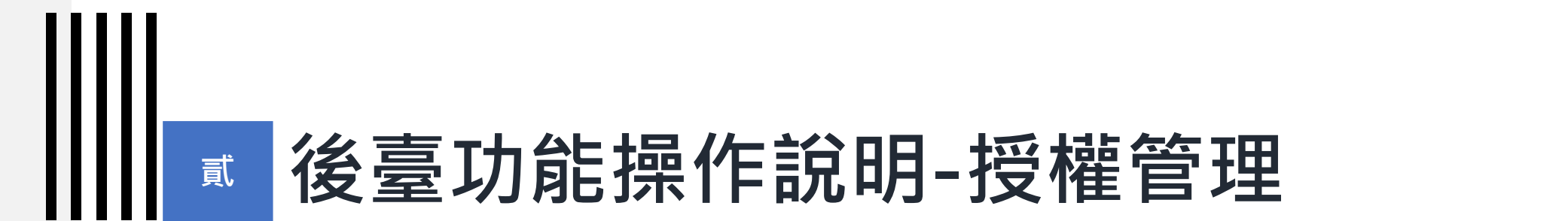

## 12-1) 資料提供者

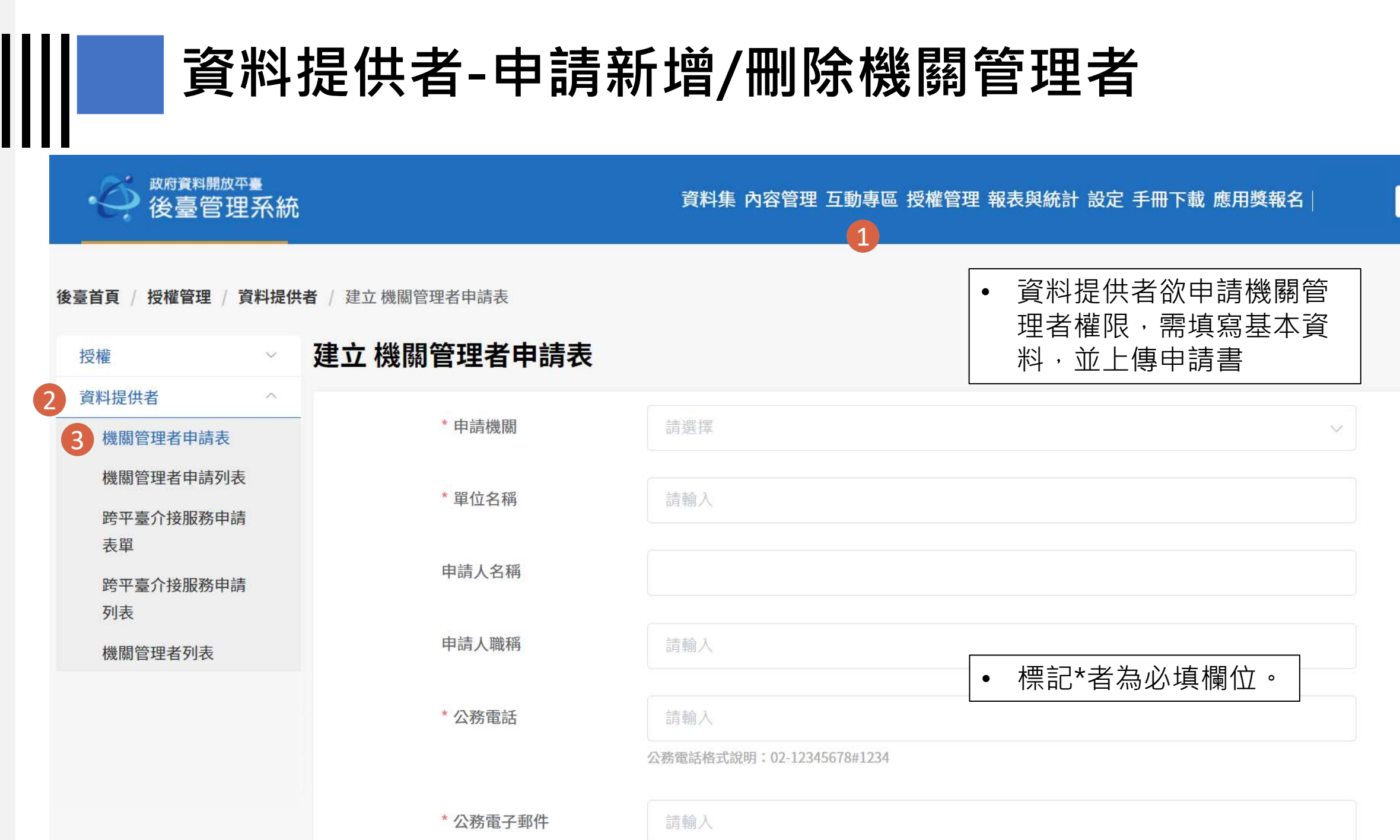

112

登出

## 資料提供者-申請新增/刪除機關管理者

### 政府資料開放平臺機關管理者申請表

#### 申請須知:

1. 申請機關管理者需先申請「我的E政府」公務帳號,尚未申請者請至http://www.gov.tw/

點選右上方『加入會員』進行申請(<u>申請說明綱頁</u>)。

- 2. 機關管理者權限包含授權資料審查者及資料提供者處理機關資料集審查及新增資料集作
  - 業,並回應民眾於平臺所提問新增資料集建議。
- 3. 申請程序:

步驟1. 申請人填妥「政府資料開放平臺機關管理者申請表」將申請單掃描

步驟2. 於政府資料開放平臺之後臺進行機關管理者申請,附上申請單附件檔。

步驟3. 申請表資料檢查無誤後,由系統管理者設定權限,並E-mail通知申請者。

4. 申請中如有相關問題請洽政府資料開放平臺營運團隊,聯絡電話:0800-650-688。

申請日期: 年 月 日

|                    | 機關資訊         |              |             |
|--------------------|--------------|--------------|-------------|
| 中央政府機關名稱/          |              | 99 1 - At 60 |             |
| 地方縣市政府名稱           |              | 平位石柄         |             |
| 申請人姓名/職稱           |              | 公務電話         |             |
| 公務電子郵件             |              |              |             |
| 使用者公務帳號(我的E政府公務帳號) |              |              |             |
| <b>中地</b> 統初       | □ 帳號建立       |              |             |
| 1 1920 25          | □ 帳號刪除       |              |             |
|                    |              |              |             |
|                    |              |              |             |
| 申請機關用印             | (為維護各機關資料開放管 | ·螺權利,如       | 申請代表機關最高權限之 |
|                    | 【機關管理者帳號】,請  | 加蓬部會或鼎       | *市政府關防)     |

|           |                                  | 「<br>」<br>「<br>」<br>「<br>」<br>「<br>」<br>「<br>」<br>「<br>」<br>「<br>」<br>「<br>」<br>「<br>」<br>」<br>「<br>」<br>「<br>」<br>」<br>「<br>」<br>」<br>「<br>」<br>」<br>「<br>」<br>」<br>「<br>」<br>」<br>「<br>」<br>」<br>「<br>」<br>」<br>」<br>」<br>」<br>「<br>」<br>」<br>」<br>」<br>」<br>「<br>」<br>」<br>」<br>」<br>」<br>」<br>」<br>」<br>」<br>」<br>」<br>」<br>」<br>」<br>」<br>」<br>」<br>」<br>」<br>」 |
|-----------|----------------------------------|----------------------------------------------------------------------------------------------------|
|           |                                  | <b>喜众按服務由諸素</b> (靈裝 <sup></sup> 級                                                                                                    |
|           |                                  |                                                                                                    |
|           |                                  |                                                                                                    |
|           |                                  | ── 田後臺管理者審核。                                                                                                    |
| * 公務電子郵件  | 請輸人                              |                                                                                                    |
|           |                                  |                                                                                                    |
| * 申請人公務帳號 | 請輸入                              |                                                                                                    |
|           |                                  |                                                                                                    |
| * 申請類型    | ○ 帳號建立 ○ 帳號删除                    |                                                                                                    |
|           |                                  |                                                                                                    |
| • 申請文件上傳  |                                  |                                                                                                    |
|           |                                  |                                                                                                    |
|           |                                  |                                                                                                    |
|           |                                  |                                                                                                    |
|           | 將檔案拖曳至此處                         | · 或點擊上傳                                                                                                    |
|           |                                  |                                                                                                    |
|           |                                  |                                                                                                    |
|           |                                  |                                                                                                    |
|           | 請使用機關管理者異動申請表 <mark>點我下</mark> 前 | <b>载</b> ,於用印後標攝上傳。以備留存。                                                                                                    |
|           | 檔案必須小於 2 MB,允許上藏的剧檔              | 名:pdf tiff =                                                                                                    |
|           |                                  |                                                                                                    |
|           |                                  |                                                                                                    |

## 資料提供者-申請新增/刪除跨平臺介接

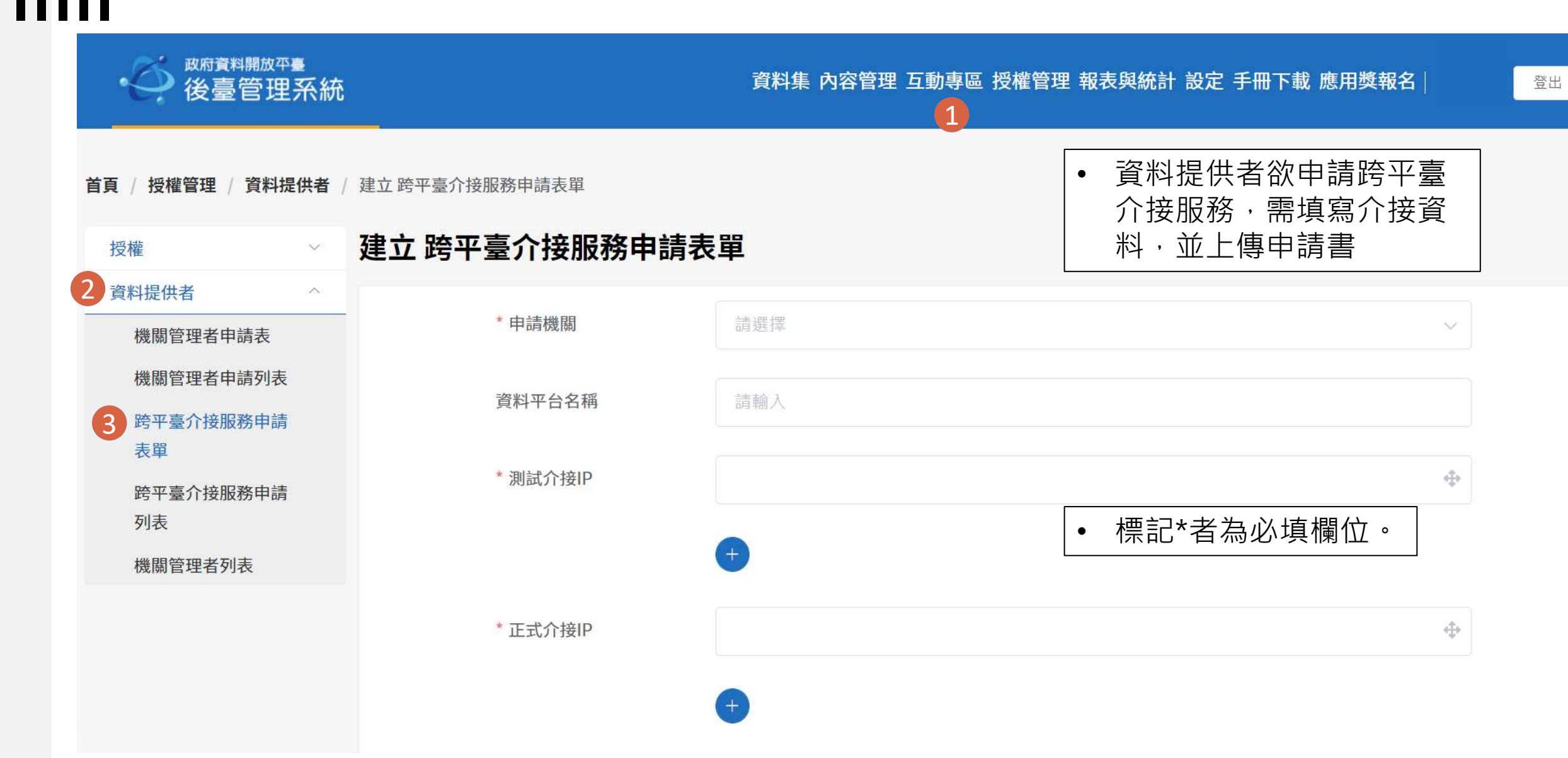

# 資料提供者-申請新增/刪除跨平臺介接

| 政府資料開放      | 平臺 跨平臺介接服務申請表        |          | 我的e政府公 | \務帳號               |                              |
|-------------|----------------------|----------|--------|--------------------|------------------------------|
| 機關名稱        |                      | 測試期間     | *開始    | □ 請選擇              |                              |
| 資料平臺名稱      |                      |          |        |                    | 植窗容料浴雪上值档                    |
| 機關IP        | 測試介接 IP:<br>正式介接 IP: |          | * 結束   |                    | <b>者申請表</b> ,(需蓋 <b>二級</b> ) |
| 機關申請人名稱     |                      | *正式上線日期  | □ 請選   | <sup>22</sup><br>주 | ──── <b>防</b> 後掃描上傳),儲存      |
| 機關申請人電子郵件   |                      |          |        |                    |                              |
| 機關申請人聯络電話   |                      | * 由善新刑   | ● 幅肥建  |                    |                              |
| 跨平臺介接測試期間   |                      | 中明规主     |        |                    |                              |
| 跨平臺介接正式上線日期 |                      |          | C      |                    |                              |
| 同步機制        | 發佈(Publish)機制        | * 申請文件上傳 |        |                    |                              |
| 機關用印        | (積加蓝部會或縣市政府開防)       |          |        | 將檔案拖曳至此處,或緊        | 點擊上傳                         |
| 以下為政府資料     | 開放平臺營運團隊填窝欄位         |          |        | Į.                 |                              |
|             | 东仟编览                 |          | 請使用跨平  | 台介接服務申請表 點我下載, 訪   | 於用印後掃描上傳,以備留存。               |
| 00 00 73    |                      |          | 檔案必須小  | 於2MB,允許上載的副檔名:c    | loc, docx, odf, pdf •        |
|             |                      |          |        |                    |                              |

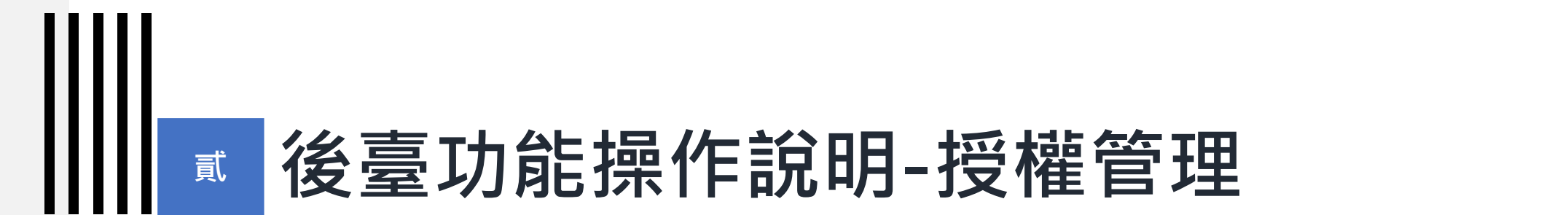

## 12-2) 機關管理者

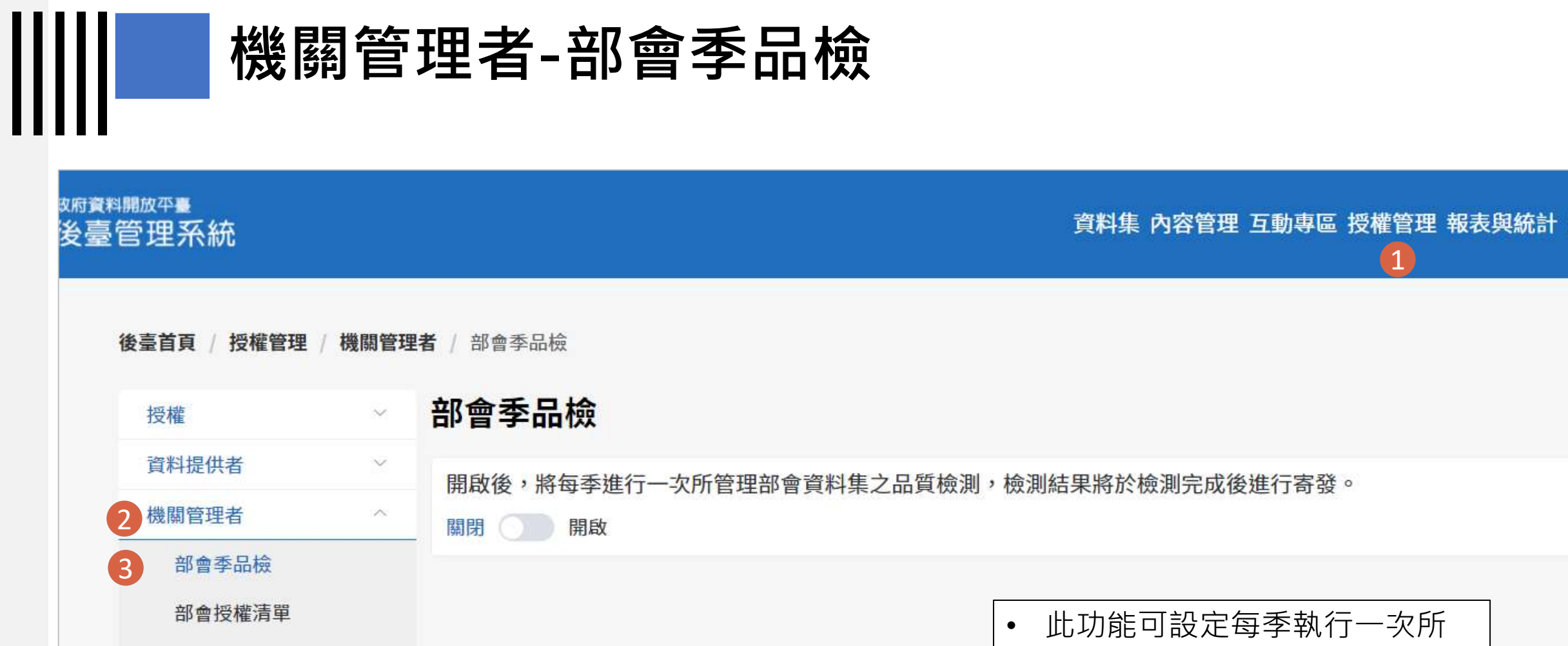

機關管理者列表

200

此功能可設定每季執行一次所 屬部會之品質檢測,並將於檢 測完成後寄發給機關管理者檢 測結果下載連結之通知信。

## 切換使用者

後臺管理者

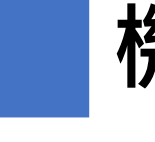

## 機關管理者-部會授權清單

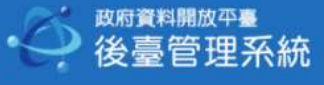

### 資料集 內容管理 互動專區 授權管理 報表與統計 設定 手冊下載 應用獎報名

後臺首頁 / 授權管理 / 機關管理者 / 部會授權清單

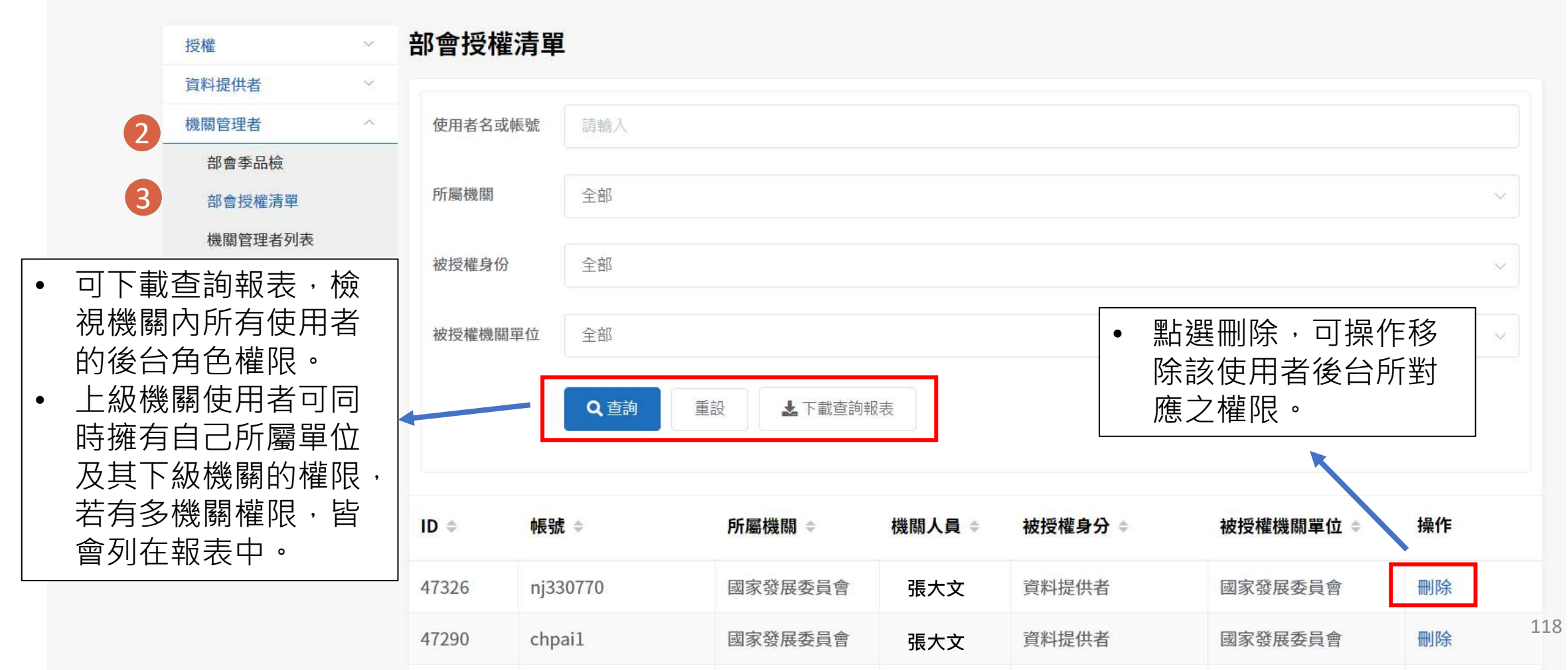

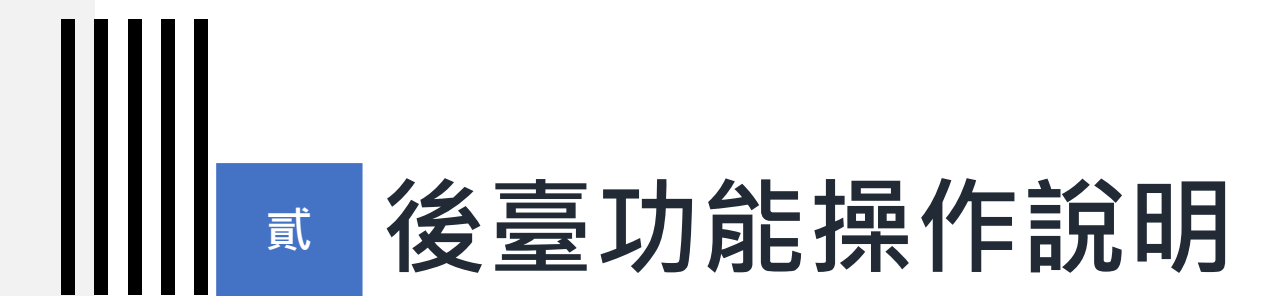

# 13) 報表與統計

| 報                             | 表與統言                  | 十-資料       | 集瀏覽、下                  | 「載統計                        |
|-------------------------------|-----------------------|------------|------------------------|-----------------------------|
| <br><sub>政府資料開放</sub><br>後臺管理 | <sup>∞</sup> 臺<br>里系統 |            |                        | 資料集 內容管理 互動專區 授權管理 報表與統計 設定 |
| 1                             | 後臺首頁 / 報表與統計 / 1      | 資料集瀏覽、下載統計 |                        | 1                           |
| 2                             | 資料集瀏覽、下載統計            | 資料集瀏覽      | ī、 <mark>下</mark> 載統計  |                             |
|                               | 機關瀏覽、下載統計             |            |                        |                             |
|                               | 資料集上下架紀錄/統計           | 開始日期       | 自 請選擇                  |                             |
|                               | 資料集統計                 |            | 本平臺於106/8/11進行資料轉移,因此劃 | t至106/8/11前的數據均為累積的數量。      |
|                               | 資料集綜合查詢               | 结市日期       | 問 法法律                  |                             |
|                               | 資料提供者代理列表             |            | L 19 2014              |                             |
|                               | 使用者記錄                 | ~ 提供機關     | 請選擇                    | • 可檢視所屬機關所有                 |
|                               | 跨平臺介接紀錄               | ~          |                        | 資料集期間內瀏覽、                   |
|                               | 我有話要說紀錄/統計            | ~ 資料集狀態    | 全部                     | 下載次數以及累計瀏                   |
|                               | 我想要更多紀錄/統計            | ~          |                        | 覽、下載次數。                     |
|                               | 品質檢測紀錄/統計             | → 資料集提供者   | 請輸入搜尋字串                |                             |
|                               | 資料標準檢測紀錄/統計           | ~          | 請輸入資料提供者「完整的姓名」        |                             |
|                               | 每周營運周報                |            | Q 查詢 🛃 下載查詢報表          | €csv                        |
|                               | 每月營運月報                |            |                        |                             |

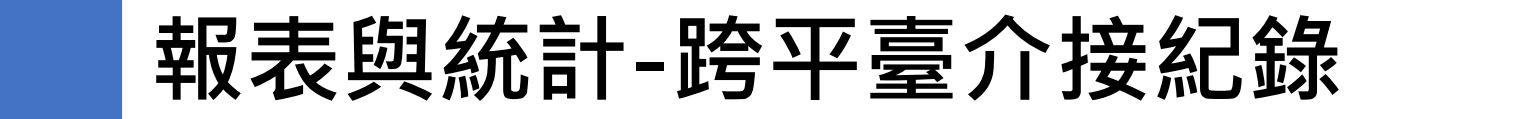

<sub>政府資料開放平臺</sub> 後臺管理系統

資料集 內容管理 互動專區 授權管理 報表與統計 設定 手冊下載 應用獎報名 📋

1

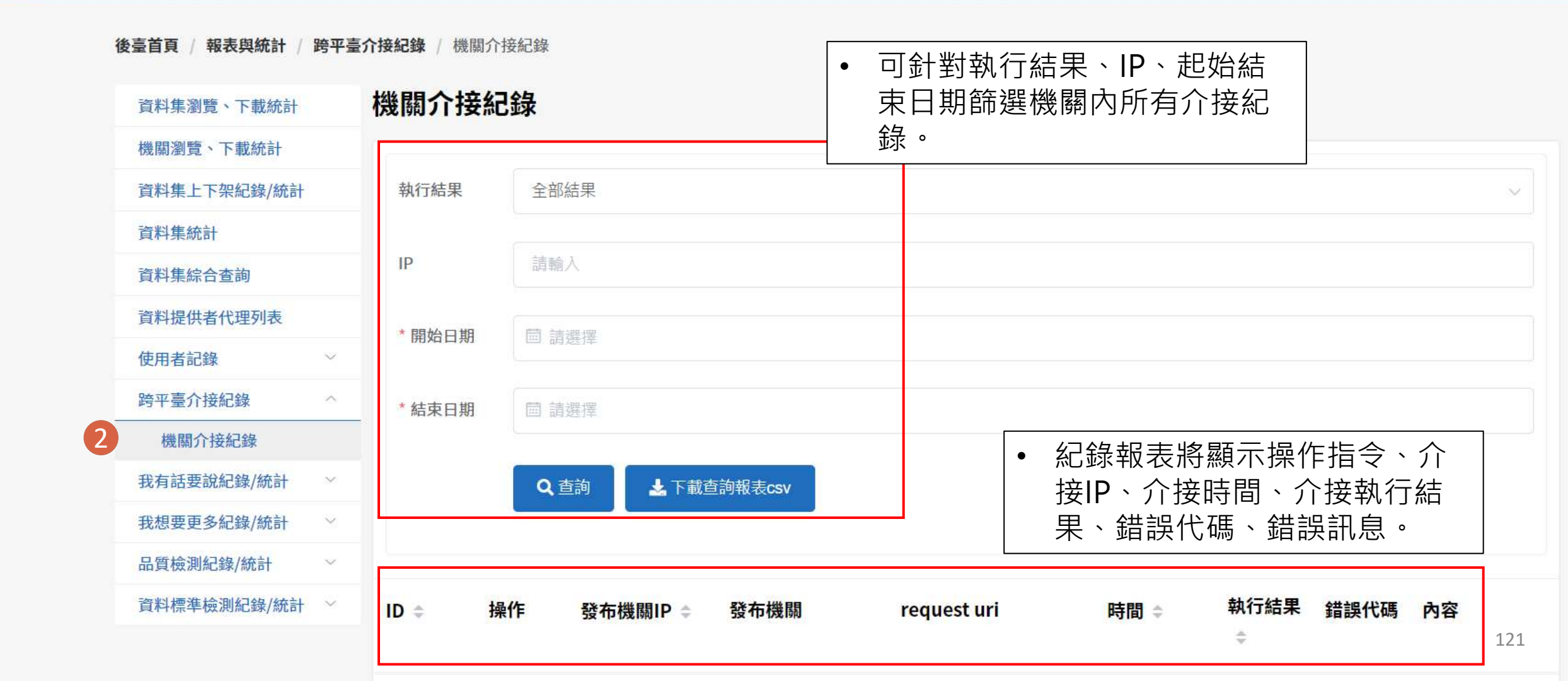

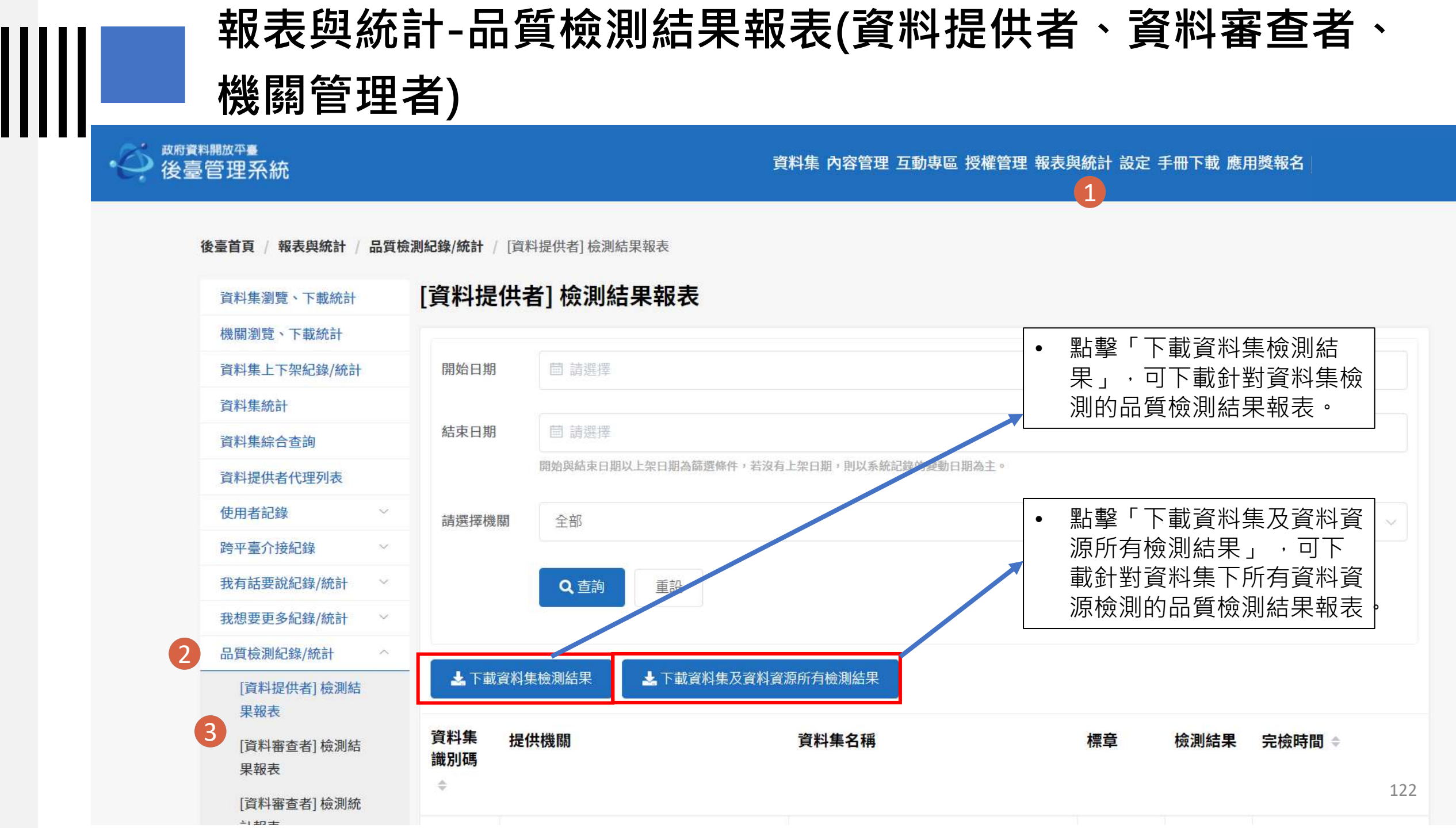

| 一機                 | 約官 理      | 百)             |                         | 資料品質面              | 向        |           |                     |
|--------------------|-----------|----------------|-------------------------|--------------------|----------|-----------|---------------------|
| 後臺首頁 / 報表與統計 /     | 品質檢測紀錄/統計 | [資料提供者] 檢測結果報表 |                         | 檢測面向               |          | 資料集       | 檢測結果                |
| 資料集瀏覽、下載統計         | [資料提      | 供者] 檢測結果報      | 禄                       | 資料集編號              |          | 12888     | 7                   |
| 機關瀏覽、下載統計          |           |                |                         | 連結狀態               |          | 是         |                     |
| 資料集上下架紀錄/統計        | 開始日期      | · 請選擇          |                         |                    |          | -         |                     |
| 資料集統計              |           |                |                         | 且按下戰               |          | 定         |                     |
| 資料集綜合查詢            | 結束日期      | 圖 請選擇          |                         | 結構化格式              |          | 是         |                     |
| 資料提供者代理列表          |           | 開始與結束日期以上架日    | 期為篩選條件,若沒有上架日期,則以系統記録的劉 | 編碼符合               |          | 是         |                     |
| 使用者記錄              | ──請選擇機    | 關全部            |                         | 主要欄位說明符            | 合        | 是         |                     |
| 跨平臺介接紀錄            | ×         |                |                         | 資料集提供單位            |          | 國家發       | 展委員會                |
| 我有話要說紀錄/統計         | · · · · · | Q 查詢 重         | 設                       | striki da L. Annik | 88       | 2020.1    |                     |
| 我想要更多紀錄/統計         |           |                |                         | 頁科集的上架時            | 間        | 2020-1    | 10-04 00:00:00      |
| 品質檢測紀錄/統計          |           |                | - 我灾时年卫灾时灾场矿大桥测计田       |                    |          |           | <b>†</b>            |
| [資料提供者] 檢測結<br>果報表 |           | /真科朱憮/则和木      | ,載員科集及員科員添加分微別和未        |                    |          |           |                     |
| [資料審查者] 檢測結        | 資料集       | 提供機關           | 資料集名稱                   |                    | 標章       | 檢測結果      | 完檢時間 ≑              |
| 果報表                | 識別碼       | Γ              | • 點擊檢視即會顯示資源            | 料品質面向(*            | 檢測面向     | 1)        |                     |
| [資料審查者] 檢測統        |           | L              |                         |                    |          | <i>.,</i> |                     |
| 可報夜                | 128889    | 國家發展委員會        | 測試資料標準                  |                    | <b>8</b> | 檢視        | 2020/10/05 09:55:17 |
| [機關官理者] 慨測結<br>果報表 | 128887    | 國家發展委員會        | 政府資料開放平臺_               | 操作手冊範例2            | <b>4</b> | 檢視        | 2020/10/05 09:57:49 |
|                    |           |                |                         |                    |          |           |                     |

| 報表與統                                     | 計-品質檢測統計                                  | 十報表(貣                                  | <b>劉</b> 料  | 審查          | 者、         | 機                                   | 齃管             | 理者             | ¥)  |
|------------------------------------------|-------------------------------------------|----------------------------------------|-------------|-------------|------------|-------------------------------------|----------------|----------------|-----|
| <br>後臺管理系統                               |                                           | 資料集 內容管                                | 里 互動專區      | 🛚 授權管理      | 1 報表與統計    | ₩設定 手冊                              | 下載 應用對         | €報名│           |     |
| 後臺首頁 / 報表與統計 / 品質板<br>資料集瀏覽、下載統計         | 測紀錄/統計 / [資料審查者] 檢測統計報表<br>「資料審查者] 檢測統計報表 | <ul> <li>資料審査</li> <li>資檢測算</li> </ul> | 查者/機<br>數及標 | 幾關管理<br>章數, | 運者可<br>並可望 | 瀏覽所<br>重詢/下                         | 「<br>屬及<br>載報表 | <br>ŧ下級彬<br>ŧ。 | 幾關品 |
| 機關瀏覽、下載統計<br>資料集上下架紀錄/統計                 |                                           |                                        |             |             |            |                                     |                |                |     |
| 資料集統計<br>資料集綜合查詢                         | 提供機關                                      |                                        | 資料集<br>總數   | 資料集<br>檢測數  | 金標章        | 銀標章                                 | 銅標章            | 無標章            | 圖表  |
| 資料提供者代理列表<br>使用者記錄 ~                     | 行政院國家發展基金管理會                              |                                        | 35          | 35          | 34         | 0                                   | 0              | 0              | 查看  |
| 跨平臺介接紀錄 ~<br>我有話要說紀錄/統計 ~                | 國家發展委員會檔案管理局                              | 品質                                     |             |             |            | • ± 41<br>• ± 42                    |                | 0              | 查看  |
| 我想要更多紀錄/統計     ~       品質檢測紀錄/統計     ^   | 國家發展委員會                                   |                                        |             | sit the     |            | • 11-8 11<br>• 11-8 11<br>• 11-8 11 |                | 1              | 查看  |
| [資料提供者] 檢測結<br>果報表<br>[資料審查者] 檢測結<br>果報表 |                                           | 國家發展委員會(含下級機                           | 801         | 97 0%       |            | ● 土橋五<br>● 后橋東<br>● 后橋里<br>● 府信里    |                |                |     |
| 3 [資料審查者] 檢測統<br>計報表                     |                                           |                                        |             |             |            |                                     |                |                | 124 |

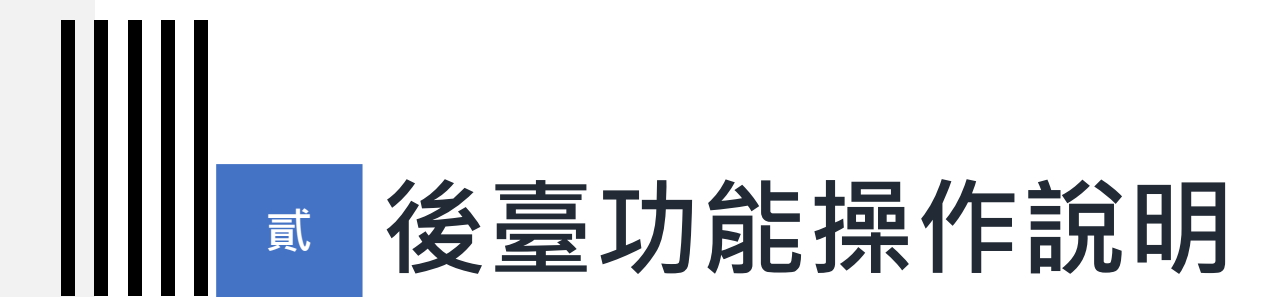

# 14) 設定

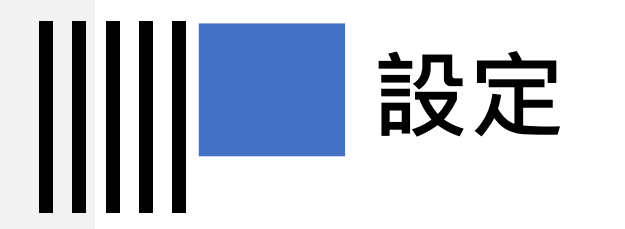

- 公告通知功能預設為關閉。
- 勾選後,若後台有公告則系統將寄通知信
   至使用者信箱。

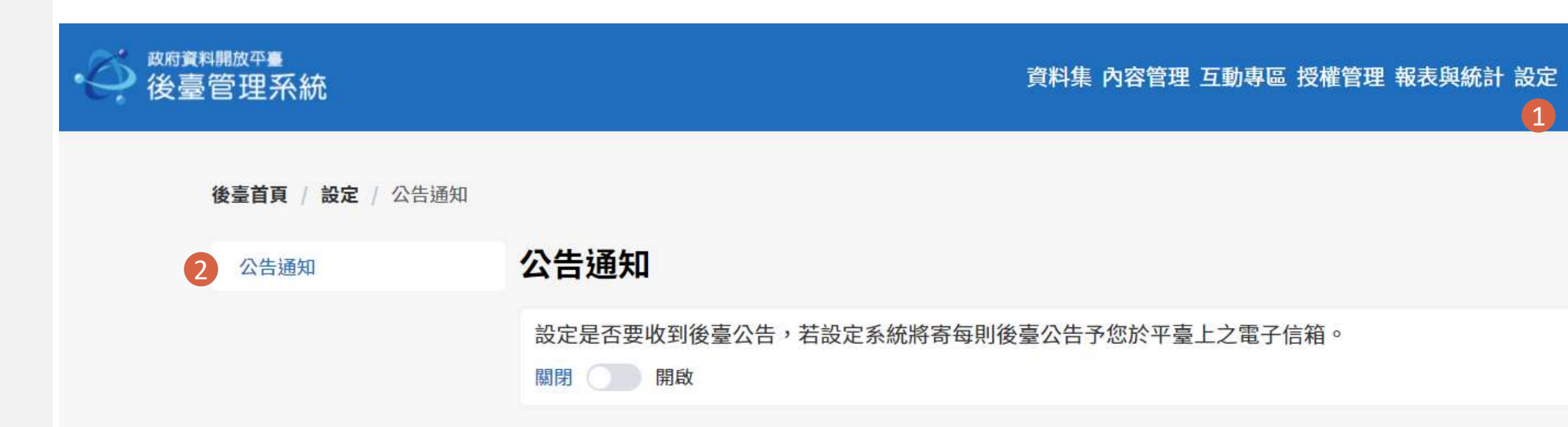

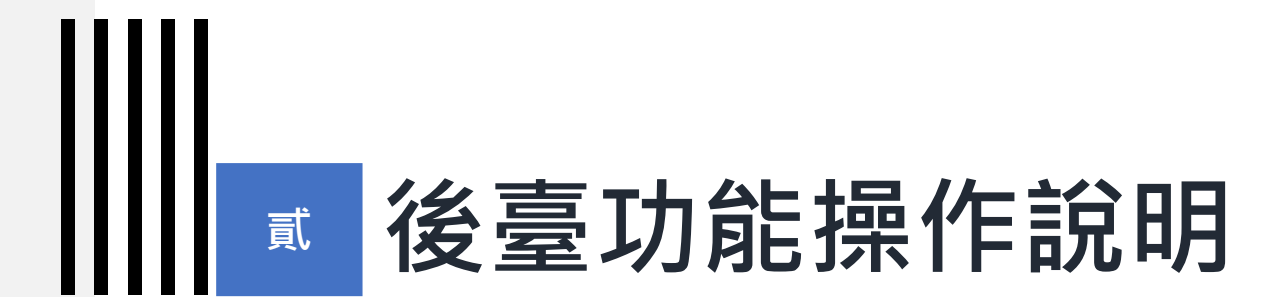

## 15) 手冊與下載

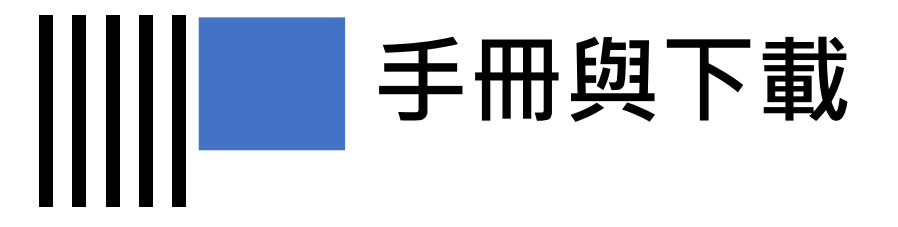

• 手冊與下載內可下載使用手冊及 各項資訊。

資料集 內容管理 互動專區 授權管理 報表與統計 設定 手冊下載 應用獎報名

後臺首頁 / 手冊與下載

## 手冊與下載

<sub>政府資料開放平臺</sub> 後臺管理系統

| 新增手冊       |                     |                                          |             |    |
|------------|---------------------|------------------------------------------|-------------|----|
| 發表日期 ≑     | 最後修改時間 ≑            | 標題                                       | 檔案          | 操作 |
| 2020-06-02 | 2020-06-02 00:00:00 | 109年政府資料開放平臺_資料品質訓練手冊                    | pdf(6.93MB) | 編輯 |
| 2020-06-02 | 2020-06-02 00:00:00 | 109年政府資料開放平臺_資料品質訓練手冊 API<br>標準化與OAS規範介紹 | pdf(3.85MB) | 編輯 |
| 2020-05-08 | 2020-05-08 00:00:00 | 109年資料開放應用獎-後臺報名操作手冊                     | pdf(2.53MB) | 編輯 |
| 2019-05-01 | 2019-05-01 00:00:00 | 108年政府資料開放平臺_OAS規範說明手冊                   | pdf(1.86MB) | 編輯 |

# 對於操作方式有疑問

謝謝

客服信箱:opendata@ndc.gov.tw 客服專線:0800-650-688 或 02-2531-1998